# **Final Submittal**

## OCONEE JUNE 2004 EXAM 50-26912004-301, 50-27012004-301,& 50-28712004-301 JUNE 14 - 18 & 25,2004

Administrative Questions/JPMs 1. In-plant JPMs 2. Control Room JPMs (simulator JPMs) 3.

# REGION II INITIAL LICENSE EXAMINATION JOB PERFORMANCE MEASURE

Admin-100

# DETERMINE SDM WITH A DROPPED CONTROL ROD

CANDIDATE

EXAMINER

**Preferred Evaluation Method:** 

Perform X\_\_\_ Simulate

SIGNATURE

#### **REGION II INITIAL LICENSEEXAMINATION JOB PERFORMANCE MEASURE**

| Task: |
|-------|
| ·     |

#### DETERMINE SOM WITH A DROPPED CONTROL ROD

#### Alternate Path:

Yes, determine that 1% SDM coes not exist and boration is required within 15 minutes.

#### Facility JPM #:

Admin-100

#### K/A Rating(s):

Gen 2.1.23 3.9/4.0

#### Task Standard:

PT/1/A/1103/15, Reactivity Balance Procedure is used to verify > 1% SDM with one inoperable (dropped) CR within 1 hour. Determine that 1% SDM does not exist and boration is required within 15 minutes.

**Preferred Evaluation Location:** 

Simulator X In-Plant

#### **References:**

PT/1/A/1103/15, Reactivity Balance Procedure AP/1/A/1700/15, Dropped Control Rods Technical Specifications: 3.1.4, Control Rod Group Alignment Limits 3.2.1, Regulating Rod Position Limits

NAME

| Validation Time: 10 min. |          | Time Critical: YES          |   |
|--------------------------|----------|-----------------------------|---|
| Candidate:               | NAME     | Time Start:<br>Time Finish: |   |
| Performance Rating:      | SATUNSAT | PerformanceTime             | ) |
| Examiner:                | NAME     | SIGNATUBE                   | / |

COMMENTS

#### SIMULATOR OPERATOR INSTRUCTIONS:

- 1. Recall Snap 205
- 2. Import Admin-100 Simulator files

### Tools/Equipment/Procedures Needed:

PT/1/A/1103/015, Reactivity Balance Procedure OP/0/A/1105/009, Control Rod Drive System Technical Specifications: 3.1.4, Control Rod Group Alignment Limits 3.2.1, Regulating Rod Position Limits

### **READ TO OPERATOR**

### **DIRECTION TO TRAINEE:**

I will explain the initial conditions, and state the task to be performed. All control room steps shall be performed for this JPM, including any required communications. I will provide initiating cues and reports on other actions when directed by you. Ensure you indicate to me when you understand your assigned task. To indicate that you have completed your assigned task return the handout sheet I provided you.

#### **INITIAL CONDITIONS:**

You are the Unit 1 OAYC and Group 6 Rod 3 has dropped into the core. Reactor power is stable at  $\approx$  55%. AP/1/A/1700/15, Dropped Control Rods, has been completed up to step 4.5.

#### **INITIATING CUES:**

The SRO in the Control Room directs you to continue with AP/1/A/1700/15, Dropped Control Rods.

#### TIME CRITICAL

#### START TIME: \_\_\_\_\_

| <i>STEQ :</i><br><u>STANDARD</u> :<br><u>COMMENTS</u> : | Within one hour verify > 1% SDM with allowance to the inoperable control rod. Perform PT/1/A/1103/15, Reactivity Balance Procedure.<br>Obtain copy of PT/1/A/1103/15, Reactivity Balance Procedure.                                    | SAT<br>UNSAT  |
|---------------------------------------------------------|----------------------------------------------------------------------------------------------------|---------------|
| <u>STEP 2</u> :                                         | Determine proper enclosure to <b>use.</b>                                                                                                    |               |
| <u>STANDARD</u> :                                       | Enclosure 13.19, Shutdown Margin at Power, Is chosen.                                                                                                    | SAT           |
| COMMENTS:                                               |                                                                                                    | UNSAT         |
| <u>STEP 3</u> :                                         | Refer to the COLR. Use the "Control Rod Position Setpoints 1 inoperable Rod, 4 Pump Flow" curve. Verify SDM is $\geq$ 1% AWK by verifying that the control rod position and power level are within the acceptable region of the curve. | CRITICAL STEP |
| STANDARD:                                               | SDM is determined to be is $\leq 1\% \Delta K/K$ .                                                                                                    |               |
| COMMENTS:                                               |                                                                                                    | UNSAT         |
| STEP 4:                                                 | Appropriate actions are taken per ITS 3.1.4, <b>3.1.5</b> and 3.2.1.                                                                                                    | CRITICAL STEP |
| STANDARD:                                               | Refer to IT§ 3.1.4, 3.1.5 and 3.2.1 and determine that initiation of boration to restore SDM to within limits is required within 15 minutes.                                                                                           | SAT           |
| CUE: Inform s                                           | student that an RO is commencing boration.                                                                                                    |               |
| COMMENTS:                                               |                                                                                                    | UNSAT         |
|                                                         | END OF TASK                                                                                                    |               |

TIME STOP:

### <u>STEF</u>

### STEP #

### Explanation

ONS:

- 3 Step is necessary, the operator must interpret the 4 RCP curve to ensure adequate SDM.
- 4 Step **is** necessary; initiation of boration must occur within 15 minutes *to* restore SDM.

#### CANDIDATE CUE SHEET (TOBE RETURNED TO EXAMINER UPON COMPLETION OF TASK)

#### **INITIAL CONDITIONS:**

You are the Unit 1 OATC and Group 6 Rod 3 has dropped into the core. Reactor power is stable at  $\approx 55\%$ . AP/1/A/1700/15, Dropped Control Rods, is complete up to step **4.5**.

#### **INITIATING CUES:**

The SRO in **the** Control Room directs you to continue with AP/1/A/1700/15, Dropped Control Rods.

#### **TIME CRITICAL**

Admin-103 fnl Page 1 of 10

# REGION II INITIAL LICENSE EXAMINATION JOB PERFORMANCE MEASURE

Admin- D3

# PERFORM MANUAL RCS LEAKAGE CALCULATION

CANDIDATE

EXAMINER

#### **REGION II INITIAL LICENSE EXAMINATION** JOB PERFORMANCE MEASURE

Task:

#### PERFORM MANUAL RCS LEAKAGE CALCULATION

#### **Alternate Path:**

No

Facilitv JPM #:

CRO-43

#### K/A Rating(s):

Gen 2.1.7 3.7/4.4

#### Task Standard:

RCS Leakage is correctly calculated within .01 gpm of attached key.

#### **Preferred Evaluation Location:**

Simulator \_\_\_\_\_ In-Plant X

#### **References:**

PT/O/A/0600/001A, Loss Of Computer PT/1/A/600/10, Reactor Coolant Leakage

#### Validation Time: 18 minutes

Time Critical: NO 

**Preferred Evaluation Method:** 

Perform X Simulate

Time Start:

Time Finish: \_\_\_\_\_

Performance Time

Candidate:

NAME

Performance Rating: SAT \_\_\_\_\_ UNSAT \_\_\_\_\_

| Examiner:                                       |           | / |      |
|-------------------------------------------------|-----------|---|------|
| NAME                                            | SIGNATURE |   | DATE |
| ± <u>≠</u> ₽₽₽₽₽₽₽₽₽₽₽₽₽₽₽₽₽₽₽₽₽₽₽₽₽₽₽₽₽₽₽₽₽₽₽₽ |           |   |      |

**COMMENTS** 

### SIMULATOR OPERATOR INSTRUCTIONS:

NONE

#### Tools/Equipment/Procedures Needed:

Enclosure 43.3 of PT/1/A/600/10

### **READ PO OPERATOR**

#### **DIRECTION TO TRAINEE:**

I will explain the initial conditions, and state the task to be performed. All control room steps shall be performed for this JPM, including any required communications. I will provide initiating cues and reports on other actions when directed by you. Ensure you indicate to me when you understand your assigned task. To indicate that you have completed your assigned task return the handout sheet I provided you.

#### **INITIAL CONDITIONS:**

Unit 1 computer repairs are expected to be extended through turnover for hardware replacement. The boss of Computer procedure PT/O/A/0600/001A, boss Of Computer, is in progress, however an RCS Leakage Calculation has not been performed during this shift.

#### **INITIATING CUES:**

The Control ROOM SRO directs you to perform a manual RCS leakage per PT/1/A/600/10 (Reactor Coolant Leakage). The initial data given was collected one hour previously. Use the final set of leakage data and manually calculate the RCS leakage rate. Enclosure 13.3 of PT/1/A/600/10 (Reactor Coolant Leakage) is complete up to step 2.2.

| Note: Data co   | ues are only applicable if JPM is performed in <i>the</i> control                                          |       |
|-----------------|----------------------------------------------------------------------------------------------------|-------|
|                 |                                                                                                    | SAT   |
| <u>STEP 1</u> : | Step 2.2                                                                                                   |       |
|                 | After 1 hour, Record final set of data in "Table#1"                                                        |       |
|                 |                                                                                                    | UNSAT |
| STANDARD:       | Student enters final set of data into "Table#1" of Enclosure 13.3 (Manual Leakage Calculation Data Sheet). |       |
|                 | CUE: Present student with attachment of final data readings.                                               |       |
|                 | OR                                                                                                    |       |
|                 | Student locates Prr level gauge on UB1 and enters value on data sheet.                                     |       |
|                 | CUE: Pzr Level 269.0 inches                                                                                |       |
|                 |                                                                                                    |       |
|                 | Student locates Quench Tank level on AB1 and enters value on data sheet                                    |       |
|                 | CIJE: Quench Tank Level 84 9 inches                                                                        |       |
|                 |                                                                                                    |       |
|                 | Student locates LDST level gauge on UBI and enters value on data sheet.                                    |       |
|                 | CUE: LDST Level 73.4 inches                                                                                |       |
|                 |                                                                                                    |       |
|                 | Student locates Tave meter on UB1 and enters value on data sheet                                           |       |
|                 | CILE: Tous Indication 570 0°E                                                                              |       |
|                 | COE. Tavemulcation 579.0 F                                                                                 |       |
|                 |                                                                                                    |       |
|                 | Student locates Power meters on UBI and enters value on data sheet                                         |       |
|                 | CUE: Power Range NI Indicates 100.1%                                                                       |       |
|                 |                                                                                                    |       |
|                 | Student locates RCS NR Pressure chart on UBI and enters value on                                           |       |
|                 | data sheet.                                                                                                |       |
|                 | CUE: RCSNR Pressure chart 2450 psig                                                                        |       |
|                 |                                                                                                    |       |
|                 | Student locates Group 7 Control Rod Position on the Computer and                                           |       |
|                 | enters value on data sheet.                                                                                |       |
|                 | CUE: Group 7 Control Rod Position is 93.6%                                                                 |       |
|                 |                                                                                                    |       |
| COMMENTS:       |                                                                                                    |       |
|                 |                                                                                                    |       |
|                 |                                                                                                    |       |
|                 |                                                                                                    |       |
|                 |                                                                                                    |       |
|                 |                                                                                                    |       |

#### Admin-103 fnl Page 6 of 10

| <u>STEP 2</u> :<br><u>STANDARD</u><br><u>COMMENTS</u> : | Step 2.3<br>Calculate and record Change values in "Table #1" of Enclosure 13.3<br>(Manual Leakage Calculation Data Sheet).<br>Student performs calculation and records Change values in "Table #1" of<br>Enclosure 13.3 (Manual Leakage Calculation Data Sheet). | SAT<br>UNSAT |
|---------------------------------------------------------|----------------------------------------------------------------------------------------------------|--------------|
| <u>STEP 3</u> :                                         | Step 2.4<br>Calculated Corrected PZW Level Change:                                                                                                    | SAT          |
| STANDARD:                                               | (- 6.831 inches/° F X <u>0.1</u> ° F) + <u>1.0</u> inches = <u>0.3169</u> inches                                                                                                    | UNSAT        |
| COMMENTS:                                               |                                                                                                    |              |
|                                                         |                                                                                                    |              |
| <u>STEP 4</u> :                                         | Step 2.5<br>Convert Corrected PZR Level Change to gallons:                                                                                                    | SAT          |
| STANDARD:                                               | <b>0.3269</b> inches X 14.364 gallons/inch = <u>4.552</u> gallons                                                                                                    | UNSAT        |
| COMMENTS:                                               |                                                                                                    |              |
|                                                         |                                                                                                    |              |
| <u>STEP 5</u> :                                         | Step 2.6<br>Convert QT Level Change to gallons:                                                                                                    | SAT          |
| STANDARD:                                               | <u>- 0.3</u> inches X 34.94 gallons/inch = <u>-10.482</u> gallons                                                                                                    | UNSAT        |
| COMMENTS:                                               |                                                                                                    |              |
|                                                         |                                                                                                    |              |

|                                          |                                                                              | Admin-103 fnl<br>Page 7 of 10 |
|------------------------------------------|------------------------------------------------------------------------------|-------------------------------|
| <u>STEP 6</u> :                          | Step 4.7<br>Convert LDST Level Change to gallons:                            | SAT                           |
| STANDARD:                                | <u>- 0.3</u> inches X 30.956 gallons/inch = <u>- 9.287</u> gallons           | UNSAT                         |
|                                          |                                                                              |                               |
| <u>STEP 7</u> :                          | Step <b>2.8</b><br>Calculated Total Volume Change:                           | SAT                           |
| <u>STANDARD</u> :<br><u>4.552</u> gallon | us + <u>- 10.482</u> gallons + <u>(- 9.287 gallons) = - 25.247</u> gallons   | UNSAT                         |
| COMMENTS:                                |                                                                              |                               |
|                                          |                                                                              |                               |
| <u>STEP 8</u> :                          | Step 2.9<br>Calculate RCS Leakage Rate:                                      | CRITICAL TAS                  |
| STANDARD:                                | <u>- 45.217</u> gallons + <u>60</u> minutes = <u>- 0.254</u> gpm (± .01 gpm) | SAT                           |
| COMMENTS:                                |                                                                              | LILL UNSAT                    |
|                                          | END TASK                                                                     |                               |

STOP TIME: \_\_\_\_\_

-----

\_

## **CRITICAL STEP EXPLANATIONS:**

#### STEP #

#### Explanation

8 Necessary data calculation to properly determine manual RCS leakage rate.

Note: If complamenery errors occur while performing calculations is steps 3 - 7 they will become critical. Credit will not be given for obtaining the correct answer for the wrong reason.

| Parameter           | Final        |
|---------------------|--------------|
| Time                | 0115         |
| Pzr level           | 219.8 inches |
| Quench Tank Level   | 84.9 inches  |
| LDST Level          | 73.4 inches  |
| Tave Indication     | 579.0°F      |
| Power Range NI      | 100.1%       |
| RCS NR Pressure     | 2150 psig    |
| G 7 C t I Rod P iti | 93.6%        |

## Manual RCS Leakage Final Data

.....

.....

#### CANDIDATE CUE SHEET (TO BE RETURNED TO EXAMINER UPON COMPLETION OF TASK)

#### **INITIAL CONDITIONS:**

Unit 1 computer repairs are expected to be extended through turnover for hardware replacement. The Loss of Computer procedure PT/O/A/0600/001A, Loss Of Computer, is in progress, however an RCS Leakage Calculation has not been performed during this shift.

#### **INITIATING CUES:**

The Control Room SRO directs you to perform a manual RCS leakage per PT/1/A/600/10 (Reactor Coolant Leakage). The initial data given was collected one hour previously. Use the final set of leakage data and manually calculate the RCS leakage rate. Endosure 13.3 of PT/1/A/600/10 (Reactor Coolant Leakage) is complete up to step 2.2.

# REGION II INITIAL LICENSE EXAMINATION JOB PERFORMANCE ME/

Admin-1|0

# **Determine Minimum Shift Staffing**

CANDIDATE

\_\_\_\_\_

EXAMINER

#### REGION II INITIAL LICENSE EXAMINATION JOB PERFORMANCE MEASURE

#### <u>Task:</u>

Determine MINIMUM staffing requirements for the shift for NEO's, RO's and SRO's

#### Alternate Path:

NO

#### Facility JPM #:

Admin-110

#### K/A Rating(s):

Gen 2.1.4 2.3/3.4

#### Task Standard:

SLC 16.13.1-1 (Minimum Station Staffing Requirements) is used to correctly determine MINIMUM staffing requirements for the shift.

| Preferred Evaluation Location:                        | Preferred Evaluation Method: |   |
|-------------------------------------------------------|------------------------------|---|
| Simulator in-PlantX                                   | PerformSimulateX             |   |
| References:                                           |                              |   |
| SLC 16.13.1-1 (Minimum Station Staffing Requirements) |                              |   |
| Validation Time: 15 min.                              | Time Critical: NO            |   |
| Candidate:                                            | Time Start:                  |   |
| NAME                                                  | Time Finish:                 |   |
| Performance Rating: SAT UNSAT                         | Performance Time             | - |
| Examiner:                                             |                              |   |
|                                                       | SIGNATURE DAT                | E |

**Comments** 

### SIMULATOR OPERATOR INSTRUCTIONS:

NONE

#### Tools/Equipment/Procedures Needed:

SLC 16.13.1-1

#### **READ TO OPERATOR**

#### **DIRECTIONS TO STUDENT:**

I will explain the initial conditions, and state the task to be performed. All control room steps shall be performed for this JPM, including any required communications. I will provide initiating cues and reports on other actions when directed by you. Ensure you indicate to me when you understand your assigned task. To indicate that you have completed your assigned task return the handout sheet I provided you.

#### **INITIAL CONDITIONS:**

Plant conditions are as following:

- Unit 1 is in MODE 5 with fuel handling in the SFP in progress
- Unit 2 is in MODE 1 at 73% with 2A HPIP OOS for the last 85 hours
- Unit 3 is in MODE 1 at 700% power
- 2 on-shift NEO's are qualified as fire brigade leader
- 1 RP Tech is fire brigade qualified

#### **INITIATING CUE:**

What are the MINIMUM staffing requirements for the shift?

\_\_\_\_\_

| Position             | Minimum Number |
|----------------------|----------------|
| OSM                  |                |
| STA                  |                |
| SRO                  |                |
| RO                   |                |
| NLO                  | [<br>_         |
| SPOC                 | N/A            |
| Chemistry Technician | N/A            |
| RP Technician        | N/A            |

START TIME: \_\_\_\_\_

.....

| <u>STEP 1</u> :   | Reference SLC 16.13.1                                                                                                    |       |
|-------------------|----------------------------------------------------------------------------------------------------|-------|
| STANDARD:         | Reference SLC 16.13.1-1 table                                                                                                    | SAT   |
|                   |                                                                                                    | UNSAT |
| <u>STEP 2</u> :   | Reference SLC 16.13.1-1 for plant conditions                                                                                                    | SAT   |
| STANDARD:         | Determine correct table to be used:                                                                                                    |       |
|                   | <ul> <li>Column for 2 units in MODE 1-4 from two control rooms based on:<br/>Unit 1 is in MODE 5 with fuel handling in the SFP in progress</li> <li>Unit 2 is in MODE 1 at 73% with 2A HPIP OOS for the last 85 hours</li> <li>Unit 3 is in MODE 1 at 100% power</li> </ul> | UNSAT |
| COMMENTS:         |                                                                                                    |       |
| STEP 3:           | Determine correct number from column for 2 units in MODE 1-4 from two control rooms                                                                                                    |       |
| STANDARD:         | 1 OSM, 1 STA. 5 SRO, 5 RO, and 8 NEO                                                                                                    | SAT   |
| <u>COMMENTS</u> : |                                                                                                    | UNSAT |
| <u>STEP 4</u> :   | Determine that available NEO is fire brigade leader qualified                                                                                                    |       |
| STANDARD:         | 2 on-shifi <b>NEO's</b> are qualified <b>as</b> fire brigade leader<br>1 RP Tech is fire brigade qualified                                                                                                    | SAT   |
| COMMENTS:         |                                                                                                    | UNSAT |
|                   |                                                                                                    |       |

| <b></b>           |                                                                                                    | Admin-110 fnl<br>Page 6 of 9 |
|-------------------|----------------------------------------------------------------------------------------------------|------------------------------|
| <u>STEP 5</u> :   | Adjust total staffing numbers per Step 4                                                                  |                              |
| <u>STANDARD</u> : | Subtract 1 SRO based on NEO qualified as fire brigade leader: 1 OSM, 1 STA, <u>4</u> SRO, 5 RO, and 8 NEO | SAT                          |
| COMMENTS:         |                                                                                                    | UNSAT                        |
|                   |                                                                                                    |                              |
| STEP 6:           | Reference TS 3.5.2.B                                                                                      |                              |
| STANDARD:         | Determine that TS 3.5.2.B is applicable:<br>2A HPIP OOS for > 72 hours                                    | SAT                          |
| COMMENTS:         |                                                                                                    | UNSAT                        |
|                   |                                                                                                    |                              |
| STEP 7:           | Adjust total staffing numbers per Step 6                                                                  |                              |
| STANDARD:         | Add 1 RO based on TS 3.5.2.B applying<br>1 OSM, 1 <b>STA. 4</b> SRO, <u>6</u> RO. and 8 NEO               | SAT                          |
| COMMENTS:         |                                                                                                    | UNSAT                        |
|                   |                                                                                                    |                              |
| <u>STEP 8</u> :   | Adjust total staffing numbers per Step 7                                                                  |                              |
| <u>STANDARD</u> : | Add 2 NEOs based on TS 3.5.2.B applying<br>1 OSM, 1 STA, 4 SRO, 6 RO, and <u>10</u> NEO                   | SAT                          |
| COMMENTS:         |                                                                                                    | UNSAT                        |
|                   |                                                                                                    |                              |

|                          |                                | Admin-110 fnl<br>Page 7 of 9 |
|--------------------------|--------------------------------|------------------------------|
| <u>STEP 9</u> : Determin | ne total staffing requirements | CRITICAL STEP                |
| STANDARD: 1 OSM.         | 1 STA, 4 SRO, 6 RO, and 10 NEO | SAT                          |
| Position                 | Minimum Number                 |                              |
| OSM                      | 1                              | UNSAT                        |
| STA                      | 1                              |                              |
| SRO                      | 4                              |                              |
| RO                       | 6                              |                              |
| NLO                      |                                |                              |
| SPOC                     | NIA                            |                              |
| Chemistry Technician     | NIA                            |                              |
| RP Technician            | NIA                            |                              |
| COMMENTE                 |                                |                              |
| <u>COMMENTS</u> .        |                                |                              |
|                          |                                |                              |
|                          |                                |                              |
|                          |                                |                              |

TIME STOP: \_\_\_\_\_

## **CRITICAL STEP EXPLANATIONS:**

STEP #

Explanation

10 Determine staffing requirements

#### CANDIDATE CUE SHEET (TO BE RETURNED TO EXAMINER UPON COMPLETION OF TASK)

#### **INITIAL CONDITIONS:**

Plant conditions are as following:

- Unit 1 is in MODE 5 with fuel handling in the SFP in progress
- Unit 2 is in MODE 1 at 73% with 2A HPIP OOS for the last 85 hours
- Unit 3 is in MODE 1 at 100% power
- 2 on-shift NEO's are qualified as fire brigade leader
- 1 RP Tech is fire brigade qualified

#### **INITIATING CUE:**

What are the MINIMUM staffing requirements for the shift?

| Position             | Minimum Number |
|----------------------|----------------|
| OSM                  |                |
| STA                  |                |
| SRO                  |                |
| RO                   |                |
| NLO                  |                |
| SPOC                 | NIA            |
| Chemistry Technician | N/A            |
| RP Technician        | NIA            |

# REGION II INITIAL LICENSE EXAMINATION JOB ;E MEASURE

Admin-202

# Perform surveillance to verify SSF RCMUP Operability

CANDIDATE

and strong and a second strong strong

EXAMINER

#### REGION II INITIAL LICENSE EXAMINATION JOB PERFORMANCE MEASURE

#### :XsgT

Perform surveillance to verify SSF RCMUP Operability

#### <u>:dieg etsmetle</u>

ON

Facility JPM #:

NEM

#### K/A Rating(s):

System: GEV K/A: 2.2.12 Rating: <u>3.0/3.4</u>

#### Task Standard:

Simulator \_

Verify SSF RCMUP Operability using PT/1/A/0600/001 (Periodic Instrument Surveillance), Encl. 13.1 (Mode 1 & 2)

| Preferred Evaluation Method: | Preferred Evaluation Location: |
|------------------------------|--------------------------------|
|------------------------------|--------------------------------|

| Perform Simulate X | Xtnsl9-nl |
|--------------------|-----------|

| COWWENTS                      |               |                     |                                    |              |
|-------------------------------|---------------|---------------------|------------------------------------|--------------|
| Examiner:                     | AMAN          |                     | SIGNATURE                          | <u>- TAQ</u> |
| Performance Rating:           | TA 2          | ТАЗИО               | Performance Time                   |              |
|                               | I             | ЭМАИ                | :daini∃ əmíT                       |              |
| <u>Candidate:</u>             |               |                     | Time Start:                        | _            |
| m ðt : <b>emiT noitsbilsV</b> | <u>sətnni</u> | ₽₽₽₽₽₽₽₽₽₽₽₽₽₽₽     | <u>Time Critical: NO</u>           | ========     |
| PT/1/A/0600/001 (Peric        | idic Instrui  | l ,(eonelliance), l | 35 to 35 ege9 (2 & 1 eboM) 1.61 .1 |              |
| References:                   |               |                     |                                    |              |

#### SIMULATOR OPERATOR INSTRUCTIONS:

NONE

#### Tools/Equipment/Procedures Needed:

- PT/1/A/0600/001 (Periodic Instrument Surveillance), Encl. 13.1 (Mode 1 & 2) Page 35 of 36
- Enclosure "Unit 1&2 Spent Fuel Pool Level Vs Temperature Curve" of OP/0/A/1108/001 (Curves And General Information)

### READ TO OPERATOR

#### DIRECTION TO TRAINEE:

I will explain the initial conditions, and slate the **task** to be performed. All control room steps shall be performed for this JPM, including any required communications. I will provide initiating cues and reports on other actions when directed by you. Ensure you indicate to me when you understand your assigned task. To indicate that you have completed your assigned task return the handout sheet I provided you.

#### **INITIAL CONDITIONS:**

- U2EOC20 outage in progress
- Unit 2 was shutdown (subcritical) on 3120104 at 0100
- Unit 2 core is defueled
- Spent Fuel Pool Level = +0.1 feet
- Spent Fuel Pool Temperature = 91°F
- Current date and time: 3/26/04 at 1100
- PT/600/001, Enclosure 13.1 in progress

### INITIATING CUES:

The SRO instructs you to continue with PT/600/001, Enclosure 13.1 starting at the top of page 35.

| <u>STEP 1</u> :<br><u>STANDARD</u> :<br><u>COMMENTS</u> :                                               | Determine if all fuel in SFP subcritical > maximum days specified on<br>Enclosure "Unit 1&2 Spent Fuel Pool Level Vs Temperature Curve"<br>Refer to Enclosure "Unit 1&2 Spent Fuel Pool Level Vs Temperature<br>Curve" of OP/1108/001. Determine that Unit 2's fuel has been subcritical<br>for 6 days and 10 hours. This is < than the maximum days specified on<br>Enclosure "Unit 1&2 Spent Fuel Pool Level Vs Temperature Curve". | CRITICAL STEP<br>SAT<br>UNSAT |
|----------------------------------------------------------------------------------------------------|----------------------------------------------------------------------------------------------------|-------------------------------|
| STEP 2:                                                                                                 | Verify SFP level > specified on appropriate curve of Enclosure "Unit 1&2<br>Spent Fuel Pool Level Vs Temperature Curve".                                                                                                    | CRITICAL STEP                 |
| STANDARD:<br>NC<br>NC                                                                                   | Determine that the correct curve is "Day > $6 \& \le 7$ ".<br>Determine Spent Fuel Pool water temperature is $98^{\circ}$ F by looking on SFP temperature gauge on 2AB3 or on the OAC<br>Determine Spent Fuel Pool water level is + 0.10 feet by looking on SFP tevel gauge on 2AB3.                                                                                                    | UNSAT                         |
| Cue: When a SFP temperature indication is located indicate to the candidate that SFP temperature = 98°F |                                                                                                    |                               |
|                                                                                                    | Determine Spent Fuei Pool water level is + 0.10 feet by looking on SFP Level gauge on 2AB3.                                                                                                    |                               |
| Cue: When the that SFP                                                                                  | e Unit 1 & 2 SFP level indication is located indicate to the candidate<br>Level = +0.1 feet.                                                                                                    |                               |
| Determine that                                                                                          | SFP level is <b>NOT</b> > than the appropriate curve.                                                                                                    |                               |
| COMMENTS:                                                                                               |                                                                                                    |                               |
| STEP 3:                                                                                                 | If limit exceeded, SSF RCMUP is inoperable.                                                                                                    | CRITICAL STEP                 |
| STANDARD:<br>COMMENTS:                                                                                  | Declare the <b>SSF</b> RCMUQinoperable.                                                                                                    | SAT                           |
|                                                                                                    |                                                                                                    | UNSAT                         |

TOP TIME:

## **CRITICAL STEP EXPLANATIONS:**

#### STEP #

### Explanation

- Must determine that some fuel has been subcritical < than the maximum days specified on Enclosure "Unit 1&2 Spent Fuel Pool Level Vs Temperature Curve"
- 2 Required to determine is SFP level is adequate.
- 3 SSF RCMUP is declared inoperable.

#### CANDIDATE CUE SHEET (TOBE RETURNED TO EXAMINER UPON COMPLETION OF TASK)

#### **INITIAL CONDITIONS:**

- U2EOC20 outage in progress
- Unit 2 was shutdown (subcritical) on 3/20/04 at 0100
- Unit 2 core is defueled
- Spent Fuel Pool Level = +0.1 feet
- Spent Fuel Pool Temperature = 91°F
- Current date and time: 3/26/04 at 1100
- PT/600/001, Enclosure 13.1 in progress

### **INITIATING CUES:**

The SRO instructs you to continue with PT/600/001, Enclosure 13.1 starting at the top of page 35.

# REGION II INITIAL LICENSE EXAMINATION JOB PERFORMANCE MEASURE

Admin-300

# Calculate the Maximum Permissible Stay Time Within Emergency Dose Limits (EDL)

CANDIDATE

-----

EXAMINER

#### REGION II INITIAL LICENSE EXAMINATION JOB PERFORMANCE MEASURE

<u>Task:</u>

Calculate the Maximum Permissible Stay Time Within Emergency Dose Limits

Alternate Path:

NIA

Facility JPM #:

NIA

KIA Rating(s):

Gen 2.3.4 2.5/3.1

Task Standard:

Calculate the Maximum Permissible Stay Time Within Emergency **Dose** Limits (± 5 minutes).

| Preferred Evaluation Location:                               | Preferred Evaluation Method: |
|--------------------------------------------------------------|------------------------------|
| Simulator In-PlantX                                          | Perform X_Simulate           |
| References:                                                  |                              |
| NSD-507, Radiation Protection                                |                              |
| OMP 1-18, Implementation Standard During Abnormal And Emerge | ency Events                  |
| Validation Time: 20 min.                                     | <u>Time Critical</u> : NO    |
| Candidate:                                                   | Time Start:                  |
| NAME                                                         | Time Finish:                 |
| Performance Rating: SATUNSAT                                 | Performance Time             |
| Examiner:                                                    | I                            |
| NAME                                                         | SIGNATURE DATE               |

COMMENTS
# SIMULATOR OPERATOR INSTRUCTIONS:

NONE

## Tools/Equipment/Procedures Needed:

None

#### **READ TO OPERATOR**

#### DIRECTIONS TO STUDENT:

I will explain the initial conditions, and state the **task** to be performed. All control room steps shall be performed for this JPM, including any required communications. I will provide initiating cues and reports on other actions when directed by you. Ensure you indicate to me when you understand your assigned task. To indicate that you have completed your assigned task return the handout sheet I provided you.

#### **INITIAL CONDITIONS:**

- 1. Steam Generator Tube Rupture has occurred on Unit 3
- 2. Emergency Dose Limits are in effect
- 3. NEO "A"has received 2.26 R TEDE this year
- 4. The following tasks are required to be performed:

| # | TASK                   | TIME REQUIRED | DOSE RATE  |
|---|------------------------|---------------|------------|
| 1 | Closing 3C-573         | 12 min        | 5.31 Whr   |
| 2 | Open 3FDW-313          | 4 min         | 19.75 R/hr |
| 3 | Open all Unit 3's ADVs |               | 3.65 Whr   |

Note: Assume no dose received while travelling between tasks.

#### **INITIATING CUE:**

Refer to the above information. NEO "A" has completed tasks 1 and 2 in the time required. How long does he have to complete task 3 without exceeding his Emergency Dose Limits?

START TIME: \_\_\_\_\_

Note: Candidate may perform these steps in a different order however the calculated stay time should be correct.

Note: Candidate should understand the following:

- EDL is 5 R per event (LOCA or SGTR).
   Current exposure for the year is not counted toward the Emergency Dose Limit (EDL).

| <u>STEP 1</u> :   | Determine dose received while performing task 1. | CRITICAL STEP |
|-------------------|--------------------------------------------------|---------------|
| <u>STANDARD</u> : | Determine dose received while performing task 1. | SAT           |
| <u>COMMENTS</u> : | 5.31 Whr X 1hr/60 min X 12 min = 1.06 R          | UNSAT         |
| STEP 2:           | Determine dose received while performing task 2. | CRITICAL STEP |
| <u>STANDARD</u> : | Determine dose received while performing task 2. | SAT           |
|                   | 19.75 Whr X 1hr/60 min X 4 min = 1.32 R          | UNSAT         |
| COMMENTS:         |                                                  |               |
| <u>STEP 3</u> :   | Determine dose remaining from EDLs.              | CRITICAL STEP |
| STANDARD:         | Determine dose remaining from EDLs.              | SAT           |
|                   | 5R – 106R – 1.32R = 2.62 R                       | UNSAT         |
| COMMENTS:         |                                                  |               |

|                 |                                      |                                                                                                    | Admin-300 fnl |
|-----------------|--------------------------------------|----------------------------------------------------------------------------------------------------|---------------|
| <u>STEP 4</u> : | Determine time ava exceeding EDL.    | ilable for the NEO to complete <b>task</b> 3 without                                                                   | CRITICAL STEP |
| STANDARD:       | Stay time <b>is</b> calculat         | ted to be:                                                                                                    | 3A1           |
|                 | <u>Available Dose</u> =<br>Dose Rate | $\frac{2.62 \text{ R}}{3.65 \text{ R/hr}} = .718 \text{ hr } X \frac{60 \text{ min}}{1 \text{ hr}} = 43.1 \text{ min}$ | UNSAT         |
|                 |                                      | (± 5 minutes)                                                                                                    | ,<br>         |
| COMMENTS:       |                                      |                                                                                                    |               |
|                 |                                      |                                                                                                    |               |
|                 |                                      | END OF TASK                                                                                                    |               |

TIME STOP: \_\_\_\_\_

# **<u>RIT</u>** STEP. EXPLANATIONS:

### STEP #

# Explanation

- 1 Required to calculate stay time.
- 2 Required to calculate stay time.
- 3 Required to calculate stay time.
- 4 Required to calculate stay time.

#### **CANDIDATE CUE SHEET** (TO BE RETURNED TO EXAMINER UPON COMPLETION OF TASK)

#### **INITIAL CONDITIONS:**

- Steam Generator Tube Rupture has occurred on Unit 3
   Emergency Dose Limits are in effect
   NEO "A" has received 2.26 R TEDE this year
   The following tasks are required to be performed:

| # | TASK                   | TIME REQUIRED | DOSE RATE  |
|---|------------------------|---------------|------------|
| 1 | Closing 3C-573         | 12 min        | 5.31 Rfhr  |
| 2 | Open 3FDW-313          | 4 min         | 19.75 R/hr |
| 3 | Open all Unit 3's ADVs |               | 3.65 R/hr  |

#### Note: Assume no dose received while traveling between tasks.

#### **INITIATING CUE:**

Refer to the above information. NEO "A" has completed tasks 1 and 2 in the time required. How long does he have to complete task 3 without exceeding his Emergency Dose Limits?

Admin-402

# **Perform Actions for Medical Emergency**

CANDIDATE

EXAMINER

### <u>Task:</u>

\_\_\_\_\_

| Perform Actions for Medical Emergency                          |                              |
|----------------------------------------------------------------|------------------------------|
| Alternate Path:                                                |                              |
| No                                                             |                              |
| Facility JPM #                                                 |                              |
| NEW                                                            |                              |
| <u>K/A Rating(s):</u>                                          |                              |
| System: GEN<br>K/A: 2.4.39<br>Rating: <u>3.3/3.1</u>           |                              |
| Task Standard:                                                 |                              |
| Complete RP/1000/016, Encl. 4.1 (Medical Response) as required |                              |
| Preferred Evaluation Location:                                 | Preferred Evaluation Method: |
| Simulator In-PlantX                                            | Perform Simulate X           |
| References:                                                    |                              |
| RP/1000/016, Encl. 4.4 (Medical Response)                      |                              |
| Validation Time: 15 minutes                                    | Time Critical: NO            |
| Candidate:                                                     | Time Start:                  |
| NAME                                                           | Time Finish:                 |
| Performance Rating: SAT UNSAT                                  | Performance Time             |
| Examiner:                                                      |                              |
|                                                                |                              |

**COMMENTS** 

#### SIMULATOR OPERATOR INSTRUCTIONS:

NONE

### Tools/Equipment/Procedures Needed:

RP/1000/016, Encl. 4.1 (Medical Emergency Action – Routine Operations)

## **READ TO OPERATOR**

#### **DIRECTION TO TRAINEE:**

I will explain the initial conditions, and state the task to be performed. All control room steps shall be performed for this JPM, including any required communications. I will provide initiating cues and reports on other actions when directed by you. Ensure you indicate to me when you understand your assigned task. To indicate that you have completed your assigned task return the handout sheet I provided you.

#### **INITIAL CONDITIONS:**

- 1. You have answered a call on 4911 (emergency line) reporting a medical emergency.
- **2.** The caller is still on the line.

#### **INITIATING CUES:**

The SRQ in the control room instructs you perform the required actions for a medical emergency.

| <u>STEP 1</u> :                 | Determine the appropriate procedure to use.                                                                                                    | CRITICAL STEP |
|---------------------------------|----------------------------------------------------------------------------------------------------|---------------|
| <u>STANDARD</u> :               | RP/0/B/1000/016 (Medical Response) is referenced and Enclosure 4. (Medical Emergency Actions - Routine Operations) is determined to be the appropriate procedure to use. Enclosure 4.1 is obtained from notebook located in the front of the control room <b>desk</b> or from the cart in the TSC. | SAT<br>UNSAT  |
| Cue: When pr                    | ocedure <i>is</i> located <i>give</i> candidate a <i>copy of</i> Enclosure 4.1.                                                                                                    |               |
| COMMENTS:                       |                                                                                                    |               |
| STEP 2:                         | Step 1.2                                                                                                    | CRITICAL STEP |
|                                 | Complete the following accident information:                                                                                                    | SAT           |
|                                 | Name of person reporting injury                                                                                                    |               |
|                                 | Call back number                                                                                                    |               |
|                                 | Name of person injured                                                                                                    | UNSAT         |
|                                 | Supervisor of injured person                                                                                                    |               |
|                                 | Location injury occurred     Priof description of injury                                                                                                    |               |
|                                 |                                                                                                    | :             |
|                                 | • Time                                                                                                    |               |
| Note: The eva<br>questions by 1 | luator will play the role of the person reporting the injury. Answer referring to the "Medical Emergency Phone Call Information Sheet".                                                                                                    |               |
| STANDARD:                       | The candidate obtains the above information from the evaluator by asking the appropriate questions and completes step 1.2 correctly.                                                                                                    |               |
| Note: Refer to                  | the completed procedure as an answer key.                                                                                                    |               |
| COMMENTS:                       |                                                                                                    |               |
|                                 |                                                                                                    |               |
|                                 |                                                                                                    |               |
|                                 |                                                                                                    |               |

| STEQ:                          | Step 1.3                                                                                                    | CRITICAL STEP |
|--------------------------------|----------------------------------------------------------------------------------------------------|---------------|
|                                | <b>IF</b> There is a Security Event in progress,<br><b>THEN</b> Continue with                                                       | SAT           |
| STANDARD:                      | Determine a Security €vent is not in progress and N/A step 1.3.                                                                     |               |
| Cue: If asked,                 | inform candidate a Security Event is not in progress.                                                                               | UNSAT         |
| COMMENTS:                      |                                                                                                    |               |
|                                |                                                                                                    |               |
| <u>STEP 4</u> :                | Step 1.4.1                                                                                                    | CRITICAL STEP |
|                                | Use Plant Page to request all MERT members to respond to the incident.                                                              | CAT           |
| STANDARD:                      | The phone is used to access the Plant Page and request all MERT members to respond to the incident.                                 | SAT           |
| Cue: inform c                  | andidate to simulate only.                                                                                                    | UNSAT         |
| COMMENTS:                      |                                                                                                    |               |
|                                |                                                                                                    |               |
| STEP 5                         |                                                                                                    |               |
| <u>VIELU</u> .                 | Use the radio paging system to request MERT members to respond to                                                                   | SAT           |
|                                | the incident.  Transmit "Standby for Emergency Message"                                                                             | 3A1           |
|                                | Press the "instant Call" button labeled "MERT"                                                                                      |               |
|                                | Wait for the red "Transmit" light on the radio to turn off                                                                          | UNSAT         |
|                                | Transmit message                                                                                                    |               |
| STANDARD:                      | The radio paging system is used to request MERT members to respond to the incident by:                                              |               |
|                                | Transmit "Standby for Emergency Message"                                                                                            |               |
|                                | Press the "instant Call" button labeled "MERT"                                                                                      |               |
|                                | Wait for the red "Transmit" light on the radio to turn off                                                                          |               |
|                                | <ul> <li>Transmit message "MERT members respond to a medical<br/>emergency in the Unit 3 clean side of the change room."</li> </ul> |               |
| Note: The red<br>button on the | "Transmit" light is normally green and is located next to the "MERT" radio.                                                         |               |
| Cue:Inform c                   | andidate to simulate only.                                                                                                    |               |
| COMMENTS:                      |                                                                                                    |               |
|                                |                                                                                                    |               |
|                                |                                                                                                    |               |

Admin-402 fnl Page 7 of 14

| <u>STEP 6</u> :   | Step 1.4.3<br>Repeat steps 1.4.1 and 1.4.2                                                                                                    | SAT   |
|-------------------|----------------------------------------------------------------------------------------------------|-------|
| <u>STANDARD</u> : | The Plant Page and the radio paging system are used a second time to request MERT members to respond to the incident.                                                                                             | UNSAT |
| Cue: Inform c     | andidate to simulate only.                                                                                                    |       |
| COMMENTS:         |                                                                                                    |       |
|                   |                                                                                                    |       |
| <u>STEP 7:</u>    | <ul> <li>Step 1.4.4</li> <li>Call Security at one of the following extensions and request they have security MERT members respond to the emergency</li> <li>SAS (Secondary Alarm Station) 2205 or 2767</li> </ul> | SAT   |
|                   | CAS (Central Alarm Station) 2222 or 2958                                                                                                    | UNSAT |
| <u>STANDARD</u> : | Security is notified at one of the above extensions and are requested to have security MERT members respond to the emergency.                                                                                     |       |
| Cue: Inform c     | andidate to simulate only.                                                                                                    |       |
| COMMENTS:         |                                                                                                    |       |
| <u>STEP 8</u> :   | Step 1.4.5<br>IF The incident location is away from the main plant (WOE, Complex,<br>Keowee Hydro, etc.) and incident occurs during normal working hours,<br>THEN Notify shuttle Bus                              | SAT   |
| STANDARD:         | Determine that this step does not apply and N/A step 1.4.5 $$                                                                                                    | UNSAT |
| COMMENTS:         |                                                                                                    |       |
| <u>STEP 9</u> :   | Step 1.5<br>IF A mass casualty event has occurred or is suspected, and a centralized<br>treatment area is needed. and plant conditions allow,<br>THEN Make a PA Announcement                                      | SAT   |
| <u>STANDARD</u> : | Determine that this step does not apply and N/A step 1.5                                                                                                    | UNSAT |
| COMMENTS:         |                                                                                                    |       |
|                   |                                                                                                    |       |

| <u>STEP 10</u> :  | Step 1.6<br>IF Hospital evacuation is needed as determined by MERT Command or                                                                                                    | CRITICAL STEP |
|-------------------|----------------------------------------------------------------------------------------------------|---------------|
|                   | as indicated by Step 1.6.1,<br><b>THEN</b> Arrange transport of patient to the hospital by one of the following means:                                                                                                    | SAT           |
|                   | <ul> <li>EMS (ambulance)<br/>Dial 9-911 from the Operations Shift Manager's phone or Unit 1<br/>Control Room SRO's phone or dial 911 from the bell South line – Unit<br/>1, 2, and 3 Control Rooms. Refer to Step 1.6.2, prior to requesting<br/>EMS.</li> </ul> | UNSAT         |
|                   | <ul> <li>Company vehicle (less serious injury)</li> <li>Personal vehicle (less serious injury)</li> </ul>                                                                                                    |               |
| STANDARD:         | Ambulance is requested by calling 9-911. Ambulance is requested to come to Oconee Nuclear Station.                                                                                                    |               |
| COMMENTS:         |                                                                                                    |               |
| STEP 11:          | Step 1.6.1                                                                                                    |               |
|                   | IF Any of the following illnesses or injuries are reported on the emergency line (491 I)<br>THEN Immediately request EMS (ambulance) to respond to the site:                                                                                                    | SAT           |
|                   | Unconsciousness                                                                                                    |               |
| STANDARD:         | Determine that the injured is unconscious and perform step 1.6.1. (Step 10 above)                                                                                                    | UNSAT         |
| <u>COMMENTS</u> : |                                                                                                    |               |
| STEP 12:          | step 1.6.2<br>IF The patient is known or suspected to be radiologically contaminated,                                                                                                    |               |
|                   | <b>THEN</b> Have <b>the EMS</b> dispatcher inform the EMS personnel to expect a contaminated person.                                                                                                    | SAT           |
| STANDARD:         | Determine that this step does not apply and N/A step 1.6.2                                                                                                    | UNSAT         |
| Cue: If asked,    | inform candidate that the patient is NOT contaminated.                                                                                                    |               |
| <u>COMMENTS</u> : |                                                                                                    |               |
|                   |                                                                                                    |               |
| 1                 |                                                                                                    |               |

| <u>STEP 13</u> :               | Step 1.6.3<br>Notify Security at 2222 that the ambulance is enroute                                                                                                    |               |
|--------------------------------|----------------------------------------------------------------------------------------------------|---------------|
| STANDARD:                      | Security is notified that the ambulance is enroute                                                                                                    | SAT           |
| COMMENTS:                      |                                                                                                    | UNSAT         |
| <u>STEP 14</u> :               | Step 1.6.4<br>Notify MERT Command that the ambulance is enroute.                                                                                                    | CRITICAL STEP |
| STANDARD:                      | MERT Command is notified via radio that the ambulance is enroute.                                                                                                    | SAT           |
| Cue: Inforrn c                 | andidateto simulate only.                                                                                                    |               |
| COMMENTS:                      |                                                                                                    | UNSAT         |
| <u>STEP 15</u> :               | Step 1.6.5<br>Notify World of Energy Duty Person (Ext. 4602 <b>or</b> Pager <b>#777-9</b> 414).                                                                                                    |               |
| STANDARD:                      | World of Energy Duty Person is notified by phone.                                                                                                    | SAT           |
| Cue: Inforrn c                 | andidate to simulate only.                                                                                                    |               |
| COMMENTS:                      |                                                                                                    | UNSAT         |
| <u>STEP 16</u> :               | Step 1.7<br>Notify the Occupational Health Unit at ONS during normal working hours<br>(4652).                                                                                                    | 0.17          |
| STANDARD;                      | Occupational Health Unit at ONS is notified by phone.                                                                                                    | SAT           |
| Cue: Inform c                  | andidateto simulate only.                                                                                                    |               |
| COMMENTS:                      |                                                                                                    | 010/11        |
| <u>STEP 17</u> :               | Step 1.8                                                                                                    |               |
|                                | IF Radiological contamination is involved and the person is being sent to a hospital.<br>THEN Complete                                                                                              | SAT           |
| STANDARD:                      | <ul> <li>IF Radiological contamination is involved and the person is being sent to a hospital.</li> <li>THEN Complete</li> <li>Determine that this step does not apply and N/A step 1.8.</li> </ul> | SAT           |
| <u>STANDARD</u> :<br>COMMENTS: | <ul> <li>IF Radiological contamination is involved and the person is being sent to a hospital.</li> <li>THEN Complete</li> <li>Determine that this step does not apply and N/A step 1.8.</li> </ul> | SAT<br>UNSAT  |

#### Admin-402 fnl Page 10 of 14

| <u>STEP 18</u> :  | Step 1.9<br>Remind MERT Command that a Patient Treatment Form needs to be<br>completed for all patients and that the completed form <b>is</b> to be sent to the<br>Medical Unit for inclusion in the patients medical file. | SAT   |
|-------------------|----------------------------------------------------------------------------------------------------|-------|
| <u>STANDARD</u> : | MERT Command is informed that a Patient Treatment Form needs to be completed and sent to the Medical Unit.                                                                                                    | UNSAT |
| COMMENTS:         |                                                                                                    |       |
| <u>STEP 19</u> :  | Step 1.10<br>After normal working hours the Operations Shift Manager or designee<br>shall report the following incidents to ONS Safety Duty Person who will<br>determine if additional people need to be notified.          | SAT   |
| STANDARD:         | Determine that this step does not apply and N/A step 1.10.                                                                                                    |       |
| COMMENTS:         |                                                                                                    | UNSAT |
|                   |                                                                                                    |       |
| STEP 20:          | Step 1.11 Verify the following notification in the event of a fatality or injuries to 3 or more people:                                                                                                    |       |
| STANDARD:         | Determine that this step <b>does</b> not apply and N/A step <b>1</b> .11.                                                                                                    | SAT   |
| COMMENTS:         |                                                                                                    | UNSAT |
| <u>STEP 21</u> :  | Step 1.12<br>Notify STA to make appropriate notifications of the transport of an<br>employee to an off site medical facility.                                                                                               |       |
| STANDARD:         | Notify the STA by phone or in person to make appropriate notifications of the transport of an employee to an off site medical facility.                                                                                     | SAT   |
| COMMENTS:         |                                                                                                    | UNSAT |
|                   |                                                                                                    |       |

| <u>STEP 22</u> : | Step 1.13<br>IF A death, near death, or major traumatic injury                                                                                                    |       |
|------------------|----------------------------------------------------------------------------------------------------|-------|
| STANBARD:        | Determine step <b>does</b> not apply and N/A Step 1.13                                                                                                    | SAT   |
| COMMENTS:        |                                                                                                    | UNSAT |
| <u>STEP 23</u> : | <ul> <li>Step 1.14</li> <li>The Operations Shifl Manager (OSM) or designee shall ensure notification of next of kin, if applicable.</li> <li>Fatality – Appropriate Division Manager performs notifications</li> <li>Injury requiring hospitalization – Employee's Supervisor or Manager perform notification</li> </ul> | SAT   |
| STANBARD:        | Inform the OSM to perform this step as required.                                                                                                    | UNSAT |
| COMMENTS:        |                                                                                                    |       |
| <u>STEP 24</u> : | Step 2.15<br>Submit completed Enclosure 4.1, (Medical Emergency Action – Routine<br>Operations) to the Emergency Planning Section                                                                                                    | 0.17  |
| STANDARD:        | Indicate that form would be submitted to the Emergency Planning Section.                                                                                                    | 5A1   |
| COMMENTS:        |                                                                                                    | UNSAT |

STOP TIME:

- 1. Name person calling John Adams
- 2. Call back number 2322
- 3. Name of injured person **David** Smith
- 4. Supervisor of injured person Allan Jones
- Location injury occurred Unit 3 HPI Pump Room The injured is currently located in the clean side of Unit 3'schange room (3<sup>rd</sup> floor Aux Building). Injured is NOT contaminated
- Description of injury
   The injured stood up to put on his hard hat and hit his head on a cable tray
   resulting in a laceration to tog of head. The wound is continuing to bleed. The
   injured is unconscious.
- 7. Time Current time

# **CRITICAL STEP EXPLANATIONS:**

#### STEP#

# Explanation

- 1 Need to select *the* correct procedure.
- 2 Need the correct information to ensure proper actions are taken.
- 3 Need to determine a security event is not in progress **so** that MERT can be called.
- 4 Need to activate MERT.
- 10 Ambulance has to be requested.
- 14 MERT command should be notified so that the injured can be taken to the pickup point.

#### CANDIDATE CUE SHEET (TO BE RETURNED TO EXAMINER UPON COMPLETION OF TASK)

## **INITIAL CONDITIONS:**

- 1. You have answered a call on 4911 (emergency line) reporting a medical emergency.
- 2. The caller is still on the line.

## **INITIATING CUES:**

The SRO in the control room instructs you perform the required actions for a medical emergency.

Admin-403

# Determine Emergency Classification and Protective Action Recommendations

CANDIDATE

EXAMINER

# <u>Task:</u>

Determine Emergency Classification and Protective Action Recommendations

| Alternate Path:                                                                                           |                              |                      |
|----------------------------------------------------------------------------------------------------|------------------------------|----------------------|
| NO                                                                                                    |                              |                      |
| Facility JPM #:                                                                                           |                              |                      |
| SRO-007A                                                                                                  |                              |                      |
| K/A Rating(s):                                                                                            |                              |                      |
| Gen 2.4.38 2.2/4.0                                                                                        |                              |                      |
| Task Standard:                                                                                            |                              |                      |
| Appropriate classification is determined and associated Protective Action                                 | n Recommendations are made   |                      |
| Preferred Evaluation Location:                                                                            | Preferred Evaluation Method: |                      |
| Simulator X In-Plant X                                                                                    | Perform SimulateX            |                      |
| References:                                                                                               |                              |                      |
| <b>RP/0/B/1000/01</b><br>RP/0/B/1000/02<br>BASIS Document (Volume "A". Section "D" of the Emergency Plan) |                              |                      |
| Validation Time: 20 min.                                                                                  | Time Critical: NO            | === <b>=</b> =       |
| Candidate:                                                                                                | Time Start:                  |                      |
| NAME                                                                                                    | Time Finish:                 |                      |
| Performance Rating: SAT UNSAT Question Grade _                                                            | Performance Time             |                      |
| Examiner:                                                                                                 |                              |                      |
|                                                                                                    | SIGNATURE D                  | ATE<br>==== <b>=</b> |
| <u>Comments</u>                                                                                           |                              |                      |

### SIMULATOR OPERATOR INSTRUCTIONS:

NONE

## Tools/Equipment/Procedures Needed:

RP/0/B/1000/01 RP/0/B/1000/02 BASIS Document (Volume "A, Section **"D**" of the Emergency Plan)

# READ TO OPERATOR

## DIRECTIONS TO STUDENT:

I will explain the initial conditions, and state the task to be performed. All control room steps shall be performed for this JPM, including any required communications. I will provide initiating cues and reports on other actions when directed by you. Ensure you indicate to me when you understand your assigned task. To indicate that you have completed your assigned task return the handout sheet I provided you.

## **INITIAL CONDITIONS:**

- 0800: Civil demonstration occurring at the World of Energy by anti-nuke activists.
- 0900: Security reports to the OSM that, one or more persons has been observed cutting their way through the double security fences. RP/0/B/1000/007 (Security Event) is being used in conjunction with the Emergency Plan.
- 0905: intruders have been seen entering the SSF. Security has isolated the area around the SSF.
- 0910: Security reports that an explosion has occurred on the Keowee Dam and that water is beginning to leak through the dam in several places.
- 0930: Security reports that no additional bombs were found and that no additional intruders have been located.

## NOTE: All three Oconee Units remain in MODE 1 at 100% power during this event.

## **INITIATING CUE:**

You are to perform the required actions of the Emergency Coordinator by referring lo RP/0/B/1000/01, Emergency Classification and determining the emergency classification and any Protective Action Recommendations.

| STEP 1            | Classify the Event                                                                                                    | CRITICAL STEP |
|-------------------|----------------------------------------------------------------------------------------------------|---------------|
| <u>STANDARD</u> : | Refer to RP/0/B/1000/01 (Emergency Classification) Enclosure <b>4.6</b><br>(Fires/Explosions and Security Actions.<br>Classify the event <b>as</b> a "Site Area <b>Emergency</b> " due to following:                       | SAT           |
|                   | Bomb detonated in Keowee Dam                                                                                                    | UNSAT         |
| COMMENTS:         |                                                                                                    |               |
|                   |                                                                                                    |               |
| <u>STEP 2</u> :   | Determine Protective Action Recommendations                                                                                                    |               |
| STANDARD:         | Refer to RP/0/B/1000/002 (Control Room Emergency Coordinator Procedure) and GO TO Enclosure <b>4.2</b> (Site Emergency)                                                                                                    | SAT           |
| COMMENTS:         |                                                                                                    | UNSA'T        |
|                   |                                                                                                    |               |
| <u>STEP 3</u> :   | IF It has been determined that an EmergencyAction bevel for an<br>Initiating Conditions has been met,<br>THEN Declare a Site Area Emergency<br>Time of Declaration:                                                        | SAT           |
| STANDARD:         | <ul> <li>Determine Initiating Conditions have been met and Declare a Site Area</li> <li>Emergency due to:</li> <li>Bomb detonated in Keowee Dam<br/>OR</li> <li>Imminent/actual failure of the Keowee Hydro dam</li> </ul> | UNSAT         |
|                   | Determine Time of Declaration is present time.                                                                                                    |               |
| <u>COMMENTS</u>   |                                                                                                    |               |
|                   |                                                                                                    |               |
|                   |                                                                                                    | [             |

| STEP 4:         | Appoint a person to maintain the Emergency Coordinator Log OR maintain the log yourself.                                                   |               |
|-----------------|----------------------------------------------------------------------------------------------------|---------------|
| STANDARD:       | A person is appointed <b>to</b> maintain the Emergency Coordinator Log or indicate that you will maintain the log.                         | SAT           |
| Cue: Masked,    | indicate someone is maintaining the Emergency Coordinator Log.                                                                             | LINSAT        |
| COMMENTS:       |                                                                                                    |               |
|                 |                                                                                                    |               |
|                 |                                                                                                    |               |
| <u>STEP 5</u> : | Appoint Control Room Offsite Communicator(s).                                                                                              |               |
| STANDARD:       | A Control Room Offsite Communicator is appointed.                                                                                          | SAT           |
| Cue: If asked,  | indicate a Control Room Offsite Communicator has been appointed.                                                                           |               |
| COMMENTS:       |                                                                                                    | UNSAT         |
|                 |                                                                                                    |               |
|                 |                                                                                                    |               |
|                 |                                                                                                    |               |
| <u>STEP 6</u> : | Provide the Protective Action Recommendations from Enclosure 4.7.<br>(Condition A / Condition B Response Action). Step 1.0, for use by the | CRITICAL STEP |
|                 | Offsite Communicator if a Condition <b>A</b> , Imminent or Actual Dam Failure, exists.                                                     | SAT           |
| STANDARD:       | Enclosure 4.7, (Condition A I Condition B Response Action) is used to                                                                      |               |
|                 | determine that the following protective action recommendations are given to Oconee and Pickens County:                                     | UNSAT         |
|                 | 1. Provide the following recommendation for Emergency Notification                                                                         |               |
|                 | <ul> <li>Move residents living downstream of the Keowee Hydro</li> </ul>                                                                   |               |
|                 | Project dams to higher ground.                                                                                                    |               |
|                 | <ol> <li>Provide the following recommendation for Emergency Notification<br/>Form Section 15 (D) Other:</li> </ol>                         |               |
|                 | <ul> <li>Prohibit traffic flow across bridges identified on your<br/>inundation maps until the danger has passed.</li> </ul>               |               |
| Cue: If asked,  | inform the candidate that Keowee Dam failure is imminent                                                                                   |               |
| COMMENTS:       |                                                                                                    |               |
|                 |                                                                                                    |               |
|                 |                                                                                                    |               |
|                 |                                                                                                    |               |
|                 | END OF IASK                                                                                                    |               |

TIME STOP: \_\_\_\_\_

# **CRITICAL STEP EXPLANATIONS:**

### STEP #

# Explanation

- 1 The candidate needs to be able to utilize the procedure and determine that a Site Area Emergency needs to be declared.
- 6 The candidate must be able to make recommendations to the local agencies **as** to what actions are necessary to protect the health and safety of the public.

#### CANDIDATE CUE SHEET (TO BE RETURNED TO EXAMINER UPON COMPLETION OF TASK)

## INITIAL CONDITIONS:

- 0800: Civil demonstration occurring at the World of Energy by anti-nuke activists.
- 0900: Security reports to the QSM that, one or more persons has been observed cutting their way through the double security fences. RP/0/B/1000/007 (Security Event) is being used in conjunction with the Emergency Plan.
- 0905: Intruders have been seen entering the SSF. Security has isolated the area around the SSF.
- 0910: Security reports that an explosion has occurred on the Keowee Dam and that water is beginning to leak through the dam in several places.
- 0930: Security reports that no additional bombs were found and that no additional intruders have been located.

### NOTE: All three Oconee Units remain in MODE 1 at 100% power during this event.

#### INITIATING CUE:

You are to perform the required actions of the Emergency Coordinator by referring to RP/0/B/1000/01, Emergency Classification and determining the emergency classification and any Protective Action Recommendations.

# **CRO-012A**

# **RECOVER A DROPPED CONTROL ROD**

CANDIDATE

EXAMINER

<u>Task:</u>

#### **RECOVER A DROPPED CONTROL ROD**

Alternate Path:

Yes

#### Facility JPM #

CRO-012A

#### K/A Rating(s):

 System:
 APE 005

 K/A:
 AA2.03

 Rating:
 3.5/4.4

#### Task Standard:

Unit is tripped manually upon receipt of second dropped rod

#### **Preferred Evaluation Location:**

Simulator X In-Plant

#### **References:**

AP/1/A/1700/15 (10/10/02) OP/0/A/1105/09 (11/21/02) T.S. 3.1 4 OMP 1-18

| Validation Time: 20 minutes   | <u>Time Critical: NO</u> |
|-------------------------------|--------------------------|
| Candidate:                    | Time Start:              |
| NAME                          | Time Finish:             |
| Performance Rating: SAT UNSAT | Performance Time         |
| Examiner:                     | /                        |
| NAME                          | SIGNATURE DATE           |
|                               | SIGNATURE DA             |

COMMENTS

**Preferred Evaluation Method:** 

Perform X Simulate

\_\_\_\_\_

# SIMULATOR OPERATOR INSTRUCTIONS:

- 1. Recall Snap 206
- 2. Import files for CRO-12A
- 3. GotoRUN

## Tools/Equipment/Procedures Needed:

# READ TO OPERATOR

## **DIRECTION TO TRAINEE:**

I will explain the initial conditions, and state the task to be performed. All control room steps shall be performed for this JPM, including any required communications. I will provide initiating cues and reports on other actions when directed by you. Ensure you indicate to me when you understand your assigned task. To indicate that you have completed your assigned task return the handout sheet I provided you.

## **INITIAL CONDITIONS:**

Unit **##** Tropped a control rod in Group 6 approximately one hour ago and the unit **is** stable at 55%.

The Subsequent Actions of AP/15, DROPPED CONTROL RODS, have been completed through step **4.9**.

Shutdown Margin calculation has been run to verify that an adequate SDM exists.

Systems Duty Engineer has been notified and no special maneuvering instructions are required,

Enclosure 4.10 of OP/0/A/1105/09 has been completed up tu step 2.0.

## **INITIATING CUE::**

The Control Room SRO informs you that the problem has been corrected and that recovery of the dropped rod can now begin.

\_

| <u>STEP 1</u> :   | Step 2.1                                                                                                    |                    |
|-------------------|----------------------------------------------------------------------------------------------------|--------------------|
|                   | Take manual control of rods at the Diamond Control Station:<br>Ensure the SG Master in HAND                                              | SAT                |
|                   | Ensure the Diamond Station in MANUAL                                                                                                    |                    |
| STANDARD:         | The manual pushbutton for the SG Master handlauto station is depressed. The White Hand light comes ON and the Red Auto light <b>Goes</b> | UNSAT              |
|                   | The AUTO/MANUAL pushbutton on the Diamond Control Panel is depressed; the MANUAL half of the Push Button is back lighted.                |                    |
|                   | Location 1UB1                                                                                                    |                    |
| COMMENTS:         |                                                                                                    |                    |
|                   |                                                                                                    |                    |
|                   |                                                                                                    | · scorectore som . |
| <u>STEP 2</u> :   | Step 2.2                                                                                                    | CRITICAL STEP      |
|                   | Ensure group with dropped/misaligned rod selected on the Group Select Switch.                                                            | SAT                |
| STANDARD:         | GKOUP SELECT SWITCH on 1UB1 is located by the student and rotated to Group 6.                                                            | UNSR <sub>T</sub>  |
| COMMENTS:         |                                                                                                    |                    |
|                   |                                                                                                    |                    |
|                   |                                                                                                    |                    |
| <u>STEP 3</u> :   | Step 2.3                                                                                                    | CRITICAL STEP      |
|                   | Ensure in SEQ OVERRIDE.                                                                                                    | SAT                |
| <u>STANDARD</u> : | The SEQ/SEQ OR pushbutton is located on the Diamond Control panel on 1UB1 and depressed. "SEQ OR" is backlighted.                        | UNSRT              |
| COMMENTS:         |                                                                                                    |                    |
|                   |                                                                                                    |                    |
|                   |                                                                                                    |                    |

CRO-12 Page 6 (

| <u>STEP 4</u> : | Step 2.4                                                                                                    | CRITICAL STEP |
|-----------------|----------------------------------------------------------------------------------------------------|---------------|
|                 | Ensure JOG selected on Speed Selector.                                                                                             |               |
|                 |                                                                                                    | SAT           |
|                 |                                                                                                    |               |
| STANDARD:       | The SPEED Selector is located by the student on the Diamond Control                                                                |               |
|                 | panel on 1UB1 and rotated to the JOG position.                                                                                     | UNSAT         |
|                 |                                                                                                    |               |
| COMMENTS.       |                                                                                                    |               |
| 0011111110      |                                                                                                    |               |
|                 |                                                                                                    |               |
|                 |                                                                                                    |               |
|                 |                                                                                                    |               |
|                 |                                                                                                    |               |
| STEP 5:         | Step 2.5                                                                                                    | CRITICAL STEP |
|                 | If Group is at the OUT LIMIT:                                                                                                    |               |
|                 | Depress and hold LATCH switch.                                                                                                    | SAT           |
|                 | <ul> <li>Insert group for approximately 15 seconds or until the group OUT<br/>LIMIT lamp on the Diamond Panel goes off.</li> </ul> |               |
|                 | Release LATCH switch.                                                                                                    | UNSAT         |
|                 |                                                                                                    |               |
| STANDARD:       | The IN LIMIT (LATCH) BYPASS pushbutton is located by the student and                                                               |               |
|                 | depressed and held while the INSERT/WITHDRAW joystick is used to                                                                   |               |
|                 | Control Panel on 1UBI. extinguishes.                                                                                               |               |
|                 | , <b>,</b>                                                                                                    |               |
|                 | The LATCH pushbutton is then released and the INSERT/WITHDRAW joystick returned to neutral.                                        |               |
|                 |                                                                                                    |               |
| COMMENTS:       |                                                                                                    |               |
|                 |                                                                                                    |               |
|                 |                                                                                                    | ļ             |
|                 |                                                                                                    |               |
|                 |                                                                                                    |               |

CRQ-12Afnl Page 7 of 11

| STEP 6:        | Step 2.6                                                                                                    | CRITICAL STEP |
|----------------|----------------------------------------------------------------------------------------------------|---------------|
| <u>V / ial</u> | TRANSFER the droppedImisaligned rod to the Auxiliary Power Supply:                                                                                                |               |
|                | Ensure desired group selected on Group Select Switch.                                                                                                    | SAT           |
|                | Ensure dropped/misaligned rod selected on Single Select Switch                                                                                                    |               |
|                | Ensure in SEQ OVERRIDE.                                                                                                    | UNSAT         |
|                | Ensure in AUXILIARY.                                                                                                    |               |
|                | • Verify Manual Transfer Sync light is lit before pressing clamp.                                                                                                 |               |
|                | Depress CLAMP.                                                                                                    |               |
|                | • Depress selector for MANUAL TRANSFER switch until TRANSFER CONFIRM lamp and the CONTROL ON lamp on the PI panel light.                                          |               |
|                | Depress CLAMP RELEASE                                                                                                    |               |
| STANDARD:      | On the CRD Panel on 1UB1:                                                                                                    |               |
|                | Verify Group Select Switch positioned to Group 6.                                                                                                    |               |
|                | SELECT droppedImisaligned rod on the SINGLE SELECT SWITCH.                                                                                                    |               |
|                | VERIFY SEQ OR is backlit (Not Critical).                                                                                                    |               |
|                | Depresses GROUP/AUXIL pushbutton to make transfer to AUXIL.                                                                                                    |               |
|                | Verifies SYNC is backlit on MAN TRANS/SY/TR CF pushbutton (Not Critical)                                                                                          |               |
|                | Depresses CLAMPCLAMP REL pushbutton to make transfer to CLAMP.<br>CLAMP will be backlit.                                                                          |               |
|                | Depresses MAN TRANS/SY/TR CF pushbutton. TR CF will become backlit. White CONTROL ON lights will illuminate for the Dropped Rod on the Position Indication panel. |               |
|                | Depresses CLAMPCLAMP REL pushbutton and verifies CLAMP REL is backlit.                                                                                            |               |
| COMMENTS:      |                                                                                                    |               |

| <u>STEP 7</u> : | <ul> <li>Step 2.7</li> <li>Perform PI alignment on the droppedImisaligned rod as follows:</li> <li>Depress and hold LATCH switch.</li> <li>Insert rod for 15 seconds.</li> <li>Release LATCH switch</li> </ul> | SAT<br>UNSAT |
|-----------------|----------------------------------------------------------------------------------------------------|--------------|
| STANDARD:       | Depress and hold LATCH switch and use the INSERT/WITHDRAW joystick to insert rod for 15 seconds. Release the LATCH switch.                                                                                     |              |
| COMMENTS:       |                                                                                                    |              |
| , <b></b>       |                                                                                                    |              |
| STEP 8:         | Step 2.8<br>Perform PI alignment on dropped/misaligned rod as follows:                                                                                                    | SAT          |
|                 | Compare absolute and relative readings on the PI panel                                                                                                    |              |
|                 | • Use PI reset raise/lower switch to match absolute and relative readings.                                                                                                    | UNSAT        |
| STANDARD:       | Absolute and relative indications on the PI panel, on 1UBI, are compared using toggle switch to make comparison.                                                                                               |              |
|                 | RPI is selected with the select toggle switch. The POSITION RESET RAISE/LOWER toggle switch is then placed in the lower position and RPI indication is matched to API position.                                |              |
|                 | When matched the RAISE/LOWER toggle is released to neutral.                                                                                                    |              |
|                 | The select toggle switch is returned to the API position.                                                                                                    |              |
| COMMENTS        |                                                                                                    |              |
| STEQ:                             | Step 2.9<br>Ensure RUN selected on Speed Selector                                                                                                    | SAT           |
|-----------------------------------|----------------------------------------------------------------------------------------------------|---------------|
| <u>STANDARD</u> :<br>NOTE: Instru | SPEED SELECTOR is located by the student on 1UB1 and rotated to the run position.                                                                                           | UNSAT         |
| COMMENTS:                         |                                                                                                    |               |
| STEQ10:                           | Manually trip the reactor                                                                                                    | CRITICAL STEP |
| <u>STANDARD</u> :                 | The student recognizes the second control rod inserting and manually trips the reactor by depressing the Reactor Trip pushbutton and verifies that the reactor is shutdown. | SAT           |
| COMMENTS:                         |                                                                                                    |               |
|                                   | END TASK                                                                                                    |               |

STOP TIME: \_\_\_\_\_

## **CRITICAL STEP EXPLANATIONS:**

### STEP #

### Explanation

- 1 Step is necessary for the operator to select the single rod and not move the plant around due to power excursions.
- 2 Step is necessary to instruct the rod logic as to which group the rod is in that the operator wants to recover.
- 3 Step is necessary to allow the operator to withdraw the dropped rod.
- 4 Jog is necessary because the roods will not latch with the selector switch in RUN
- 5 The latching of the group to clear the out limit is necessary **so** that the individual rod can be withdrawn.
- 6 Necessary to place the dropped rod on the auxiliary power supply for withdrawal while leaving the group on the group power supply.
- 10 Necessary because the second dropped rod places the unit in **an** unanalyzed condition and this is a direction, which is given by OMP 1-18.

### CANDIDATE CUE SHEET (TO BE RETURNED TO EXAMINER UPON COMPLETION OF TASK)

### **INITIAL CONDITIONS:**

Unit #1 dropped a control rod in Group 6 approximately one hour ago and the unit is stable at 55%.

The Subsequent Actions of AP/1/A/1700115, DROPPED CONTROL RODS, have been completed through step 4.9.

Shutdown Margin calculation has been run to verify that an adequate SDM exists.

Systems Duty Engineer has been notified and no special maneuvering instructions are required.

Enclosure 4.10 of OP/0/A/1105/09 has been completed up to step 2.0.

### **INITIATING CUE:**

The Control Room SRO informs you that the problem has been corrected and that recovery of the dropped rod can now begin.

CRO-015 fnl Page 1 of 16

## IO II INITIAL LICENSE EXAMINATION JOB PERFORMANCE MEASURE

## CRO-015

# ESTABLISH EFDW FLOW THROUGH STARTUP VALVES

CANDIDATE

\_\_\_\_

EXAMINER

**Preferred Evaluation Method:** 

Perform X Simulate

Time Critical: NO

#### REGION II INITIAL LICENSE EXAMINATION JOB PERFORMANCE MEASURE

| Task: |
|-------|
|       |

### ESTABLISH EFDW FLOW THROUGH STARTUP VALVES.

### Alternate Path:

No

### Facilitv JPM #:

CRO-015

### KIA Rating(s):

 System:
 APE-054

 K/A:
 AA2.04

 Rating:
 <u>4.2/4.3</u>

### Task Standard:

EFDW flow is established to the affected header through the startup valve

### Preferred Evaluation Location:

Simulator X in-Piant

### References:

EOP Rule 3, (boss of Main or Emergency FDW) EOP Rule 7, (SG Feed Control) EOP Enclosure 5.27, (Alternate Methods for Controlling EFDW Flow)

### Validation Time: 20 minutes

| Candidate:                    | Time Start:      |
|-------------------------------|------------------|
| NAME                          | Time Finish:     |
| Performance Rating: SAT UNSAT | Performance Time |
| Examiner:                     | Ι                |

NAME SIGNATURE DATE

| COM | IME | INT | S |
|-----|-----|-----|---|
|     |     |     |   |

## SIMULATOR OPERATOR INSTRUCTIONS:

- 1 Recall Snap 209
- 2. Import files for CRO-015
- 3. GotoRUN

### Tools/Equipment/Procedures Needed:

## READ TO OPERATOR

### DIRECTION TO TRAINEE:

I will explain the initial conditions, and state the task to be performed. All control room steps shall be performed for this JPM, including any required communications. I will provide initiating cues and reports on other actions when directed by you. Ensure you indicate to me when you understand your assigned task. To indicate that you have completed your assigned task return the handout sheet I provided you.

### **INITIAL CONDITIONS:**

The reactor has tripped

Main feedwater is lost

No increase in Reactor Building pressure is occurring and all RCPs are running

Subsequent Actions are complete

Rule 3 is complete up to Step 29.

1FDW-315 is determined to be failed closed.

### INITIATING CUES:

The SRO directs you to initiate Enclosure 5.27, Alternate Methods for Controlling EFDW Flow and establish 200 gpm EFBW flow to the 1A SG.

## START TIME: \_\_\_\_\_

| <u>STEP 1</u> :<br><u>STANDARD</u> :<br><b>CUE: EFDW is</b><br><u>COMMENTS</u> : | Step 1<br>Verify EFDW is being supplied by an alternate unit.<br><b>RNO</b><br><b>GOTO</b> Step 7<br>Determine EFDW is not being supplied from another unit.<br>Perform RNO step and <b>GOTO</b> Step 7<br><b>NOT being supplied by an alternate unit</b>                                                                                                    | SAT<br>UNSAT                  |
|----------------------------------------------------------------------------------|----------------------------------------------------------------------------------------------------|-------------------------------|
| <u>STEP 2</u> :<br><u>STANDARD</u> :<br><u>COMMENTS</u> :                        | <ul> <li>Step 7</li> <li>Stop MD EFWP in <u>all</u> headers with malfunctioning EFDW control valve.</li> <li>Observes 1A steam generator level decreasing below setpoint on the SG EXTENDED SU RANGE LEVEL meters (1UB1) or OAC screens. and/or</li> <li>Observes zero flow indicated to the 1A steam generator on the TOTAL EFDW FLOW meters, on 1UB1.</li> <li>Based on these indications. candidate determines that 1A steam generator EFDW header is the affected header.</li> <li>Control switch for the 1A MD EFWP is rotated to the OFF position.</li> <li>Continue to Step 8</li> </ul> | CRITICAL STEP<br>SAT<br>UNSAT |
| <u>STEP 3</u> :<br><u>STANDARD</u> :<br><u>COMMENTS</u> :                        | Step 8<br>Place TD EFDWP in PULL TO LOCK.<br>The TD EFDWP switch is placed in the LOCKOUT position.<br>Continue to Step 9                                                                                                    | CRITICAL STEP<br>SAP<br>UNSAT |
|                                                                                  |                                                                                                    |                               |

| <u>STEP 4</u> :<br><u>STANDARD</u> : | <ul> <li>Step 9</li> <li>Place controllers for the following in HAND and set demand to 0% in affected headers:</li> <li>1FDW-35 (IA STARTUP FDW Control)</li> <li>Candidate locates 1FDW-35 on 1UB1 and the Bailey control station is placed in Hand by depressing the white HAND pushbutton, and observing the white HAND light ON. Valve position demand is reduced to 0 using the toggle switch to close the valve.</li> </ul> | CRITICAL STEP<br>SAT<br>UNSAT |
|--------------------------------------|----------------------------------------------------------------------------------------------------|-------------------------------|
| NOTE: Candid                         | Continue to Step 10                                                                                                    |                               |
| with th                              | ne failed valve.                                                                                                    |                               |
| COMMENTS:                            |                                                                                                    |                               |
|                                      |                                                                                                    |                               |
|                                      |                                                                                                    |                               |
| STEP 5:                              | Step 10                                                                                                    | <b>CRITICAL STEP</b>          |
|                                      | <ul> <li>1FDW-33 (1A SU FDW Block)</li> <li>1FDW-372 (1A MDEFWP DISCH BLOCK)</li> </ul>                                                                                                    | SAT                           |
| <u>STANDARD</u> :                    | Candidate Locates 1FDW-33 control switch on 1UB1 and rotates to the CLOSE position, observing the green CLOSE light ON and red OPEN light OFF. (NOT CRITICAL IF 1FDW-35 IS CLOSED)                                                                                                    | UNSAT                         |
|                                      | Locates 1FDW-372 Control Switch on 1UB1 and rotates to the CLOSE position, observing the green CLOSE light <i>ON</i> and the red OPEN light <b>OFF.</b>                                                                                                    |                               |
|                                      | Continue to Step 11                                                                                                    |                               |
| COMMENTS:                            |                                                                                                    |                               |
|                                      |                                                                                                    |                               |
|                                      |                                                                                                    |                               |

| <u>\$TEP 6</u> :  | <ul> <li>Step 11</li> <li>Place control switch for the following in OPEN in <u>all affected</u> headers:</li> <li>1FDW-374 (MD EFDWP I A DISCH TO SG A)</li> </ul>                                             | CRITICAL STEP |
|-------------------|----------------------------------------------------------------------------------------------------|---------------|
| <u>STANDARD</u> : | Candidate locates IFDW-374 on 1UB1 and the red OPEN pushbutton <b>is</b> depressed, the red OPEN indication is observed to be ON.<br>Continue to Step 12                                                       | UNSAT         |
| COMMENTS:         |                                                                                                    |               |
|                   |                                                                                                    |               |
| <u>STEP 7</u> :   | <ul> <li>Step 12</li> <li>Place control switch for the following in CLOSE in <u>all affected</u> headers:</li> <li>1FDW-36 (1A SG NORM SU FDW HDR)</li> </ul>                                                  | SAT           |
| <u>STANDARD</u> : | Candidate locates 1FDW-36 on 1VB3 places control switch in the CLOSE position and the green CLOSE indication is observed to be illuminated; and the red OPEN indication is observed to <b>be</b> extinguished. | UNSAT         |
|                   | Continue to Step 13                                                                                                    |               |
| COMMENTS:         |                                                                                                    |               |
| <u>STEP 8</u> :   | <ul> <li>Step 13</li> <li>Place control switch for the following in OPEN in <u>all affected</u> headers:</li> <li>1FDW-38 (1A SG EFDW Header)</li> </ul>                                                       | SAT           |
| <u>STANDARD</u> : | Candidate locates 1FDW-38 on 1VB3 places control switch in the OPEN position and the red OPEN indication is observed to be illuminated and the green CLOSE indication is observed to be extinguished.          | UNSAT         |
|                   | Continue to Step 14                                                                                                    |               |
| <u>COMMENTS</u> : |                                                                                                    |               |

| <u>STEP 9</u> :   | Step 14<br>Verify 1FDW-315 failed                                                                                                    | SAT          |
|-------------------|----------------------------------------------------------------------------------------------------|--------------|
| <u>STANDARD</u> : | Manual Loader Knob is turned counter-clockwiseto OPEN valve, on<br>1UB1.<br>Candidate recognizes that 1FDW-315 is <b>NOT</b> responding to manual<br>control.<br>Continue to Step 15                                                                                                    | UNSAT        |
| COMMENTS:         |                                                                                                    |              |
| <u>STEP 10</u> :  | Step 15<br>Verify <u>all</u> the following:<br>• 1FDW-38 open<br>• 1FDW-36 closed<br>• 1FDW-35 closed<br>• 1FDW-33 closed                                                                                                    | SAT<br>UNSAT |
| <u>STANDARD</u> : | Candidate locates 1FDW-38 on 1VB3 and the red OPEN indication is<br>observed to be illuminated and the green CLOSE indication is observed<br>to be extinguished.<br>Candidate locates 1FDW-36 on 1VB3 and the green CLOSE indication is<br>observed to be illuminated; and the red OPEN indication is observed to<br>be extinguished.<br>Candidate locates 1FDW-35 on 1UB1 and observes the Bailey control<br>station position demand is zero.<br>Candidate locates 1FDW-33 control switch on 1UB1 and observes the<br>green CLOSE light <b>ON</b> and red OPEN light OFF.<br>Continue to <b>Step</b> 16 |              |
| COMMENTS:         |                                                                                                    |              |

| STEP 11:           | Step 16<br>Verify 1FDW-372 closed.                                                                                                | SAT   |
|--------------------|----------------------------------------------------------------------------------------------------|-------|
| <u>e maenice</u> . | green CLOSE light ON arid the red OPEN light OFF.                                                                                 | UNSAT |
| COMMENTS:          |                                                                                                    |       |
|                    |                                                                                                    |       |
| <u>STEP 12</u> :   | Step 17<br>Verify both of the following:                                                                                          |       |
|                    | <ul> <li>Verify 1A MDEFDWP available.</li> </ul>                                                                                  | SAT   |
| STANDARD:          | Candidate locates 1FDW-374 on 1UB1 and the red OPEN indication is observed to be ON.                                              | UNSAT |
|                    | 1A MD EFDWP control switch green OFF light is verified illuminated.<br>This pump was secured by the candidate in a previous step. |       |
|                    | Continue to Step 18                                                                                                    |       |
| CQMMENTS:          |                                                                                                    |       |
|                    |                                                                                                    |       |
| <u>STEP 13</u> :   | Step 18<br>GOTO Step 22.                                                                                                    |       |
| STANDARD:          | Candidate goes to Step 22.                                                                                                    | SAT   |
| COMMENTS:          |                                                                                                    | UNSAP |
|                    |                                                                                                    |       |

\_\_\_\_\_

| <u>STEP 14</u> :  | Step 22<br>Verify 1FDW-316 failed<br>RNO<br><i>GO</i> TO Step 30.                                                                                                    | CRITICAL <b>STEP</b> |
|-------------------|----------------------------------------------------------------------------------------------------|----------------------|
| <u>STANDARD</u> : | Candidate verifies 1FDW-316 is controlling SG level @ ≈ 30%.<br>or<br>Manual Loader Knob is turned counter-clockwiseto OPEN valve, on<br>1UB1. Recognizes that 1FDW-316 <u>is</u> responding to manual control.<br>Perform RNO and <b>GOTO</b> Step 30. | UNSAT                |
| COMMENTS:         |                                                                                                    |                      |
| <u>STEP 15</u> :  | <ul> <li>Step 30</li> <li>Verify AFIS actuation has occurred (either Statalarm on):</li> <li>AFIS HEADER A INITIATED (1SA-2/C-8)</li> <li>AFIS HEADER B INITIATED (1SA-2/D-8)</li> <li>RNO</li> <li>GO TO Step 34.</li> </ul>                           | SAT                  |
| STANDARD:         | Candidate observes indicated Statalarms and verifies that they are <b>NOT</b> illuminated. Perform RNO and <b>GO TO</b> Step 34.                                                                                                    | UNSAT                |
| COMMENTS:         |                                                                                                    |                      |

| <u>STEP 16</u> :  | <ul> <li>Step 34</li> <li>Verify an operator has been sent to locally position any FDW valves.</li> <li>1FDW-94</li> <li>1FDW-315</li> <li>RNO</li> <li>GO TO Step 36.</li> </ul> | SAT<br>UNSAT |
|-------------------|----------------------------------------------------------------------------------------------------|--------------|
| <u>STANDARD</u> : | Determine that an operator has NOT been sent to locally position and FDW valve.<br>Perform <b>RNO</b> and GO <b>TO</b> Step 36.                                                   |              |
| CUE:No oper       | ators have been dispatched to locally operate any valves.                                                                                                    |              |
| COMMENTS:         |                                                                                                    |              |
|                   |                                                                                                    |              |
| <u>STEP 17</u> :  | Step 36<br>Verify 1FDW-315 failed open.<br>RNO<br>If lineup to feed through 1A S/U Control Valve was successful.<br>THEN GO TO Step 37.                                           | SAT          |
| <u>STANDARD</u> : | Candidate should determine that the Manual Loader on 1UBI indicates<br>0% and 1FDW-315 has failed dosed.<br>of<br>Green CLOSED light is ON.                                       | UNSAT        |
|                   | Perform <b>RNO</b> step 2., <b>1A S/U</b> control valve lineup has been <b>successful</b> , <b>THEN GO TO</b> Step 37                                                             |              |
| CQMMENTS:         |                                                                                                    |              |
| <u>STEP 18</u> :  | Step 37<br>Verify an operator has been sent to locally open 1FDW-94.                                                                                                    |              |
| <u>STANDARD</u> : | Determine an operator has NOT been sent to locally open 1FDW-94. <i>Perform</i> RNO and <i>GO</i> TO Step 40                                                                      | SAT          |
| CUE: No oper      | ators have been dispatched to locally operate any valves.                                                                                                    | UNSAT        |
| COMMENTS:         |                                                                                                    |              |

|                  |                                                                                                    | 1     |
|------------------|----------------------------------------------------------------------------------------------------|-------|
| <u>STEP 19</u> : | Step <b>40</b><br>Start 1A MD EFDWP.                                                                          |       |
| STANDARD:        | The 1A MD EFDWP control switch is rotated clockwise to the RUN position and the red RUN light is verified ON. | SAT   |
|                  | Continue to Step 41                                                                                           | UNSAT |
| COMMENTS:        |                                                                                                    |       |
|                  |                                                                                                    |       |
| <u>STEP 20</u> : | Step 41<br>Verify 1FDW-316 failed open                                                                        |       |
| STANDARD:        | Verifies 1FDW-316 is controlling SG level @ $\approx$ 30%.                                                    | SAT   |
|                  | or<br>Manual Loader Knob is turned counter-clockwise to OPEN valve, on<br>1UB1.                               | UNSAT |
|                  | Student recognizes that 1FDW-316&responding to manual control.                                                |       |
|                  | Perform <b>RNO</b> and <b>GOTO</b> Step 46.                                                                   |       |
| COMMENTS:        |                                                                                                    |       |
|                  |                                                                                                    |       |
| STEP 21:         | Step 46<br>Verify HPI forced cooling is in progress.                                                          | SAT   |
| STANDARD:        | Determine that HPI Forced Cooling is NOT in progress<br>Perform <b>RNO</b> and <b>GOTO</b> Step 48.           |       |
| CUE: HPI force   | ed cooling is NOT in progress.                                                                                | UNSAT |
| COMMENTS:        |                                                                                                    |       |
|                  |                                                                                                    |       |
|                  |                                                                                                    |       |

| <u>STEP 22</u> :  | Step 48<br>Verify LOHT tab is <b>NOT</b> in progress                                                                                                    | CAT   |
|-------------------|----------------------------------------------------------------------------------------------------|-------|
| <u>STANDARD</u> : | Determine LQHT is NOT in progress.<br>Perform <b>RMO</b> and <b>GOTO</b> Step 51.                                                                                        | SAT   |
| CUE: LOHT ta      | ab is NOT in progress.                                                                                                    | UNSAT |
| COMMENTS:         |                                                                                                    |       |
|                   |                                                                                                    |       |
| STEP 23:          | Step 51                                                                                                    |       |
|                   | Verify 1FDW-315 failed.                                                                                                    | SAT   |
| STANDARD:         | Manual Loader on 1UB1 indicates 0% 1FDW-315 has failed closed.                                                                                                    |       |
|                   | Green CLOSED light is ON.                                                                                                    | UNSAT |
|                   | Continue to Step 52                                                                                                    |       |
| COMMENTS:         |                                                                                                    |       |
|                   |                                                                                                    |       |
|                   |                                                                                                    |       |
| <u>STEP 24</u> :  | Step 52                                                                                                    |       |
|                   | <ul> <li>Verify one of the following:</li> <li>Lineup to feed through 1A S/U Control Valve was successful</li> <li>Operator sent to locally throttle 1FDW-315</li> </ul> | SAT   |
| STANDARD:         | Determine that Lineup to feed through 1A S/U Control Valve <b>was</b> successful.                                                                                        | UNSAT |
|                   | Continue to Step 53                                                                                                    |       |
| CUE: 1A \$/U d    | control valve lineup has been successful.                                                                                                    |       |
| COMMENTS:         |                                                                                                    |       |
|                   |                                                                                                    |       |
|                   |                                                                                                    |       |

| <u>STEP 25</u> :                                                                                              | Step 53<br>Verify an operator has been sent to locally control 1FBW-315.                                                                                                    | SAT           |
|----------------------------------------------------------------------------------------------------|----------------------------------------------------------------------------------------------------|---------------|
| STANDARD:                                                                                                    | Determine that an operator has NOT been sent to locally control 1FDW-<br>315.                                                                                                    | SAT           |
|                                                                                                    | Perform RNO and GO TO Step 56                                                                                                    | UNSAT         |
| CUE: No oper                                                                                                  | ators have been dispatched to locally operate any valves.                                                                                                    |               |
| COMMENTS:                                                                                                    |                                                                                                    |               |
|                                                                                                    |                                                                                                    |               |
|                                                                                                    |                                                                                                    |               |
|                                                                                                    | NOTE                                                                                                    | CRITICAL STEP |
| Flow from t<br>SU FLOW                                                                                        | the TDEFDWP through a S/U control valve should <b>be</b> reads on the FDW gauge.                                                                                                    | CAT           |
| Flow from     MDEFDWI                                                                                         | the MDEFDWP through a S/U control valve should be read on the PDISCH FLOW gauge.                                                                                                    | <u> </u>      |
| STEP 26:                                                                                                    | Step 56                                                                                                    | UNSAT         |
| <u></u>                                                                                                    | Throttle 1FDW-35S/U to obtain desired flow rate and/or SG level per Rule 7 (SG Feed Control).                                                                                                    |               |
| STANDARD:                                                                                                    | Manually throttle 4 FBW-35 on 1UB1. The raise/lower toggle switch is pushed up to increase the valve position demand signal to throttle open the valve. Flow is maintained within allowable limits. If flow exceeds pump runout limits, action must be taken to reduce flow to within limits prior to completing the task. |               |
|                                                                                                    | When feeding through the S/U Control Valves with the MDEFW Pumps, the MDEFDWP DISCH FLOW gauge should be used to verify flow within limits.                                                                                                    |               |
| NOTE: <i>When</i> flow has been established <i>and level is increasing in</i> the 1A SG, the JPM is complete. |                                                                                                    |               |
| COMMENTS:                                                                                                    |                                                                                                    |               |
|                                                                                                    |                                                                                                    |               |
|                                                                                                    | END TASK                                                                                                    |               |
|                                                                                                    |                                                                                                    | L             |

STOP TIME: \_\_\_\_\_

## **CRITICAL STEP EXPLANATIONS:**

### STEP #

### Explanation

- 2 & 3 Necessary because the <u>MD EFWP</u> in the affected header needs to be secured so that the header can be isolated and valves repositioned. Step is necessary because the <u>TD EFWP</u> needs to be secured so that the header can be isolated and valves repositioned.
- **4 & 5** Necessary to prevent the EFDW flow, which is meant for 1A SG from getting to other portions of the system.
  - 6 Aligns the emergency feed water to the 1A SG through the startup valves.
  - 19 Restarts the MD EFDWP, which was stopped to reduce the DIP for the closure of valves to isolate the affected header.
- Actually establishes flow to the 1A SG to establish required SG levels.

### CANDIDATE CUE SHEET (TO BE RETURNED TO EXAMINER UPON COMPLETION OF TASK)

## **INITIAL CONDITIONS:**

The reactor has tripped

Main feedwater is lost

No increase in Reactor Building pressure is occurring and all RCPs are running

Subsequent Actions are complete

Rule 3 is complete up to Step 29.

1FDW-315 is determined to be failed closed.

### **INITIATING CUES:**

The SRO directs you to initiate Enclosure 5.27, Alternate Methods for Controlling EFDW Flow and establish 200 gpm EFDW flow to the 1A SG.

# REGION II INITIAL LICENSE EXAMINATION JOB PERFORMANCE MEASURE

CRO-053

# **BYPASS COOLANT PUMP STARTING INTERLOCKS**

CANDIDATE

EXAMINER

Preferred Evaluation Method:

Perform \_\_\_\_\_ Simulate \_\_X

Time Start: \_\_\_\_\_ Time Finish: \_\_\_\_\_

Performance Time

Time Critical: NO

#### **REGIONII INITIAL LICENSE EXAMINATION** JOB PERFORMANCE MEASURE

### BYPASS COOLANT BUMP STARTING INTERLOCKS

Alternate Path:

No

Facility JPM #:

CRO-053

### K/A Rating(s):

System: EPE-074 A3.04 K/A: Rating: 3.6/3.9

Task Standard:

Reactor Coolant Pump starting interlocks are correctly bypassed

Preferred Evaluation Location:

Simulator In-Plant X

References:

Validation Time: 7 minutes 

Candidate:

NAME

Performance Rating: SAT \_\_\_\_\_ UNSAT \_\_\_\_\_

| Examiner: |           | 1    |
|-----------|-----------|------|
| NAME      | SIGNATURE | DATE |
|           |           |      |

COMMENTS

## SIMULATOR OPERATOR INSTRUCTIONS:

NONE

### Tools/Equipment/Procedures Needed:

## **READ TO OPERATOR**

### **DIRECTION TO TRAINEE:**

I will explain the initial conditions, and state the task to be performed. All control room steps shall be performed for this JPM, including any required communications. I will provide initiating cues and reports on other actions when directed by you. Ensure you indicate to me when you understand your assigned task. To indicate that you have completed your assigned task return the handout sheet I provided you.

### **INITIAL CONDITIONS:**

An accident has occurred on Unit 3 in which the EQP is being used.

All RCPs are off and full HPI has been initiated.

Inadequate core cooling exists with Core Exit Thermocouples > 700°F but < 1200°F and not decreasing.

### **INITIATING CUE:**

The Procedure Director directs you to bypass Reactor Coolant Pump starting interlocks per Enclosure 5.14, "Jumper Contacts for RCP Starting interlocks" of the EOP.

| START TIME:                            |                                                                                                    |               |
|----------------------------------------|----------------------------------------------------------------------------------------------------|---------------|
| STEP 1:                                | Obtain Reactor Coolant Pump Motor starting interlockjumper cables for affected unit(s), per Endosure 5.14 of EP/1,2,or 3/A/1800/01, Emergency Operating Procedure. | CRITICAL STEP |
| STANDARD:                              | Jumper cables are obtained from the key locker <i>located</i> in the Work Control Center.                                                                          |               |
| NOTE: Jumpe<br>locker. Ensur           | er cables for unit#1 <b>and</b> unit <b>#2 RCPs</b> are located in the same key<br>e correct set of jumper cables are identified and obtained.                     | UNSAT         |
| CUE: <b>After</b> co<br>jumpers in the | rrect <b>jumpers</b> have <b>been</b> located, inform student that he may leave<br>e key locker.                                                                   |               |
| COMMENTS:                              |                                                                                                    |               |
|                                        |                                                                                                    |               |
| <u>STEP 2</u> :                        | LOCATE Terminal Cabinet MTC3 for the affected unit(s)                                                                                                    | CRITICAL STEP |
| <u>STANDARD</u> :                      | Terminal Cabinet MTC3 is correctly located:                                                                                                    | SAT           |
|                                        | 3M I C3 is located in Unit #3 Cable Room near south Cable Room door.                                                                                               | UNSAT         |
| COMMENTS:                              |                                                                                                    |               |
|                                        |                                                                                                    |               |
|                                        |                                                                                                    |               |

| <u>STEP 3</u> :               | BYPASS the Reactor Coolant Pump Motor starting interlocks on the affected unit(s), as listed on Enclosure 5.14 of EP/ 3/A/1800/01, Emergency Operating Procedure. | CRITICAL STEP |
|-------------------------------|----------------------------------------------------------------------------------------------------|---------------|
|                               | RCPContactsA1A3PA to A305A2B8PB to B805B1A4PA to A405B2B9PB to B905                                                                                               | UNSAT         |
| STANDARD:                     | MTC3 cabinet door is opened and the following steps are performed for EACH Reactor Coolant Pump Motor:                                                            |               |
|                               | The first contact is located and identified on the terminal board                                                                                                 |               |
|                               | One end of the jumper cable is simulated to be clipped to this contact.                                                                                           |               |
|                               | The second specified contact is located and identified on the terminal board.                                                                                     |               |
|                               | The other end of the jumper cable is simulated to be clipped to the second contact.                                                                               |               |
| NOTE: End tas<br>RCP jumper c | sk when you <b>have</b> determined that student <b>is</b> proficient <b>at</b> identifying<br>ontacts.                                                            |               |
| <u>COMMENTS</u> :             |                                                                                                    |               |
|                               | END TASK                                                                                                    |               |

STOP TIME: \_\_\_\_\_

## **CRITICAL STEP EXPLANATIONS:**

### STEP #

### Explanation

- 1 Necessary because the cables must be obtained to jumper the interlocks.
- 2 Necessary because the operator must locate the correct cabinet for the correct unit
- 3 Necessary because the operator must be able to identify the correct contacts for each RCP or the interlocks will not be bypassed **as** required.

### CANDIDATE CUE SHEEP (TO BE RETURNED TO EXAMINER UPON COMPLETION OF TASK)

### **INITIAL CONDITIONS:**

An accident has occurred on Unit 3 in which the EOP is being used.

All RCPs are off and full HPI has been initiated.

Inadequate core cooling exists with Core Exit Thermocouples > 700°F but < 1200°F and not decreasing.

### **INITIATING CUE:**

The Procedure Director directs you *to* bypass Reactor Coolant **Pump** starting interlocks per Enclosure 5.14, "Jumper Contacts **for** RCP Starting interlocks" of the **EOQ**.

# REGION II INITIAL LICENSE EXAMINATION JOB PERFORMANCE MEASURE

CRO-060

# PERFORM REQUIRED ACTIONS FOR A TURBINE BUILDING FLOOD

CANDIDATE

EXAMINER

### REGION II INITIAL LICENSE EXAMINATION JOB PERFORMANCE MEASURE

| Task:                                                                                                    |                              |
|----------------------------------------------------------------------------------------------------|------------------------------|
| PERFORM REQUIRED ACTIONS FOR A TURBINE BUILDING FLOOD                                                             | )                            |
| Alternate Path:                                                                                                   |                              |
| NO                                                                                                    |                              |
| Facility JPM#:                                                                                                    |                              |
| CRO-060                                                                                                    |                              |
| K/A Rating(s):           System:         APE BW/A07           K/A:         AA1.3           Rating: <u>3.3/3.5</u> |                              |
| Task Standard:                                                                                                    |                              |
| Preferred Evaluation Location:                                                                                    | Preferred Evaluation Method: |
| Simulator X In-Plant                                                                                              | Perform X Simulate           |
| <u>References:</u><br>AP/10, Uncontrollable Flooding of Turbine Building                                          |                              |
| Validation Time: 7 minutes                                                                                        | Time Critical: NO            |
| Candidate:                                                                                                    | Time Start:                  |
| Performance Rating: SAT UNSAT                                                                                     | Performance Time             |
| Examiner:                                                                                                    | /<br>SIGNATURE DATE          |

**COMMENTS** 

## SIMULATOR OPERATOR INSTRUCTIONS:

- 1. Recall Snap 212
- 2. Import files for CRO-060
- 3. Go to RUN

## Tools/Equipment/Procedures Needed:

## **READ** TO OPERATOR

### DIRECTION TO TRAINEE:

I wiil explain the initial conditions, and state the task to be performed. All control room steps shall be performed for this JPM, including any required communications. I will provide initiating cues and reports on other actions when directed by you. Ensure you indicate to me when you understand your assigned task. To indicate that you have completed your assigned task return the handout sheet I provided you.

### **INITIAL CONDITIONS:**

Unit 1 was operating at 108% power with no known problems.

Unit **2** in cold shutdown.

The 2A1 condenser inlet expansion joint has ruptured and Turbine Building Basement water level is rising.

Unit 1 has been tripped and the EOP is being completed by other team members.

### INITIATING CUES:

The Control Room SRO directs you to refer to AP/10, Uncontrollable Flooding of Turbine Building, and perform required actions.

٠

### START TIME:

| <u>STEP 1</u> :<br><u>STANDAKD</u> :<br><u>COMMENTS</u> : | Step 4<br>Ensure Rx is tripped.<br>Determine RX has tripped by observing all control rods inserted and<br>power is < 1%.<br>Continue to Step 2.                    | SAT<br>UNSAT  |
|-----------------------------------------------------------|----------------------------------------------------------------------------------------------------|---------------|
| Tripping the C0<br>failing closed a                       | NOTE           CW pumps will cause loss of condenser vacuum which will result in TBVs           nd trip of the MFDWPs.                                             | CRITICAL STEP |
| <u>STEP 2</u> :                                           | Step 2<br>Ensure all CCW pumps are shutdown.                                                                                                    | UNSAT         |
| STANDARD:                                                 | The 1A, 1B, and I C CCW pump switches are rotated to the TRIP position. (located on 1AB3) Continue to Step 3.                                                      |               |
| COMMENTS:                                                 |                                                                                                    |               |
| <u>STEP 3</u> :                                           | Step 3<br>Press both of the following on the TURB BLDG FLOOD EMER CLOSING<br>ALL CCWP DISCH VALVES control switch:<br>• CLOSE 1<br>• CLOSE2                        | CRITICAL STEP |
| STANDARD:                                                 | "CLOSE 1" and "CLOSE 2" on the TURB BLDG FLOOD EMER<br>CLOSING ALL CCWP DISCH VALVES control switch are both<br>depressed. (located on 1AB3)<br>Continue to Step 4 | UNSAT         |
| COMMENTS:                                                 |                                                                                                    |               |

### CRO-060 fnl Page **6** of 11

| STEP 4:                               | Step <b>4</b><br>Verify all CCW pump discharge valves are closed                                                                                                    | SAT   |
|---------------------------------------|----------------------------------------------------------------------------------------------------|-------|
| <u>STANDARD</u> :                     | The green CLOSED lights for 1CCW-10, 11, 12 & 13 are verified illuminated and the red OPEN lights for the same valves are verified extinguished. (located on 1AB3)                                                                                                    | UNSRT |
|                                       | Continue to Step 5.                                                                                                    |       |
| COMMENTS:                             |                                                                                                    |       |
|                                       |                                                                                                    |       |
|                                       |                                                                                                    |       |
| · · · · · · · · · · · · · · · · · · · | NOTE                                                                                                    |       |
| Field tasks that                      | may affect multiple units should be coordinated with Unit 2 and Unit 3.                                                                                                    | SAT   |
| <u>STEP 5</u> :                       | Step 5                                                                                                    | SA1   |
|                                       | <ul> <li>Dispatch operators to ensure all three flood doors are closed and in the SECURED position from the AB side (A-I, at Unit 1, 2, and 3 stairwell entrances to TB): {2}</li> <li>Unit 1 Flood Door</li> <li>Unit 2 Flood Door</li> <li>Unit 3 Flood Door</li> </ul> | UNSRT |
|                                       | Condidate should dispote and NEO to answer all three flood doors are                                                                                                    |       |
| <u>STANDARD</u> :                     | closed and in the SECURED position from the AB side.                                                                                                    |       |
|                                       | Continue to Step 6.                                                                                                    |       |
| Cue: An opera                         | ator has been dispatched.                                                                                                    |       |
| COMMENTS:                             |                                                                                                    |       |
|                                       |                                                                                                    |       |
|                                       |                                                                                                    |       |
| STEP 6:                               | Step 6                                                                                                    |       |
|                                       | Verify LPI decay heat removal is <b>NOT</b> in progress                                                                                                    | SAT   |
| STANDARD:                             | Determine LPI pumps are not operating by observing pumps switch                                                                                                    |       |
|                                       | indications on 1UB2.                                                                                                    | UNSP  |
|                                       | Continue to Step 7.                                                                                                    |       |
| COMMENTS:                             |                                                                                                    |       |
|                                       |                                                                                                    |       |
|                                       |                                                                                                    |       |
|                                       |                                                                                                    |       |

٦

| <u>STEP 7</u> :      | <ul> <li>Step 7</li> <li>Dispatch an operator to place the following waterbox discharge valve switches to HAND and CLOSE (<i>T-3</i>, East of condenser catwalk):</li> <li>1CCW-20 (1A1)</li> <li>1CCW-21 (1A2)</li> <li>1CCW-22 (1B1)</li> <li>1CCW-23 (1B2)</li> <li>1CCW-24 (1C1)</li> <li>1CCW-25 (1C2)</li> </ul> | SAT<br>UNSAT |
|----------------------|----------------------------------------------------------------------------------------------------|--------------|
| <u>STANDARD</u> :    | Candidate should dispatch an operator to place the above valves to HAND and CLOSE.                                                                                                    |              |
| Cup: Operate         | than been dispetehod                                                                                                    |              |
|                      | nas been dispatched.                                                                                                    |              |
| <u>CONNUMEINTS</u> : |                                                                                                    |              |
|                      |                                                                                                    |              |
| <u>STEP 8</u> :      | Step 8<br>Make a <b>PA</b> announcement of the event including restrictions on entry into<br>TB basement due to electrical hazard.                                                                                                    | SAT          |
| <u>STANDARD</u> :    | FA announcement is made using the Control Room phone<br>Continue tu Step 9.                                                                                                    | UNSAT        |
| COMMENTS:            |                                                                                                    |              |
|                      |                                                                                                    |              |
| <u>STEP 9</u> :      | Step 9<br>Attempt to locate and isolate the source of the flooding                                                                                                    | SAT          |
| STANDARD:            | Dispatch operators to locate and isolate the source of the flooding                                                                                                    |              |
|                      | Continue to Step 10.                                                                                                    | UNSAT        |
| Cue: Operator        | rs have been dispatched.                                                                                                    |              |
| COMMENTS:            |                                                                                                    |              |
|                      |                                                                                                    |              |
|                      |                                                                                                    |              |
|                      |                                                                                                    |              |

т

| <u>STEP 10</u> :  | Step 10<br>Ensure all Unit 1 ESV pumps are shutdown:<br>• 1A ESV Pump<br>• 1C ESV Pump<br>• 1B ESV Pump         | SAT   |
|-------------------|----------------------------------------------------------------------------------------------------|-------|
| <u>STANDARD</u> : | Stop ALL Unit 1 ESV pumps by rotating their pumps switches to OFF.<br>(located on 1AB3)<br>Continue to Step 11  |       |
| COMMENTS:         |                                                                                                    |       |
| <u>STEP 11</u> :  | Step 11<br>Verify <b>all</b> CCW pump discharge <b>valves</b> were <b>successfully</b> closed in earlier steps. | SAT   |
| <u>STANDARD</u> : | Continue to Step 12                                                                                             | UNSAT |
| COMMENTS:         |                                                                                                    |       |
|                   |                                                                                                    |       |
| STEP 12:          | Step 12<br>Dispatch an operator to perform Encl 5.1 (Isolation of SSW to CCW<br>Pumps).                         |       |
| STANDARD:         | Candidate should dispatch an operator to perform Encl 5.1 (Isolation of SSW to CCW Pumps).                      | SAT   |
|                   | Continue to Step 13                                                                                             | UNSAT |
| Cue: Operato      | r is dispatched.                                                                                                |       |
| COMMENTS:         |                                                                                                    |       |
|                   |                                                                                                    |       |

| <u>STEP 53</u> :  | Step 13<br>JAAT HPSW is NOT available,<br>THEN ensure Encl 5.31 (Temporarily Charging the HPSW System) of<br>EP/1 has been initiated.     | SAT   |
|-------------------|----------------------------------------------------------------------------------------------------|-------|
| <u>STANDARD</u> : | Determine that HPSW is available by observing the HPSW Jockey pump operating and level in the EWST. (located on 1AB3) Continue to Step 14 | UNSAT |
| COMMENTS:         |                                                                                                    |       |
|                   |                                                                                                    |       |
|                   |                                                                                                    |       |
|                   |                                                                                                    |       |
| <u>STEP 14</u> :  | Step 14<br>Notify a SRO to evaluate de-energizing electrical components in the<br>flooded areas.                                          | SAT   |
| STANDARD:         | Candidate should inform a SRO to evaluate de-energizing electrical components in the flooded areas.                                       | UNSAT |
| Cue: SRO will     | evaluate which electrical equipment to de-energize.                                                                                       |       |
| COMMENTS:         |                                                                                                    |       |
|                   |                                                                                                    |       |
|                   |                                                                                                    |       |
|                   | END TASK                                                                                                    |       |

STOP TIME:
### **CRITICAL STEP EXPLANATIONS:**

#### STEP #

### Explanation

- 2 Necessary to attempt to terminate the flooding and not contribute to the water level in the TB basement.
- 3 Necessary to attempt to terminate the flooding and not contribute to the water level in the TB basement.
- 5 Necessary to prevent the waters **from** the flooding from entering the **Aux.** Bldg., causing more problems and the spread of contamination,

### CANDIDATE CUE SHEET (TOBE RETURNED TO EXAMINER UPON COMPLETION OF TASK)

### **INITIAL CONDITIONS:**

Unit 1 was operating at 100% power with no known problems.

Unit 2 is in cold shutdown.

The 2A1 condenser inlet expansion joint has ruptured and Turbine Building Basement water level is rising.

Unit 1 has been tripped and the EOP is being completed by other team members.

### **INITIATING CUES:**

The Control Room SRO directs you to refer to AP/10, Uncontrollable Flooding of Turbine Building, and perform required actions.

## REGION II INITIAL LICENSE EXAMINATION JOB PERFORMANCE MEASURE

CRO-067

# Perform Required Actions far ES Actuation (> 3psig)

CANDIDATE

EXAMINER

#### **REGIONII** INITIAL LICENSE EXAMINATION JOB PERFORMANCE MEASURE

#### Task:

Perform Required Actions for ES Actuation (> 3psig)

Alternate Path:

Yes

Facility JPM #:

CRO-067

K/A Rating(s):

System: EPE-009 E.41.13 K/A: Rating. 4.4/4 4

Task Standard:

Proper E\$ conditions are verified using the appropriate procedures and re-start the 1A and 1B LPI pump when required.

Preferred Evaluation Location:

Simulator X In-Piant

References:

| EOP | Enclosure 5.1 | , ES | ACTL | JATION |
|-----|---------------|------|------|--------|
|-----|---------------|------|------|--------|

#### Validation Time: 6 minutes

Candidate:

NAME

Performance Rating: SAT \_\_\_\_\_ UNSAT \_\_\_\_\_

#### Examiner: SIGNATURE DATE NAME COMMENTS

Preferred Evaluation Method:

Perform X Simulate

Time Critical: NO 

Time Start: \_\_\_\_\_

Time Finish:

Performance Time

## SIMULATOR OPERATOR INSTRUCTIONS:

- 1. Recall Snap 207
- 2. Import files for CRO-067
- 3. GotoRUN

### Tools/Equipment/Procedures Needed:

### **READ TO OPERATOR**

### DIRECTION TO TRAINEE:

I will explain the initial conditions, and state the task to be performed. **All** control room steps shall be performed for this JPM, including any required communications. I will provide initiating cues and reports on other actions when directed by you. Ensure you indicate to me when you understand your assigned task. To indicate that you have completed your assigned task return the handout sheet I provided you.

### **INITIAL CONDITIONS:**

Small Break LOCA is in progress.

Rule 2 in progress

RCS is saturated and RCPs are off.

ES Channels 1 - 6 have actuated.

### **INITIATING CUES:**

The Control Room SRO instructs you to perform EOP Enclosure 5.1, ES Actuation.

## START TIME: \_\_\_\_\_

| STEP 1:         | Step 1<br>Determine all ES channe<br>pressure and RB pressu                                                                | els that should have a<br>ure:                                         | actuated based on <u>RCS</u>                                                  | SAT   |
|-----------------|----------------------------------------------------------------------------------------------------|------------------------------------------------------------------------|-------------------------------------------------------------------------------|-------|
|                 | Actuation           Setpoint           (psig)           1600         (RCS)         1           550         (RCS)         3 | ES Channel                                                             |                                                                               | UNSAT |
|                 | 3 (RB) 1<br>10 (RB) 7                                                                                                    | & 2, 3 & 4, 5 & 6<br>& 8                                               |                                                                               |       |
| STANDARD:       | Candidate should monite<br>pressure indication, ICC<br>Pressure (WR) on 1UB1                                               | or the existing RCS F<br>M Train A or B, OAC<br>I and 1UB2 to verify I | Pressure, using valid<br>, RCS Pressure (NR), RCS<br>RB pressure is > 3 psig. |       |
|                 | Determines that ES Cha                                                                                                    | annels 1-6 should be                                                   | actuated                                                                      |       |
|                 | Continue to Step 2                                                                                                    |                                                                        |                                                                               |       |
| COMMENTS:       |                                                                                                    |                                                                        |                                                                               |       |
|                 |                                                                                                    |                                                                        |                                                                               |       |
|                 |                                                                                                    |                                                                        |                                                                               |       |
|                 | · •                                                                                                    |                                                                        |                                                                               |       |
| <u>STEP 2</u> : | Step 2                                                                                                    |                                                                        |                                                                               |       |
|                 | Verify <u>all</u> ES channels as                                                                                           | ssociated with actuat                                                  | ion setpoint have actuated:                                                   | §AT   |
| STANDARD:       | Ensure ES digital channe<br>on 1UB1.                                                                                       | els 1-6 are actuated l                                                 | by observing "Tripped" lights                                                 | UNSAT |
|                 | Continue to Step 3                                                                                                    |                                                                        |                                                                               |       |
| COMMENTS:       |                                                                                                    |                                                                        |                                                                               |       |
|                 |                                                                                                    |                                                                        |                                                                               |       |
|                 |                                                                                                    |                                                                        |                                                                               |       |
|                 |                                                                                                    |                                                                        |                                                                               |       |

| STEP 3            | Step 3<br>IAAT additional ES actuation setpoints are exceeded.<br>THEN perform Steps 1 – 2.<br>Continue to Step 4 | SAT   |
|-------------------|----------------------------------------------------------------------------------------------------|-------|
| STANDARD:         | IAAT additional ES actuation setpoints are exceeded candidate perform Steps 1 – 2.                                | UNSAT |
| Note: During t    | he performance of this JPM ES Channels 7 and 8 will actuate.                                                      |       |
| COMMENTS:         |                                                                                                    |       |
|                   |                                                                                                    |       |
|                   |                                                                                                    |       |
| STEP 4:           | Step <b>4</b><br><b>Place</b> HPI in manual control                                                               | SAT   |
| STANDARD:         | Go to RZ modules on 1VB2 and select manual for <b>the HPI</b> components.<br>Continue to Step 5                   |       |
| <u>COMMENTS</u> : |                                                                                                    | UNSAT |
|                   |                                                                                                    |       |
| STEP 5            | Step 5<br>Verify Rule 2 in progress or complete.                                                                  | SAT   |
| STANDARD:         | Determine Rule 2 in progress by referring to <b>the</b> Initial Conditions.                                       |       |
| COMMENTS:         |                                                                                                    | UNSAT |
|                   |                                                                                                    |       |

| <u>STEP 6</u> :   | <ul> <li>Step 6</li> <li>Open the following:</li> <li>1BS-1</li> <li>1BS-2</li> </ul>                       | SAT   |
|-------------------|----------------------------------------------------------------------------------------------------|-------|
| <u>STANDARD</u> : | At the ES RZ modules an 1AB2, OPEN 1BS-1 and 1BS-2 by depressing the open pushbutton.<br>Continue to Step 7 | UNSAT |
| COMMENTS:         |                                                                                                    |       |
| <u>STEP 7</u> :   | Step 7<br>Verify any RCP operating                                                                          | SAT   |
| STANDARD:         | Determine NO RCP <b>is</b> operating.<br>Perform RNO step and <b>GO TO</b> Step 9.                          |       |
| COMMENTS:         |                                                                                                    | UNSAT |
| <u>STEP 8</u> :   | Step 9<br>IAAT any RCP is operating<br>AND ES Channels 5 and 6 actuate<br>THEN perform Steps 10 and 11      | SAT   |
| <u>STANDARD</u> : | Determine <b>NO</b> RCP <b>is</b> operating.<br>Perform RNO step and <b>GOTO</b> Step 12.                   | UNSAT |
| COMMENTS:         |                                                                                                    |       |

| STEP 9            | Step 12<br>IAAT ES Channels 3 & 4 are actuated,<br>THEN GOTO Step 13                                                                                                    | §AT          |
|-------------------|----------------------------------------------------------------------------------------------------|--------------|
| <u>STANDARD</u> : | <ul> <li>Determine ES Channels 3 &amp; 4 are actuated by one of the following:</li> <li>Statalarms: 1SA-1/C-10 (ES Channel 3 Trip) and 1SA-1/D-10 (ES Channel 4 Trip)</li> <li>ES Channel 3 and Channel 4 Tripped lights lit on 1UBI.</li> <li>GOTO Step 13</li> </ul> | UNSAT        |
| COMMENTS:         |                                                                                                    |              |
|                   |                                                                                                    |              |
| <u>STEP 10</u> :  | <ul> <li>Step 13</li> <li>Place the following in manual control:</li> <li>1A LPI Pump</li> <li>1B LPI Pump</li> <li>1LP-17</li> <li>1LP-18</li> </ul>                                                                                                    | SAT<br>UNSAT |
| STANDARD:         | Go to the ES RZ modules on 1VB2 and place the above components in manual by depressing each components manual pushbutton. Continue to Step 14                                                                                                    |              |
| COMMENTS:         |                                                                                                    |              |
|                   |                                                                                                    |              |

|                   | CAUTION                                                                                                    |       |
|-------------------|----------------------------------------------------------------------------------------------------|-------|
| LPI pump dam      | nage may occur if operated in excess of 30 minutes against a shutoff head.                                                                                                    | C A T |
|                   |                                                                                                    | SAT   |
| <u>STEP 8</u> :   | Step 14                                                                                                    |       |
|                   | IAAT any LPI pump is operating against a shutoff head,<br>THEN at the CR SRO's discretion stop affected LPI pumps.                                                                          | UNSAT |
| <u>STANDARD</u> : | Determine RCS pressure is above LPI pump discharge head <b>and</b> then ask for SRO direction. When directed by the SRO secure both the '"A and <b>"B"</b> LPI pump.<br>Continue to Step 15 |       |
| Cue: When as      | ked inform candidate that the SRO desires to stop BOTH LPI pumps.                                                                                                    |       |
| COMMENTS:         |                                                                                                    |       |
|                   |                                                                                                    |       |
|                   |                                                                                                    |       |
|                   |                                                                                                    |       |
|                   |                                                                                                    |       |
|                   |                                                                                                    |       |
| <u>STEP 9</u> :   | Step 15                                                                                                    |       |
|                   | IAAT RCS pressure is < LPI pump shutoff head.                                                                                                    | SAT   |
|                   |                                                                                                    |       |
| <u>STANDARD</u> : | Determine RCS pressure is NOT < LPI pump shutoff head ( <b>≈200 psig)</b>                                                                                                    |       |
|                   | Perform <b>RNO</b> step and <b>GOTO</b> Step 18.                                                                                                    |       |
|                   |                                                                                                    |       |
| COMMENTS:         |                                                                                                    |       |
|                   |                                                                                                    |       |
|                   |                                                                                                    |       |
|                   |                                                                                                    |       |
|                   |                                                                                                    |       |

| <u>STEP 10</u> :                        | Step 18<br>IAAT 1A and 1B LPI pumps are off / tripped,<br>AND ail the following conditions exist:<br>RCS pressure < LPI pump shutoff head<br>1LP-19 closed<br>1LP-20 closed<br>1BS-1 open OR throttled open<br>1BS-2 open OR throttled open<br>THEN perform Steps 19 - 21 | §AT<br>UNSAT  |
|-----------------------------------------|----------------------------------------------------------------------------------------------------|---------------|
| STANDARD:                               | Determine conditions of step NOT met because RCS pressure is not<br>< LPI pump shutoff head <b>(≈200 psig).</b><br>Perform <b>RNO</b> Step and <b>GO TO</b> Step 22                                                                                                    |               |
| COMMENTS:                               |                                                                                                    |               |
| Note: After Ste<br>head. The car<br>15. | ep 18 is completed RCS pressure will decrease to < LPI pump shutoff<br>ndidate should determine that IAAT step 15 is mat and transfer to step                                                                                                    | SAT           |
| STEP 11:                                | Step 15<br>IAAT RCS pressure is < LPI pump shutoff head,<br>THEN perform Steps 16 - 17.                                                                                                    | UNSAT         |
| STANDARD:                               | Determine that RCS pressure is < LPI pump shutoff head ( $\approx 200 \text{ psig}$ ). Continue to Step 16                                                                                                    |               |
| COMMENTS:                               |                                                                                                    |               |
| STEP 12:                                | Step 16<br>Perform the following:<br>• Open 1LP-17 (already open)<br>• Start I A LPI pump                                                                                                    | CRITICAL STEP |
| <u>STANDARD</u> :                       | Verify 1LP-17 is open <b>by</b> observing the open light on the ES RZ module.<br>Start the 1A LPI pump by using the pump switch on 1UB2.<br>Continue to Step 17                                                                                                    | UNSAT         |
| COMMENTS:                               |                                                                                                    |               |

| STEP 13:          | Step <i>17</i><br>Perform the following:                                                                                                 | CRITICAL STEP |
|-------------------|----------------------------------------------------------------------------------------------------|---------------|
|                   | <ul> <li>Open 1LP-18 (already open)</li> <li>Start 1B LPI pump</li> </ul>                                                                | SAT           |
| <u>STANDARD</u> : | Verify 1LP-18 is open <b>by</b> observing the open light on the ES RZ module.<br>Start the 1B LPI pump by using the pump switch on 1UB2. | UNSAT         |
| COMMENTS:         |                                                                                                    |               |
|                   | END TASK                                                                                                    |               |

STOP TIME: \_\_\_\_\_

### **CRITICAL STEP EXPLANATIONS:**

### STEP#

### Explanation

- 12 The "A LPI pump must **be** started when RCS pressure is less than LPI pump head to ensure LPI flow into the core.
- 13 The "B LPI pump must be started when RCS pressure is less than LPI pump head to ensure LPI flew into the core.

### CANDIDATE CUE SHEET (TO BE RETURNED TO EXAMINER UPON COMPLETION OF TASK)

### **INITIAL CONDITIONS:**

Small Break LOCA is in progress.

Rule 2 in progress

RCS is saturated and RCPs are off.

ES Channels 1 - 6 have actuated.

### **INITIATING CUES:**

The Control Room SRO instructs you to perform EOP Enclosure 5.1, ES Actuation.

## REGION II INITIAL LICENSE EXAMINATION JOB PERFORMANCE MEASURE

## CRO-097

## Transfer ECCS Suction to the Emergency Sump (1LP-15 Failed Closed)

CANDIDATE

EXAMINER

#### REGIONII INITIAL LICENSE EXAMINATION JOB PERFORMANCE MEASURE

#### Task:

Alternate Path:

Yes

Facility JPM #:

CRO-097

#### KIA Rating(s):

System: BW/E08 EA1.1 K/A: Rating. 4.0/3.7

Task Standard:

Steps of EOP are properly completed by the student to align HPI/LPI piggyback mode

Preferred Evaluation Location:

Simulator X In-Plant

References:

EOP Enclosure 5.12, (ECCS Suction Swap to RBES)

Validation Time: 9 minutes

Time Critical: NO 

Candidate:

NAME

Performance Rating: SAT \_\_\_\_\_ UNSAT \_\_\_\_\_

| Examiner: |           | Ι    |  |  |
|-----------|-----------|------|--|--|
| NAME      | SIGNATURE | DATE |  |  |
|           |           |      |  |  |

<u>COMMENTS</u>

**Preferred Evaluation Method:** 

Perform X Simulate

Time Start:

Time Finish:\_\_\_\_\_

Performance Time

### SIMULATOR OPERATOR INSTRUCTIONS:

- 1. Recall Snap 208
- 2. Import files for CRO-097
- 3. GotoRUN

### Tools/Equipment/Procedures Needed:

### READ TO OPERATOR

### DIRECTION TO TRAINEE:

I will explain the initial conditions, and state the task to be performed. All control room steps shall be performed for **this** JPM, including any required communications. I will provide initiating cues and reports on other actions when directed by you. Ensure you indicate to me when you understand your assigned task. To indicate that you have completed your assigned task return the handout sheet I provided you.

### **INITIAL CONDITIONS:**

A small break LOCA has occurred which is depleting the BWST.

Core SCM =  $0^{\circ}$ F.

The BWST level is 19 feet and RB level is increasing.

LOCA CD tab has been completed up to step 7.

"1A" LPI header indicates no flow

"1B" LPI header indicates no flow

### **INITIATING CUES:**

The Procedure Director directs you to perform IAAT Step 1; Initiate Enclosure 5.12, (ECCS Suction Swap to RBES).

## START TIME: \_\_\_\_\_

| <u>STEP 1</u> :   | Step                                                                                                    | CRITICAL STEP |
|-------------------|----------------------------------------------------------------------------------------------------|---------------|
|                   | <ul> <li>Start both of the following:</li> <li>1A LPI Pump</li> <li>1B LPI Pump</li> </ul>                                                                                                    | SAT           |
| <u>STANDARD</u> : | The candidate rotates the control switches on 1UB2 for "1A" and "IB LPI<br>Pumps clockwise to the CLOSE position and verifies that the Red TRIP<br>COIL lights illuminate and the White CLOSE COIL light is OFF and the<br>ammeter responds.<br>Continue to Step 2 | UNSAT         |
| COMMENTS:         |                                                                                                    |               |
| <u>STEP 2</u> :   | <ul> <li>Step 2</li> <li>Verify either of the foliowing exist:</li> <li>LPI FLOW TRAIN A plus LPI FLOW TRAIN B ≥ 3300 gpm</li> <li>Only one LPI header is operating AND flow in that header is ≥ 2850 gpm</li> </ul>                                               | SAT<br>UNSAT  |
| STANDARD:         | The candidate locates the flow instrumentation (on 1UB1) for the LPI headers and determines that no flow is indicated in either header.<br>Perform RNO Step and <b>GO PO</b> Step 4                                                                                |               |
| COMMENTS:         |                                                                                                    |               |

\_\_\_\_

#### CRO-097 fnl Page 6 of 13

| STEP 3:           | Step <b>4</b><br>Verify < three HPI pumps operating<br><b>RNO</b><br>STOP "1B" HPI pump                                                                                                    | SAT   |
|-------------------|----------------------------------------------------------------------------------------------------|-------|
| <u>STANDARD</u> : | Candidate observes the indications for the HPI Pump controls on 1UB1<br>and determines that all 3 HPI Pumps are operating.<br>The candidate locates the control switch for the 1B HPI Pump and rotates<br>it <i>to</i> OFF position <b>and</b> verifies that the white OFF light comes on and the<br>red RUN lights go off.<br>Continue to Step 5 | UNSAT |
| COMMENTS:         |                                                                                                    |       |
| STEP 4:           | Step 5<br>Dispatch an operator to perform Encl. 5.37 (Isolation of HPI Pump<br>Reeirc) without dressing out. ( <b>PS</b> )                                                                                                    | SAT   |
| STANDARD:         | Candidate should dispatch NEO(s) to perform Encl. 5.37.<br>Continue to Step 6                                                                                                    | UNSAT |
| CUE: inform o     | candidateoperator(s) dispatched as requested.                                                                                                    |       |
| COMMENTS:         |                                                                                                    |       |
|                   |                                                                                                    |       |
| <u>STEP 5</u> :   | Step 6<br>Notify Control Room personnel that the 170 gpm/pump minimum HPI<br>flow requirement is in effect.                                                                                                    | SAT   |
| STANDARD:         | Candidate informs control room personnel of HPI minimum flow requirements for HPI.                                                                                                    | VNSAT |
|                   | Continue to Step 7                                                                                                    |       |
| CUE: Inform s     | tudent the control mom has been notified.                                                                                                    |       |
| <u>COMMENTS</u> : |                                                                                                    |       |

| CAUTION         ECCS pump damage may occur if LPI pumps are operated below the following minimum flows:         Any LPI pump operated at < 100 gprn for > 30 minutes         Two LPI pumps operating in piggyback with NO LPI flow and total HPI flow < 500 gpm |                                                                                                    | SAT<br>UNSAT |
|----------------------------------------------------------------------------------------------------|----------------------------------------------------------------------------------------------------|--------------|
| <u>STEP 6</u> :                                                                                                    | Step <b>7</b><br>Verify two LPI pumps operating.                                                                                             |              |
| <u>STANDARD</u> :                                                                                                    | The candidate locates the controls for "1A" and "1B" LPI pumps on 1UB2 and determines that both LPI pumps are running.<br>Continue to Step 8 |              |
| COMMENTS:                                                                                                    |                                                                                                    |              |
| <u>STEP 7</u> :                                                                                                    | Step 8<br>Verify total HPI flow including seal injection is > 500 gpm.                                                                       | SAT          |
| STANDARD:                                                                                                    | Observe HPI headers flows on 1UB1 and determine total HPI flow including seal injection is > 500 gpm.<br>Continue to Step 9                  | UNSAT        |
| <u>COMMENTS</u> :                                                                                                    |                                                                                                    |              |

| STEP 8:                        | Step 9<br>Simultaneously open the following:<br>• 1LP-15                                                                                                    | CRITICAL STEP |
|--------------------------------|----------------------------------------------------------------------------------------------------|---------------|
|                                | 11 D 16                                                                                                    |               |
|                                | ■ ILM-10                                                                                                    |               |
|                                | RNO                                                                                                    | LINGAT        |
|                                | Limit total HPI flow to < 750 gpm including seal injection                                                                                                  |               |
|                                |                                                                                                    |               |
| <u>STANBARD</u> :              | Candidate locates the control switches and light indication for 1LP-15 and 1LP-16 on 1 UB2 and determines that the valves are closed.                       |               |
|                                | 1LP-15 and 1LP-16 switches are rotated to the OPEN direction and the student verifies that the green CLOSED light goes out and the red OPEN light comes on. |               |
|                                | The candidate identifies that 1LP-15 did not open when its control switch was placed in the OPEN position and performs RNO.                                 |               |
|                                | Throttle 1HP-26 and 1HP-27 to limit total HPI flow to < 750 gpm including seal injection.                                                                   |               |
|                                | Continue to Step 10                                                                                                    |               |
| NOPE: 1LP-15<br>operable durii | ('1A' LPI TO HPI AND RBS) will NOT respond, and will not be ng this JPM.                                                                                    |               |
| COMMENTS                       |                                                                                                    |               |
|                                |                                                                                                    |               |
|                                |                                                                                                    |               |
|                                |                                                                                                    |               |
|                                |                                                                                                    |               |
|                                |                                                                                                    |               |
| STED A.                        | Stop 10                                                                                                    |               |
| <u> 3128 9</u> :               |                                                                                                    |               |
|                                | GU TO Step 14                                                                                                    | SAT           |
|                                | Condidate reacts stor ( )                                                                                                    |               |
| STANDARD:                      | Candidate goes to step 14                                                                                                    |               |
| COMMENTS:                      |                                                                                                    |               |
|                                |                                                                                                    |               |
|                                |                                                                                                    |               |
|                                |                                                                                                    |               |
|                                |                                                                                                    |               |
|                                |                                                                                                    | 1             |

| <u>STEP 10</u> :                       | Step 14<br>Place the "LDST LEVEL INTERLOCK switch in the "DISABLE" position.                                                                                                    | SAT          |
|----------------------------------------|----------------------------------------------------------------------------------------------------|--------------|
| <u>STANDARD</u> :                      | The candidate locates the "LDST LEVEL INTERLOCK" switch and places it in the "DISABLE" position. Continue to Step 15                                                                                                    | UNSAF        |
| COMMENTS:                              |                                                                                                    |              |
| <u>STEP 11</u> :                       | <ul> <li>Step 15</li> <li>Position the following valves switches to close until valve travel is initiated:</li> <li>1HP-23</li> <li>1HP-24</li> <li>1HP-25</li> </ul>                                                                                       | SAT<br>UNSAT |
| <u>STANDARD</u> :                      | The controls for 1HP-23, 24 and 25 are located by the candidate on<br>IUBI. The switches are rotated to the CLOSE position and the green<br>CLOSED lights are observed to come on and the red OPEN lights are<br>observed to go off.<br>Continue to Step 16 |              |
| COMMENTS:                              |                                                                                                    |              |
| STEP 12:                               | <ul> <li>Step 16</li> <li>Verify any of the following are open:</li> <li>1LPSW-4</li> <li>1LPSW-5</li> <li>Continue to Step 17</li> </ul>                                                                                                    | SAT          |
| <u>STANDARD</u> :<br><u>COMMENTS</u> : | Verify any of the above valves are open by observing their open indications on 1VB2.                                                                                                    | LUNDA        |

| <u>STEP 13</u> : | Step 17<br>GO TO Step 22                                                                | SAT    |
|------------------|-----------------------------------------------------------------------------------------|--------|
| STANDARD:        | Candidate goes to Step 22.                                                              |        |
| COMMENTS:        |                                                                                         | UNSAT  |
|                  |                                                                                         |        |
|                  |                                                                                         |        |
| STEP 14:         | Step 22                                                                                 |        |
|                  |                                                                                         | SAT    |
| STANDARD:        | Determine both LPI coolers available for LPI and LPSW<br>Continue to Step 23            |        |
| COMMENTS:        |                                                                                         | UNSAT  |
|                  |                                                                                         |        |
|                  |                                                                                         |        |
| <u>STEP 15</u> : | Step 23                                                                                 |        |
|                  | Verify any LPI pump has been secured in this enclosure due to low flow conditions.      | SAT    |
| STANDARD:        | Determine BOTH LPI pumps are operating and perform <b>RNO</b> and <b>GO TO</b> Step 25. | LINSAT |
|                  | Continue to Step 25                                                                     |        |
| COMMENTS:        |                                                                                         |        |
|                  |                                                                                         |        |
|                  |                                                                                         |        |

|                               | NOTE<br>RB level of ≥ 2' is expected when BWST level reaches 9'.                                                                                                    | SAT           |
|-------------------------------|----------------------------------------------------------------------------------------------------|---------------|
| <u>STEP 16</u> :              | Step 25<br>WHEN BWST level is ≤ 9'.                                                                                                    |               |
|                               | AND RB level is rising,<br>THEN continue in this enclosure.                                                                                                    | UNSAT         |
| <u>STANDARD</u> :             | Monitor EWST level and RB level and determine that this step <b>is</b> satisfied and continue to Step 26.                                                                                                    |               |
| Cue: If require<br>level will | ed, inform candidate time compression will be used and the BWST be lowered.                                                                                                    |               |
| COMMENTS:                     |                                                                                                    |               |
|                               |                                                                                                    |               |
| <u>STEP 17</u> :              | Step <b>26</b>                                                                                                    | CRITICAL STEP |
|                               | Simultaneously open the following:                                                                                                    |               |
|                               | • 1LP-19                                                                                                    |               |
|                               |                                                                                                    | SAT           |
|                               | • 1LP-20                                                                                                    | SAT           |
| STANDARD:                     | <ul> <li>1LP-20</li> <li>The candidate locates the controls for 1LP-19 (1A RX BLDG SUCTION)<br/>AN5 UP-20 (1E RX BLDG SUCTION) on UP2</li> </ul>                                                                                                 | SAT           |
| <u>STANDARD</u> :             | <ul> <li>1LP-20</li> <li>The candidate locates the controls for 1LP-19 (1A RX BLDG SUCTION)<br/>AN5 LP-20 (1E RX BLDG SUCTION) on UB2.</li> <li>The switches are placed in the OPEN position and the valves are verified<br/>to open.</li> </ul> | SAT           |
| STANDARD:                     | <ul> <li>1LP-20</li> <li>The candidate locates the controls for 1LP-19 (1A RX BLDG SUCTION)<br/>AN5 LP-20 (1E RX BLDG SUCTION) on UB2.</li> <li>The switches are placed in the OPEN position and the valves are verified<br/>to open.</li> </ul> | SAT           |
| STANDARD:<br>COMMENTS:        | <ul> <li>1LP-20</li> <li>The candidate locates the controls for 1LP-19 (1A RX BLDG SUCTION)<br/>AN5 LP-20 (1E RX BLDG SUCTION) on UB2.</li> <li>The switches are placed in the OPEN position and the valves are verified<br/>to open.</li> </ul> | SAT           |

STOP TIME: \_\_\_\_\_

### **CRITICAL STEP EXPLANATIONS:**

#### STEP #

### Explanation

- 1 Required to provide HPI pump suction
- Necessary to allow the flow from the LPI headers to the HPI pump suctions.
   Candidate must determine that 1LP-15 did not open and then throttle HPI flow to protect the HPI pumps.
- **16** Necessary to allow the suction source for the LPI system to **be** the WBES and not the BWST, which is almost depleted.

### CANDIDATE CUE SHEET (TO BE RETURNED TO EXAMINER UPON COMPLETION OF TASK)

### **INITIAL CONDITIONS:**

- A small break LOCA has occurred which is depleting the BWST
- Core SCM =  $0^{\circ}F$
- The BWST level is 19 feet and RB level is increasing.
- LOCA CD tab has been completed up to step 7.
- "1A" LPI header indicates no flow
- "1B" LPI header indicates no flow

### **INITIATING CUES:**

The Procedure Director directs you to perform IAAT Step 1; Initiate Enclosure 5.12, (ECCS Suction Swap to RBES).

## REGION It INITIAL LICENSE EXAMINATION JOB PERFORMANCE MEASURE

**CRO-600** 

# **RECOVER FROM SWITCHYARD ISOLATION**

CANDIDATE

EXAMINER

#### REGION II INITIAL LICENSE **EXAMINATION** JOB PERFORMANCE MEASURE

| Task:                   |
|-------------------------|
| distances in the second |

Recover from Switchyard Isolation

Alternate Path:

No

Facility JPM #:

CRO-600

#### K/A Rating(s):

System: **BW/A05** K/A: AA1.I Rating: <u>4.3/4.2</u>

Task Standard:

Recovery from Switchyard Isolation is performed correctly including manually synchronizing the overhead Keowee Unit onto the 230 KV Red Bus.

Preferred Evaluation Method:

Perform X Simulate

Preferred Evaluation Leeation:

Simulator X In-Plant

References:

Enclosure 5.3 of AP/011 (Recovery From Loss of Power)

| Validation Time: 15 minutes   | Time Critical: NO           |
|-------------------------------|-----------------------------|
| Candidate: NAME               | Time Start:<br>Time Finish: |
| Performance Rating: SAT UNSAT | Performance Time            |
| Examiner:                     | I<br>SIGNATURE BATE         |

**COMMENTS** 

### SIMULATOR OPERATOR INSTRUCTIONS:

- 1. Recall Snap 210
- 2. Import files for CRO-600
- 3. Go to RUN
- 4. Use the Speed Change Motor on Keowee Unit 1 to ensure the unit is out of sync.
- 5. Timer 2 will reset the SWYD Isolation
- 6. Timer 3 will give remote control of Keowee

### Tools/Equipment/Procedures Needed:

Enclosure 5.3 of AP/011 (Recovery From Loss of Power)

### **READ TO OPERATOR**

### **DIRECTION TO TRAINEE:**

I will explain the initial conditions, and state the task to be performed. All control room steps shall be performed for this JPM, including any required communications. I will provide initiating cues and reports on other actions when directed by you. Ensure you indicate to me when you understand your assigned task. To indicate that you have completed your assigned task return the handout sheet I provided you.

### **INITIAL CONDITIONS:**

- 1. A switchyard Isolation has occurred
- 2. Unit 1 and Unit 2 reactors have tripped
- 3. Unit 3 remains online at 100% power
- 4. Power has been restored to Unit 1 and Unit 2's Main Feeder Buses from Keowee Unit 1 via the overhead power path
- 5. The TCC has notified Oconee that the 230 KV transmission system voltage and frequency has returned to normal and recovery from switchyard isolation may be initiated.

### **INITIATING CUES:**

- 1. The SRO in the control room instructs you utilize Enclosure 5.3 of AP/011 (Recovery From Loss of Power) to recover from the Switchyard Isolation.
- 2. Procedure steps 1 and 2 have been completed. Begin on step 3.

| SAT<br>UNSAT |
|--------------|
|              |
|              |
|              |
|              |
| SAT          |
| UNSAT        |
|              |
|              |
|              |
|              |

CRO-600 fni Page 6 of 12

| <u>STEP 3</u> ;   | Step 5<br>Depress all of the following RESET pushbuttons:<br>GRID TROUBLE PROTECTIVE SYSTEM U.V. CHANNEL 1 RESET<br>GRID TROUBLE PROTECTIVE SYSTEM U.F. CHANNEL 2 RESET<br>'GRID TROUBLE PROTECTIVE SYSTEM U.F. CHANNEL 1 RESET<br>'GRID TROUBLE PROTECTIVE SYSTEM U.F. CHANNEL 2 RESET<br>The following RESET pushbuttons are depressed:<br>GRID TROUBLE PROTECTIVE SYSTEM U.V. CHANNEL 1 RESET<br>GRID TROUBLE PROTECTIVE SYSTEM U.V. CHANNEL 1 RESET<br>GRID TROUBLE PROTECTIVE SYSTEM U.Y. CHANNEL 2 RESET<br>GRID TROUBLE PROTECTIVE SYSTEM U.Y. CHANNEL 1 RESET<br>GRID TROUBLE PROTECTIVE SYSTEM U.F. CHANNEL 2 RESET<br>GRID TROUBLE PROTECTIVE SYSTEM U.F. CHANNEL 2 RESET<br>Continue to Step 6. | CRITICAL STEP<br>SAT<br>UNSAT |
|-------------------|----------------------------------------------------------------------------------------------------|-------------------------------|
| Note: Buttons     | s are located electrical <b>mimic</b> board.                                                                                                    |                               |
| * Not critical    |                                                                                                    |                               |
| <u>COMMENTS</u> : |                                                                                                    |                               |
| <u>STEP 4</u> :   | <ul> <li>Step 6</li> <li>Verify the following statalarms are off:</li> <li>SA-15/A-2 (CHANNEL #1 UNBERFREBUENCY)</li> <li>SA-138-4 (CHANNEL #2 UNDERFREQUENCY)</li> <li>SA-15/C-1 (CHANNEL #1 UNDERVOLTAGE)</li> <li>SA-15/C-3 (CHANNEL#2 UNDERVOLTAGE)</li> </ul>                                                                                                    | SAT                           |
| STANDARD:         | The above Statalarms are verified to be off. Statalarms are located on                                                                                                    | UNSAT                         |
| <u>COMMENTS</u> : | Continue to Step 7                                                                                                    |                               |
| STEP 5:           | Step 7<br>Notify Keowee Qperator to transfer control of <u>both</u> Keowee units to<br>Oconee.                                                                                                    | CRITICAL STEP                 |
| STANDARD:         | Contact Keowee Operator, <b>by</b> phone, to transfer control of <u>both</u> Keowee units to Oconee.                                                                                                    | UNSAT                         |
| NOTE: Simula      | atorinstructor will transfer control of <u>both</u> Keowee units to Oconee.                                                                                                    |                               |
| COMMENTS:         |                                                                                                    |                               |
|                   |                                                                                                    |                               |

#### CRO-600 fnl Page 7 of 12

| STEP 6:<br>STANDARD:<br>Cue: Unit 2 al<br>above alarms<br>Note: Unit 1's<br>COMMENTS: | Step 8         Verify both channels of all Oconee units Main Feeder Bus Monitor Relay Panels reset as indicated by the following statalarms off:         Image: Constraint of the following statalarms off:         Image: Constraint of the following statalarms off:         Continue to Step 9: | SAT<br>UNSAT  |
|---------------------------------------------------------------------------------------|----------------------------------------------------------------------------------------------------|---------------|
| <u>STEP 7:</u>                                                                        | Step 9<br>Verify overhead Keowee unit energizing <u>any</u> Oconee unit MFB                                                                                                    | CRITICAL STEP |
| STANDARD:                                                                             | Determine that Kecwee Unit 1 is energizing Oconee Unit 1 <b>MFBs</b> via the overhead path, by observing Keowee Unit 1 has emergency started and ACB-1 is closed energizing unit 1's MFBs.                                                                                                    | UNSAT         |
| COMMENTS:                                                                             |                                                                                                    |               |

|                                                                                                    | annun                                                                                                    |       |
|----------------------------------------------------------------------------------------------------|----------------------------------------------------------------------------------------------------|-------|
| <u>STEP 8</u> :                                                                                                    | Step 10<br>GO TO Step 23                                                                                                    |       |
| STANDARD:                                                                                                    | Candidate goes to Step 23                                                                                                    | SAT   |
| COMMENTS:                                                                                                    |                                                                                                    |       |
|                                                                                                    |                                                                                                    | UNSAT |
| <u>STEP 9</u> :                                                                                                    | Step 23<br>Verify Keowee overhead unit is energizing <u>any</u> Oconee unit MFB.                                                                          |       |
| STANBARD:                                                                                                    | Determine that Keowee Unit 1 is energizing Oconee Unit 1 MFBs via the                                                                                     | SAT   |
|                                                                                                    | ACB-1 is closed energizing Unit 1's MFBs.                                                                                                    | UNSAT |
|                                                                                                    | Continue to Step 24.                                                                                                    |       |
| COMMENTS:                                                                                                    |                                                                                                    |       |
|                                                                                                    |                                                                                                    |       |
| <u>STEP 10:</u>                                                                                                    | Step 24<br>Notify Emergency Coordinator to determine which of the following is                                                                            |       |
|                                                                                                    | <ul> <li>Manually synchronize overhead Keowee unit onto the 230 KV Red</li> </ul>                                                                         | SAT   |
|                                                                                                    | <ul> <li>Disconnect overhead Keowee unit from the 230 KV Yellow Bus and<br/>reconnect (dead bus transfer) 230 KV Yellow Bus to the System Grid</li> </ul> |       |
| <u>STANDARD</u> :                                                                                                    | Call Emergency Coordinator and ask which of the above methods is desired.                                                                                 |       |
|                                                                                                    | Continue to Step 25                                                                                                    |       |
| Cue: The Emergency Coordinator determines that manually synchronizing the overhead Keowee unit onto the 230 KV Red Bus is desired. |                                                                                                    |       |
| COMMENTS:                                                                                                    |                                                                                                    |       |
|                                                                                                    |                                                                                                    |       |
|                                                                                                    |                                                                                                    |       |
| <u>STEP 1</u> :<br><u>STANDARD</u> :<br><u>COMMENTS</u> : | <ul> <li>Step 25</li> <li>Verify manual Synchronization of the overhead Keowee Unit onto the System Grid via the 230 KV Red Bus is desired.</li> <li>Determine from previous discussion with the Emergency Coordinator that manual synchronization of the overhead Keowee Unit onto the System Grid via the 230 KV Red Bus is desired.</li> <li>Continue to Step 26.</li> </ul> | <b>SAT</b><br>UNSAT |
|-----------------------------------------------------------|----------------------------------------------------------------------------------------------------|---------------------|
| <u>STEP 12</u> :                                          | Step 26<br>Obtain permission from TCC to connect overhead Keowee unit (230 KV<br>Yellow Bus Supply) to the System Grid.                                                                                                    | SAT                 |
| Cue: The TCC<br>Bus Supply)id                             | gives permission to connect overhead Keowee unit (230 KV Yellow o the System Grid.                                                                                                    |                     |
| STANDARD:                                                 | Call the permission from TCC to connect overhead Keowee unit (230 KV Yellow Bus Supply) to the System Grid.                                                                                                    | UNSAT               |
|                                                           | Continue to Step 27.                                                                                                    |                     |
| COMMENTS:                                                 |                                                                                                    |                     |
|                                                           |                                                                                                    |                     |
|                                                           |                                                                                                    |                     |

| STEP 13:                                      | Step 27<br>Perform the following to sync and tie overhead Keowee unit (Vellow Bus                                                                                  | CRITICAL STEP |
|-----------------------------------------------|----------------------------------------------------------------------------------------------------|---------------|
|                                               | Supply) to 230 KV Red Bus:                                                                                                    | O A T         |
|                                               | Establish communications with Keowee Operations                                                                                                    | SAT           |
|                                               | <ul> <li>Depress and hold PCB-8 SYNC push button</li> </ul>                                                                                                    |               |
|                                               | <ul> <li>Adjust overhead Keowee unit SPEED CHANGER MOTOR to<br/>Synchronize overhead Keowee unit to 230 KV Red Bus.</li> </ul>                                     | UNSAT         |
|                                               | <ul> <li>WHEN synchronization is achieved,<br/>THEN perform the following:</li> <li>Close PCB-8.</li> <li>Release PCB-8 SYNC push button</li> </ul>                |               |
| STANDARD:                                     | The overhead Keowee unit (Yellow Bus Supply) is synced and tied to the 230 KV Red Bus by:                                                                          |               |
|                                               | Establishing communications with Keowee Operations.                                                                                                    |               |
|                                               | <ul> <li>Depressing and holding the PCB-8 SYNC push button.</li> </ul>                                                                                             |               |
| Cue: The sim<br>SYNC butfon.<br>the candidate | ulator operator will act as a second operator and operate the PCB-8<br>After synchronization is achieved (slow in the fast direction), inform<br>to close the PCB. |               |
|                                               | <ul> <li>Adjusting the overhead Keowee unit SPEED CHANGER MOTOR to<br/>synchronize overhead Keowee unit to 230 KV Red Bus.</li> </ul>                              |               |
|                                               | WHEN synchronization is achieved,                                                                                                    |               |
|                                               | <ul> <li>Close PCH-8 (Red closed light illuminated).</li> <li>Release PCB-8 SYNC push button.</li> </ul>                                                           |               |
| Note: The SY<br>phase closure                 | NC CHECK provides only indication, NOT protection against out of e.                                                                                                |               |
| Cue:Inform c                                  | andidate that this task is complete.                                                                                                    |               |
| COMMENTS:                                     |                                                                                                    |               |
|                                               |                                                                                                    |               |
|                                               | ENDTASK                                                                                                    |               |

STOP TIME:\_\_\_\_\_

## **CRITICAL STEP EXPLANATIONS:**

#### STEP #

### Explanation

- 3 Reset buttons must be pushed to reset the Switchyard Isolation circuit to allow PCBs to be repositioned.
- 5 Oconee must have Keowee control to operate any Keowee Unit.
- 7 Must recognize power is coming from a Keowee Unit via the overhead path in order to transfer power back to the switchyard.
- 13 Manually syncing of the Keowee Unit is required to put the Oconee axillaries on the switchyard.

#### CANDIDATE CUE SHEET (TO BE RETURNED TO EXAMINER UPON COMPLETION OF TASK)

## **INITIAL CONDITIONS:**

- 1. A switchyard Isolation has occurred
- 2. Unit 1 and Unit 2 reactors have tripped
- 3. Unit 3 remains online at 100% power
- 4. Power has been restored to Unit 1 and Unit 2's Main Feeder Buses from Keowee Unit 1 via the overhead power path
- 5. The TCC has notified Oconee that the 230 KV transmission system voltage and frequency has returned to normal and recovery from switchyard isolation may be initiated.

### **INITIATING CUES:**

- 1. The SRO in the control room instructs you utilize Enclosure 5.3 of AP/011 (Recovery From boss of Power) to recover from the Switchyard Isolation.
- 2. Procedure steps 1 and 2 have been completed. Begin on step 3.

# REGION II INITIAL LICENSE EXAMINATION JOB PERFORMANCE MEASURE

CRO-700

# Place ICS In Auto following Loss Of Auto Power

CANDIDATE

EXAMINER

**Preferred Evaluation Method:** 

Perform X Simulate

#### REGION II INITIAL LICENSE EXAMINATION JOB PERFORMANCE MEASURE

#### <u>Task:</u>

Place ICS In Auto following Loss Of Auto Power

#### Alternate Path:

Yes

#### Facility JPM #:

NEW

#### K/A Rating(s):

 System'
 BW/A02

 WA.
 AA1.1

 Rating:
 <u>4.0/3.8</u>

#### Task Standard:

Use AP/23 (boss Of ICS Power) Enclosure 5 5 (Placing ICS In Auto) to place the ICS in AUTO following a Loss Of Auto Power.

#### **Preferred Evaluation Location:**

Simulator X In-Plant

#### **References:**

AP/23 (Loss Of ICS Power) Enclosure 5.5 (Placing ICS in Auto)

| Validation Time: 20 minutes   | <u>Time Critical</u> : NO |      |
|-------------------------------|---------------------------|------|
| Candidate:                    | Time Start:               |      |
| NAME                          | Time Finish:              |      |
| Performance Rating: SAT UNSAT | Performance T             | ime  |
| Examiner:                     |                           |      |
| NAME                          | SIGNATURE                 | DATE |

| COMME | <u>NTS</u> |
|-------|------------|
|-------|------------|

# SIMULATOR OPERATOR INSTRUCTIONS:

- 1. Recall Snap 211
- 2. Import files for CRO-700
- 3. GotoRUN

### Tools/Equipment/Procedures Needed:

AP/23 (boss Of ICS Power) Enclosure 5.5 (Placing ICS In Auto)

### READ TO OPERATOR

#### **DIRECTION TO TRAINEE:**

I will explain the initial conditions, and state the task to be performed. All control room steps shall be performed for this JPM, including any required communications. I will provide initiating cues and reports on other actions when directed by you. Ensure you indicate I o me when you understand your assigned task. To indicate that you have completed your assigned task return the handout sheet I provided you.

#### **INITIAL CONDITIONS:**

- 1. ICS AUTO power lost
- 2. AP/23 (Loss of ICS Power) in progress
- 3. ICS AUTO power has been restored

#### **INITIATING** CUES:

The SRO directs you to perform Enclosure 5.5 (Placing ICS in AUTO) to place ALL ICS H/A stations in AUTO.

## START TIME: \_\_\_\_\_

# Note: All operations will be performed on the ICS stations located on 1UB1.

| STEP 1:         | Step ■<br>Perform <b>a</b> pre-job briefing for AP/1/A/1700/023 from the pra-job briefing database. | SAT   |
|-----------------|----------------------------------------------------------------------------------------------------|-------|
| STANDARD:       | State that a pre-job briefing should be performed.                                                  |       |
|                 | Continue to Step 2.                                                                                 | UNSAT |
| Cue: Inform c   | andidate that the <i>pre-job</i> briefing has been performed.                                       |       |
| Note: Candida   | ate will obtain setpoint information from the OAC during this JPM.                                  |       |
| COMMENTS:       |                                                                                                    |       |
|                 |                                                                                                    |       |
|                 |                                                                                                    |       |
| <u>STEP 2</u> : | Step 2<br>Ensure RATE SET to 0.0.                                                                   | SAT   |
| STANDARD:       | Ensure RATE SET thumbwheel located is set to 0.0                                                    |       |
|                 | Continue to Step 3.                                                                                 | UNSAT |
| COMMENTS:       |                                                                                                    |       |
|                 |                                                                                                    |       |
|                 |                                                                                                    |       |

| STEQ:           | Step 3<br>Verify THP setpoint at ≈ THP by comparing the following,                                                                                                    | CRITICAL STEP |
|-----------------|----------------------------------------------------------------------------------------------------|---------------|
|                 | <ul> <li>0 1E2089 (TURB HDR PRESS SETPOINT)</li> <li>O1E2088 (ICS SELECTED TURB HDR PRESS)</li> <li>RNQ</li> </ul>                                                                                         | SAT           |
|                 | <ul> <li>Ensure the following in HAND:</li> <li>TURBINE MASTER</li> <li>1A TURBINE BYPASS VALVES</li> <li>1B TURBINE BYPASS VALVES</li> <li>Adjust THP setpoint to ≈ THP at the TURBINE MASTER.</li> </ul> | UNSAT         |
| <u>STANDARD</u> | Call up the appropriate OAC display (enter GD AP28) and determine THP setpoint NOT at $\approx$ THP and perform RNO.                                                                                       |               |
|                 | Verify the above stations are in HAND.                                                                                                    |               |
|                 | Use the Setpoint knob on the TURBINE MASTER to match THP setpoint to $\approx$ THP while monitoring on the OAC.                                                                                            |               |
|                 | Continue to Step 4.                                                                                                    |               |
| COMMENTS:       |                                                                                                    |               |
|                 |                                                                                                    |               |
| <u>STEP 4</u> : | Step <b>4</b><br>Place TURBINE MASTER in AUTO                                                                                                    | CRITICAL STEP |
| STANDARD:       | TURBINE MASTER is placed in AUTO by depressing the Auto pushbutton on the TURBINE MASTER Bailey station.                                                                                                   | . <u> </u>    |
|                 | Continue to Step 5                                                                                                    | UNSAT         |
| COMMENTS:       |                                                                                                    |               |
|                 |                                                                                                    |               |
| <u>STEP 5</u> : | Step 5<br>Verify Main Turbine controlling THP.                                                                                                    | SAT           |
| STANDARD:       | Verify Main Turbine controlling THP by observing THP being maintained at setpoint.                                                                                                    | 0,            |
|                 | Continue to Step 6.                                                                                                    | UNSAT         |
| COMMENTS:       |                                                                                                    |               |
|                 |                                                                                                    |               |
|                 |                                                                                                    |               |

| <u>STEP 6</u> :<br><u>STANDARD</u> :<br><u>COMMENTS</u> : | Step 6<br>Verify all TBVs are closed.<br>Verify all TBVs closed by observing the Green closed indication<br>Continue to Step 7.                                                                                                    | SAT<br>UNSAT  |
|-----------------------------------------------------------|----------------------------------------------------------------------------------------------------|---------------|
| <u>STEP 7</u> :                                           | Step 7<br>Ensure all TBVs in AUTO:<br>1A TURBINE BYPASS VALVES<br>• 1B TURBINE BYPASS VALVES                                                                                                    | CRITICAL STEP |
| <u>STANDARD</u> :                                         | Place TBVs in AUTO by depressing the red AUTO pushbutton and verify the red AUTO light illuminates and the white HAND light extinguishes. Continue to Step <b>8</b> .                                                                                                    | UNSAT         |
| COMMENTS:                                                 |                                                                                                    |               |
| <u>STEP 8</u> :                                           | <ul> <li>Step 8</li> <li>Verify Tave setpoint at ≈ Tave by comparing the following:</li> <li>O1E2087 (ICS TAVE SETPOINT)</li> <li>O1E2086 (ICS SELECTED TAVE)</li> <li>RNO</li> <li>Ensure the following:</li> <li>DIAMOND in HAND</li> <li>1A FDW MASTER in HAND</li> <li>1B FBW MASTER in HAND</li> </ul> | CRITICAL STEP |
| STANDA.,,                                                 | Call up the appropriate OAC display (enter GE AP28) and determine<br>Tave setpoint NOT at ≈ Tave and perform <b>RNO</b> .<br>Verify the above stations are in HAND.<br>Adjust Tave setpoint to ≈ Tave at the REACTOR MASTER while<br>monitoring on the OAC.<br>Continue to Step 9                           |               |
| <u>COMMENTS</u> :                                         |                                                                                                    |               |

| Step <b>9</b><br>Ensure DIAMOND in MANUAL.<br>Verify DIAMOND in MANUAL by observing MANUAL light illuminated <b>on</b><br>DIAMOND panel.<br>Continue to Step 10.                         | SAT<br>UNSAT                                                                                                    |
|----------------------------------------------------------------------------------------------------|----------------------------------------------------------------------------------------------------|
|                                                                                                    |                                                                                                    |
| Step 10<br>Place REACTOR MASTER in AUTO.                                                                                                    | CRITICAL STEP                                                                                                    |
| REACTOR MASTER is placed in AUTO by depressing the Auto pushbutton on the REACTOR MASTER Bailey station and verify the red AUTO light illuminates and the white HAND light extinguishes. | SAT                                                                                                    |
| Continue to Step 11.                                                                                                    | UNSAT                                                                                                    |
|                                                                                                    |                                                                                                    |
| Step 11<br>Verify Neutron Error is 0 ± 1%.                                                                                                    | SAT                                                                                                    |
| Verify Neutron Error is $0 \pm 1\%$ by observing Neutron Error meter on 1UB1.                                                                                                    |                                                                                                    |
| Continue to Step 52                                                                                                    | UNSAT                                                                                                    |
|                                                                                                    | Step 9         Ensure DIAMOND in MANUAL.         Verify DIAMOND in MANUAL by observing MANUAL light illuminated on DIAMOND panel.         Continue to Step 10.         Step 10         Place REACTOR MASTER in AUTO.         REACTOR MASTER is placed in AUTO by depressing the Auto pushbutton on the REACTOR MASTER Bailey station and verify the red AUTO light illuminates and the white HAND light extinguishes.         Continue to Step 11.         Step 11         Verify Neutron Error is 0 ± 1%.         Verify Neutron Error is 0 ± 1% by observing Neutron Error meter on 1UB1.         Continue to Step 52 |

| <u>STEP 12</u> : | Step 12<br>Place DIAMOND in AUTO                                                                                                    | CRITICAL STEP |
|------------------|----------------------------------------------------------------------------------------------------|---------------|
| STANDARD:        | Place DIAMOND in AUTO by depressing the AUTO pushbutton on the DIAMOND panel pushbutton and verify the AUTO light illuminates and                                                                          | SAT           |
|                  | Continue to Step 13                                                                                                    | UNSAT         |
| COMMENTS:        |                                                                                                    |               |
|                  |                                                                                                    |               |
| <u>STEP 13</u> : | Step 13<br>Verify STM GENERATOR MASTER Measured Variable is on the caret.                                                                                                    | SAT           |
| <u>STANDARD;</u> | Place selector switch to Measured Variable and verify the pointer on the STM GENERATOR MASTER <b>is</b> on the caret.                                                                                      | 3A1           |
|                  | Continue to Step 14.                                                                                                    | UNSAT         |
| COMMENTS:        |                                                                                                    |               |
|                  |                                                                                                    |               |
| <u>STEP 14:</u>  | Step 14<br>Place STM GENERATOR MASTER in AUTO.                                                                                                    | CRITICAL STEP |
| STANDARD:        | STM GENERATOR MASTER is placed in AUTO by depressing the Auto<br>pushbutton on the STM GENERATOR MASTER Bailey station and verify<br>the red AUTO light illuminates and the white HAND light extinguishes. | SAT           |
|                  | Continue to Step 15                                                                                                    | UNSAT         |
| COMMENTS:        |                                                                                                    |               |
|                  |                                                                                                    |               |
|                  |                                                                                                    |               |

| <u>STEP 15</u> :  | <ul> <li>Step 15</li> <li>Verify Delta Tc setpoint at ≈ Delta Tc by comparing the following:</li> <li>O1E2091 (ICS DELTA TC SETPOINT)</li> <li>O1P1608 (RCS NARROW RANGE DELTA TC)</li> </ul>     | SAT           |
|-------------------|----------------------------------------------------------------------------------------------------|---------------|
| <u>STANDARD</u> : | Verify Delta <b>Tc</b> setpoint at <b>≈ Delta</b> Tc by comparing the above points on the OAC.                                                                                                    | UNSAT         |
|                   | Continue to Step 16                                                                                                    |               |
| COMMENTS:         |                                                                                                    |               |
|                   |                                                                                                    |               |
|                   |                                                                                                    |               |
| <u>STEP 16</u> :  | Step 16                                                                                                    | CRITICAL STEP |
|                   | Place DELTATC station in AUTO.                                                                                                    |               |
| <u>STANDARD</u> : | The DELTA Tc station is placed in AUTO by depressing the Auto<br>pushbutton on the DELTA Tc Bailey station and verifying the red AUTO<br>light illuminates and the white HAND light extinguishes. | SAT           |
|                   | Continue to Step 17.                                                                                                    | UNSAT         |
| COMMENTS:         |                                                                                                    |               |
|                   |                                                                                                    |               |
|                   |                                                                                                    |               |
|                   |                                                                                                    |               |
| <u>STEP 17:</u>   | Step 17                                                                                                    |               |
|                   | Verify <b>1A FDW</b> MASTER Measured Variable <b>is</b> on the caret.                                                                                                    | SAT           |
| STANDARD:         | Place selector switch to Measured Variable and verify the pointer on the 1A FDW MASTER is on the caret.                                                                                           |               |
|                   | Continue to Step 18.                                                                                                    | UNSAT         |
| COMMENTS:         |                                                                                                    |               |
|                   |                                                                                                    |               |
|                   |                                                                                                    |               |
|                   |                                                                                                    |               |

| <u>STEP 18</u> :<br><u>STANBARD</u> :<br><u>COMMENTS</u> : | Step 18<br>Verify 1B FDW MASTER Measured Variable is on the caret.<br>Place selector switch to Measured Variable and verify the pointer on the<br>1B FDW MASTER is on the caret.<br>Continue to Step 19.                                              | SAT<br>UNSAT  |
|------------------------------------------------------------|----------------------------------------------------------------------------------------------------|---------------|
| 1A FDV                                                     | NOTE<br>V MASTER and 1B FDW MASTER should both be placed in AUTO<br>simultaneously.                                                                                                    | CRITICAL STEP |
| STEP <b>19:</b>                                            | Step 19                                                                                                    | SAT           |
|                                                            | Place the following in AUTO:<br>• 1A FDW MASTER<br>• I B FDW MASTER                                                                                                    | UNSAT         |
| <u>STANDARD</u> :                                          | The 1A FDW MASTER and 1B FDW MASTER is placed in AUTO simultaneously by depressing the Auto pushbuttons on both the 1A FDW MASTER and B FDW MASTER Bailey stations and verifying the red AUTO lights illuminate and the white HAND lights extinguish. |               |
|                                                            | Continue to Step 20.                                                                                                    |               |
| Note: Simultaneous operation is not critical.              |                                                                                                    |               |
| COMMENTS:                                                  |                                                                                                    |               |
|                                                            |                                                                                                    |               |

| Changing Tota<br>maintainedas<br>valve positions | <b>CAUTION</b><br>I FDW flow will result in Rx power change. Total FDW flow should be<br>near constant as possible <b>by</b> adjusting FDW pump speed and FDW control<br>s. | SAT           |
|--------------------------------------------------|----------------------------------------------------------------------------------------------------|---------------|
| <u>STEP 20</u> :                                 | Step 20<br>Verify lowest FDW VALVE AP ≈ 35 psid                                                                                                    | UNSAT         |
| STANDARD:                                        | Verify lowest FDW VALVE $\Delta P \approx 35$ psid by observing the FBW VALVE $\Delta P$ gauge.                                                                             |               |
| COMMENTS:                                        | Continue to Step 21                                                                                                    |               |
| **************************************           |                                                                                                    |               |
| <u>STEP 21</u> :                                 | Step 21<br>Verify 1A MAIN FDW PUMP Measured Variable <i>is</i> on the caret.                                                                                                | SAT           |
| STANDARD:                                        | Place selector switch to Measured Variable and verify the pointer on the 1A MAIN FDW PUMP is on the caret.                                                                  |               |
|                                                  | Continue to Step 22.                                                                                                    | UNSAT         |
| COMMENTS:                                        |                                                                                                    |               |
|                                                  |                                                                                                    |               |
|                                                  |                                                                                                    |               |
| <u>STEP 22</u> :                                 | Step 22<br>IAAT 1A MAIN FDW PUMP Measured Variable is on the caret,                                                                                                    | CRITICAL STEP |
|                                                  | <b>AND</b> desired in AUTO,<br><b>THEN</b> place 1A MAIN FDW PUMP in AUTO.                                                                                                  | SAT           |
| <u>STANDARD</u> :                                | Place I A MAIN FDW PUMP in AUTO by depressing the AUTO pushbutton and verify the red AUTO light illuminates and the white HAND light extinguishes.                          | UNSA?         |
|                                                  | Continue to Step 23.                                                                                                    |               |
| COMMENTS:                                        |                                                                                                    |               |
|                                                  |                                                                                                    |               |
|                                                  |                                                                                                    |               |
|                                                  |                                                                                                    | L             |

| <u>STEP 23</u> :<br><u>STANDARD</u> :<br><u>COMMENTS</u> : | Step 23<br>Verify 1B MAIN FDW PUMP Measured Variable is on the caret.<br>Place selector switch to Measured Variable and verify the pointer on the<br>I B MAIN FDW PUMP is on the caret.<br>Continue to Step 24.                                                                                                    | SAT<br>UNSAT  |
|------------------------------------------------------------|----------------------------------------------------------------------------------------------------|---------------|
| <u>STEP 24</u> :<br><u>STANDARD</u> :                      | <ul> <li>Step 24</li> <li>IAAT 1B MAIN FDW PUMP Measured Variable is on the caret,<br/>AND desired in AUTO.</li> <li>THEN perform the following:</li> <li>Adjust 1B MAIN FDW PUMP bias as required using 0 1E2092 (FWT 1B BIAS).</li> <li>Place 1B MAIN FDW PUMP in AUTO.</li> <li>Place 1B MAIN FDW PUMP in AUTO by depressing the AUTO pushbutton and verify the red AUTO light illuminates and the white HAND light extinguishes.</li> <li>Continue to Step 25</li> </ul> | CRITICAL STEP |
| COMMENTS:                                                  |                                                                                                    |               |
| STEP 25:                                                   | Step 25<br>Verify 1FDW-32 Measured Variable is on the caret                                                                                                    | SAT           |
| STANDARD:                                                  | Place selector <b>switch</b> to Measured Variable and verify the pointer on the 1FDW-32 controller is on the caret.<br>Continue to Step 26                                                                                                    | UNSAT         |
| COMMENTS:                                                  |                                                                                                    |               |

| <u>STEP 26</u> :  | Step 26<br>Verify 1FDW-35 Measured Variable is on the caret.                                                                                                    | SAT           |
|-------------------|----------------------------------------------------------------------------------------------------|---------------|
| STANDARD:         | Place selector switch to Measured Variable and verify the pointer on the 1FDW-35 controller is on the caret.                                                                                                    |               |
|                   | Continue to Step 27.                                                                                                    | UNSAT         |
| COMMENTS:         |                                                                                                    |               |
|                   |                                                                                                    |               |
|                   |                                                                                                    |               |
| 1FDW              | <b>NOTE</b> "<br>-32 and 1FDW-35 should both be placed in AUTO simultaneously.                                                                                                    | CRITICAL STEP |
| STEP 27:          | Step 27                                                                                                    | SAT           |
|                   | <ul> <li>1FDW-32</li> <li>1FDW-35</li> </ul>                                                                                                    | UNSAT         |
| <u>STANDARD</u> : | The 1FDW-32 and 1FDW-35 is placed in AUTO simultaneously by depressing the Auto pushbuttons on both the 1FDW-32 and 1FDW-35 Bailey stations and verifying the red AUTO lights illuminate and the white HAND lights extinguish. |               |
|                   | Continue to Step 28.                                                                                                    |               |
| COMMENTS:         |                                                                                                    |               |
|                   |                                                                                                    |               |
|                   |                                                                                                    |               |
| <u>STEP 28</u> :  | Step 28<br>Verify IFDW-41 Measured Variable is on the caret                                                                                                    | SAT           |
| STANDARD:         | Place selector switch to Measured Variable and verify the pointer on the 1FDW-41 controller is on the caret.                                                                                                    |               |
|                   | Continue to Step 29.                                                                                                    |               |
| COMMENTS:         |                                                                                                    |               |
|                   |                                                                                                    |               |
|                   |                                                                                                    |               |

| <u>STEP 29</u> :  | Step 29<br>Verify 1FDW-44 Measured Variable is on the caret.                                                                                                    | SAT           |
|-------------------|----------------------------------------------------------------------------------------------------|---------------|
| STANDARD:         | Place selector switch to Measured Variable and verify the pointer on the 1FDW-44 controller is on the caret.                                                                                                    | UNSAT         |
| COMMENTS:         | Continue to Step 30.                                                                                                    |               |
| 1FDW              | <b>NOTE</b><br>-41 and <b>1</b> FDW-44 should both be placed in AUTO simultaneously.                                                                                                    | CRITICAL STEP |
| <u>STEP 30</u> :  | Step 30<br>Place the following in AUTO:                                                                                                    | SAT           |
| <u>STANDARD</u> : | <ul> <li>1FDW-41</li> <li>1FDW-41</li> <li>1FDW-41 and 1FDW-44 is placed in AUTO simultaneously by depressing the Auto pushbuttons on both the 1FDW-41 and 1FDW-44 Bailey stations and verifying the red AUTO lights illuminate and the white HAND lights extinguish.</li> <li>Continue to Step 31.</li> </ul> | UNSAT         |
| <u>COMMENTS</u> : |                                                                                                    |               |
| <u>STEP 31</u> :  | <ul> <li>Step 31</li> <li>Slowly adjust the following as required by unit operation:</li> <li>Tave</li> <li>THP</li> <li>Delta Tc</li> </ul>                                                                                                    | SAT           |
| STANDARD:         | Adjust the above on 1UBI as required by unit operation.                                                                                                    | UNSAT         |
| <u>COMMENTS</u> : | Continue to Step 32.                                                                                                    |               |

| <u>STEP 32</u> : | Step 32<br>Ensure CTPD SET at desired value | SAT   |
|------------------|---------------------------------------------|-------|
| STANDARD         | Ensure CTPD SET at desired value on 1UBI.   |       |
|                  |                                             | UNSAT |
| COMMENTS:        |                                             |       |
|                  |                                             |       |
|                  | END TASK                                    |       |

STOP TIME: \_\_\_\_\_

## <u>RI AL STEP EXPLANATIONS:</u>

#### STEP#

### Explanation

- 3 The setpoint and the parameter have to be matched to prevent a plant transient as the ICS is place in AUTO.
- 4 Required to place the ICS in AUTO.
- 7 Required to place the ICS in AUTO.
- 8 The setpoint and the parameter have to be matched to prevent a plant transient as the ICS is place in AUTO.
- 10 Required to place the ICS in AUTO.
- 12 Required to place the ICS in AUTO.
- 14 Required to place the ICS in AUTO.
- 16 Required to place the ICS in AUTO.
- 19 Required to place the ICS in AUTO.
- 22 Required to place the ICS in AUTO.
- 24 Required to place the ICS in AUTO.
- 27 Required to place the ICS in AUTO.
- 30 Required to place the ICS in AUTO.

### CANDIDATE CUE SHEET (TOBE RETURNED TO EXAMINER UPON COMPLETION OF TASK)

### **INITIAL CONDITIONS:**

- 1. ICS AUTO power lost
- 2. AP/23 (Loss of ICS Power) in progress
- 3. ICS AUTO power has been restored

## **INITIATING CUES:**

The SRO directs you to perform Enclosure 5.5 (Placing ICS in AUTO) to place ALL ICS H/A stations in AUTO.

CRO-900 fnl Page 1 of 13

# REGION II INITIAL LICENSE EXAMINATION JOB PERFORMANCE MEASURE

CRO-900

**Release GWD Tank** 

CANDIDATE

EXAMINER

#### REGION II INITIAL LICENSE EXAMINATION JOB PERFORMANCE MEASURE

| Task:                                                                                          |                              |
|------------------------------------------------------------------------------------------------|------------------------------|
| Release GWD Tank                                                                               |                              |
| Alternate Path:                                                                                |                              |
| No                                                                                             |                              |
| Facility JPM #:                                                                                |                              |
| NEW                                                                                            |                              |
| K/A Rating(s):         System:       071         WA:       A426         Rating: <u>3.1/3.9</u> |                              |
| Task Standard:                                                                                 |                              |
| Release a GWD tank correctly using OP/1&2/A/1104/018 Encl 49 (GWD                              | Tank Release)                |
| Preferred Evaluation Location:                                                                 | Preferred Evaluation Method: |
| Simulator X In-Piant                                                                           | Perform X Simulate           |
| References:                                                                                    |                              |
| OP/1&2/A/1104/018 Encl. 4.9 (GWD Tank Release)                                                 |                              |
| Validation Time: 15 minutes                                                                    | Time Critical: NO            |
| Candidate:                                                                                     | Time Start:                  |
| NAME                                                                                           | Time Finish:                 |
| Performance Rating: SAT UNSAT                                                                  | Performance Time             |
| Examiner:                                                                                      |                              |
|                                                                                                |                              |

**COMMENTS** 

## SIMULATOR OPERATOR INSTRUCTIONS:

- 1. Recall IC-30
- 2. GotoRUN

#### Tools/Equipment/Procedures Needed:

## **READ TO OPERATOR**

#### **DIRECTION TO TRAINEE:**

I will explain the initial conditions, and state the task to be performed. All control room steps shall be performed for this JPM, including any required communications. I will provide initiating cues and reports on other actions when directed by you. Ensure you indicate to me when you understand your assigned task. To indicate that you have completed your assigned task return the handout sheet I provided you.

#### **INITIAL CONDITIONS:**

Release of "B" GWD tank is desired

OP/1&2/A/1104/018, Enclosure 4.9 (GWD Tank Release) is in progress and completed up to step 2.3.

#### **INITIATING CUES:**

SRO directs you to complete the release of the "B" GWD tank at step 2.3 of Enclosure 4.9.

# START TIME: \_\_\_\_\_

| STEP 1:<br>STANDARD:<br>Cue: No othe<br>COMMENTS:  | Step 2.3<br>Determine any other GWR(s) are in progress at station.<br>Determine that no other GWR(s) are in progress at ONS<br>Continue to Step 2.4<br><b>r GWRs are in progress.</b> | SAT<br>UNSAT  |
|----------------------------------------------------|----------------------------------------------------------------------------------------------------|---------------|
| <u>STEP 2</u> :                                    | Step 2.4<br>IF release will be made at 1/3 station release limit, verify 1RIA-45 High<br>and Alert Alarm setpoints set per PT/0/A/0230/001 (Radiation Monitor<br>Check).              | CRITICAL STEP |
| <u>STANDARD</u> :                                  | Refer to PT/0/A/0230/001 (Radiation Monitor Check) and verify 1RIA-45<br>High and Aiert Alarm setpoints using the RIA View Node.<br>Continue to Step <b>2.5</b>                       | UNSAT         |
| Note: The set<br>per PT/0                          | points will not be correct and will require the candidate to reset them 230/001.                                                                                                    |               |
| COMMENTS:                                          |                                                                                                    |               |
| <u>STEP 3</u> :                                    | Step 2.5<br>IF release will <b>be</b> made at 2/3 station release limit:                                                                                                    | SAT           |
| STANDARD                                           | Determine that this release will be made a $1/3$ station limit N/A steps 2.5.1 = 2.5.5.<br>Continue to Step 3.1                                                                       | UNSAT         |
| <i>Cue: If</i> asked<br><i>limit.</i><br>COMMENTS: | inform the candidate as the SRO that this release will be at 1/3 station                                                                                                    |               |
|                                                    |                                                                                                    |               |

| STEP 4:                            | Step 3.1<br>Record background readings for 1RIA-37 & 1RIA-38 on Enclosure 4.10<br>"GWD Tank Sample Request".                                                                                                    | SAT   |
|------------------------------------|----------------------------------------------------------------------------------------------------|-------|
| <u>STANDARD</u> :<br>Note: The bac | Determine background readings for 1RIA-37 & 1RIA-38 by observing the<br>RIA readings on the RIA View Node and record on Enclosure 4.10.<br>kground readings should <b>be</b> as <b>follows:</b><br>1RIA-37 Background reading <i>is:</i> 45 cps<br>1RIA-38 Background reading <b>is:</b> 6.6 cps | UNSAT |
|                                    | Continue to Step 3.2                                                                                                    |       |
| COMMENTS:                          |                                                                                                    |       |
|                                    |                                                                                                    |       |
|                                    |                                                                                                    |       |
| NOTE: The I operable or tw         | RIA required to terminate release (RIA within range) must be no independent samples must be taken (SLG 16.11.3).                                                                                                    | SAT   |
| <u>STEP 5</u> :                    | <ul> <li>Step 3.2</li> <li>Recommended 1RIA-37 and 38 High and Alert setpcints:</li> <li>1RIA-37 4.75 E3 cpm above background</li> </ul>                                                                                                    | UNSAT |
|                                    | 1RIA-38 3.13 E2 cpm above background                                                                                                    |       |
| STANDARD:                          | Obtain this information from the sample request and record on form.<br>Continue to Step 3.3                                                                                                    |       |
| COMMENTS:                          |                                                                                                    |       |
|                                    |                                                                                                    |       |
|                                    |                                                                                                    |       |
|                                    |                                                                                                    |       |

| <u>STEP 6</u> :                  | <ul> <li>Step 3.3</li> <li>Adjust 1RIA-37 setpoints for release per on6 of the foliowing:</li> <li>3.3.1 IF above instrument range over-ride 1RIA-37 setpoints: <ul> <li>Set 1RIA-37 Alert setpoint at zero</li> <li>Set 1RIA-37 High setpoint at zero</li> </ul> </li> <li>Or <ul> <li>3.3.2 IF required to set alarms: <ul> <li>Set 1RIA-37 Alert setpoint at 4795 cpm</li> <li>Set 1RIA-37 High setpoint at 4795 cpm</li> </ul> </li> </ul></li></ul>                                                                                                    | CRITICAL STEP |
|----------------------------------|----------------------------------------------------------------------------------------------------|---------------|
| <u>STANDARD</u> :                | Determine setpoints for release are NOT above instrument range and<br>NIA step 3.3.1.<br>Determine required setpoints by adding background to data from the<br>sample request and enter it on this form.<br>Continue to Step 3.4                                                                                                    |               |
| <u>COMMENTS</u> :                |                                                                                                    |               |
|                                  |                                                                                                    |               |
| <u>STEP 7</u> :                  | <ul> <li>Step 3.4</li> <li>Adjust 1RIA-38 setpoints for release per one of the following:</li> <li>3.4.1 IF above instrument range over-ride 1RIA-38 setpoints: <ul> <li>Set 1RIA-38 Alert setpoint at zero</li> <li>Set 1RIA-38 High setpoint at zero</li> </ul> </li> <li>Or <ul> <li>3.4.2 IF required to set alarms: <ul> <li>Set 1RIA-38 Alert setpoint at <u>319.6</u> cpm</li> <li>Set 1RIA-38 High setpoint at <u>319.6</u> cpm</li> </ul> </li> </ul></li></ul>                                                                                                    | CRITICAL STEP |
| STEP 7:<br>STANDARD:<br>COMMENTS | <ul> <li>Step 3.4</li> <li>Adjust 1RIA-38 setpoints for release per one of the following:</li> <li>3.4.1 IF above instrument range over-ride 1RIA-38 setpoints: <ul> <li>Set 1RIA-38 Alert setpoint at zero</li> <li>Set 1RIA-38 High setpoint at zero</li> </ul> </li> <li>Or</li> <li>3.4.2 IF required to set alarms: <ul> <li>Set 1RIA-38 Alert setpoint at <u>319.6</u> cpm</li> <li>Set 1RIA-38 High setpoint at <u>319.6</u> cpm</li> </ul> </li> <li>Determine setpoints for release are NOT above instrument range and N/A step 3.3.1.</li> <li>Determine required setpoints by adding background to data from the sample request and enter it on this form.</li> </ul> <li>Continue to Step 3.5</li> | CRITICAL STEP |

| <u>STEP 8</u> :<br><u>STANDARD</u> : | Step 3.5<br>Reset WASTE GASTANK DISCH integrator to zero.<br>Reset WASTE GASTANK DISCH integrator located on 1AB3 to zero by<br>depressing the reset button.<br>Continue to Step 3.6 | SAT<br>UNSAT  |
|--------------------------------------|----------------------------------------------------------------------------------------------------|---------------|
| <u>COMMENTS</u> :                    |                                                                                                    |               |
| <u>STEP </u> 9:                      | Step 3.6<br>Ensure GWW DISCHARGE FLOW CONTROL in "HAND".<br>• Verify GWR DISCHARGE FLOW CONTROL "CLOSED"                                                                             | SAT           |
| <u>STANDARD</u> :                    | Ensure GWR DISCHARGE FLOW CONTROL in "HAND" and CLOSED located on 1AB3.                                                                                                    | UNSAT         |
| COMMENTS:                            | Continue to Step 3.7                                                                                                    |               |
| <u>STEP 10</u> :                     | Step 3.7<br>Open GWD-100 (Decay Tanks Discharge Header Block). (A-2-209/E 13'<br>N of Door)                                                                                          | CRITICAL STEP |
| STANDARD:                            | Dispatch NEO to Open GWD-100 (Decay Tanks Discharge Header<br>Block).<br>Continue to <b>Step</b> 3.8                                                                                 | UNSAT         |
| Cue: inform c                        | andidate that GWD-100 is open.                                                                                                    |               |
| <u>COMMENTS</u> :                    |                                                                                                    |               |

| <u>STEP 11</u> :           | <ul> <li>Step 3.8</li> <li>IF releasing GWD Tank B perform the following:</li> <li>Open GWD-99 (Decay Tank 1B Discharge Block)</li> <li>Place GWD-5 (5 GWD TANK DISCHARGE) switch to "AUTO"</li> </ul> | CRITICAL <b>STEP</b> |
|----------------------------|----------------------------------------------------------------------------------------------------|----------------------|
| STANDARD:                  | Dispatch NEO to open GWD-99 (Decay Tank 15 Discharge Block).                                                                                                    | UNSAT                |
| Cue: Inform c              | andidate that GWD-99 is open.                                                                                                    |                      |
|                            | Located GWD-5 (B GWD TANK DISCHARGE) on 1AB3 and place switch to "AUTO"<br>Continue to Step 3.9                                                                                                    |                      |
| COMMENTS:                  |                                                                                                    |                      |
| <u>STEP 12</u> :           | Steps 3.9 – 3.11<br>IF releasing GWD Tank B perform the following                                                                                                    |                      |
| STANDARD:                  | Determine NOT releasing GWD Tank A, C, D and N/A steps 3.8. 3.10, and 3.11.                                                                                                    | SAT                  |
|                            | Continue to Step 3.12                                                                                                    | UNSAT                |
| <u>COMMENTS</u> :          |                                                                                                    |                      |
| NOTE: • Statio             | n Limit release rates, per SLC 16.11, will <b>NOT</b> be exceeded if                                                                                                    |                      |
| recon<br>are fo<br>• Limit | nmended release rates per Enclosure 4.10 "GWD Tank Sample Request"<br>Ilowed.<br>and Precautions have required approval levels for release.                                                            | SAT                  |
| STED 13                    | Stop 3 12                                                                                                    |                      |
| <u> </u>                   | Approval granted for release.                                                                                                    | UNSAT                |
| STANDARD:                  | Obtain approval for release.                                                                                                    |                      |
|                            | Continue to Step 3.13                                                                                                    |                      |
| Cue: Approva               | I is granted for release by Trac: Lemons at current Date/Time.                                                                                                    |                      |
| COMMENTS:                  |                                                                                                    |                      |
|                            |                                                                                                    |                      |

| STEP_ <b>14:</b><br>STANDARD:<br>COMMENTS:                                                               | Step 3.43<br>IF releasing at 2/3 Station Limit:<br>Determine NOT releasing at 2/3 Station Limit by previous cue.<br>Continue to Step 3.14                                                                                                    | SAT<br>UNSAT |
|----------------------------------------------------------------------------------------------------|----------------------------------------------------------------------------------------------------|--------------|
| <u>STEP 15</u> :                                                                                         | Step 3.14<br>Recommended Release Rate from Enclosure <b>4.10</b> "GWD Tank Sample<br>Request": <u>5.97 E7</u> cfm.                                                                                                    | SAT          |
| STANDARD:                                                                                                | Record Recommended Release Rate from Enclosure 4.10 "GWD Tank<br>Sample Request".<br>Continue to Step 3.15                                                                                                    | UNSAT        |
| COMMENTS:                                                                                                |                                                                                                    |              |
| NOTE:<br>If U1 Pene<br>Room sam<br>With U1 P<br>sampling a<br>RIA-32 cou<br>GWD Rele<br><u>STEP 16</u> : | etration Room Ventilation (PRV) system is shutdown, RIA-32 U1 Penetration<br>hple point does <b>NOT</b> sample general area air properly.<br>RV system shutdown. RIA-32 sample point for U1 Penetration Room is<br>air in piping between U1 Unit Vent and PRV discharge.<br>unts may increase when selected to U1 Penetration Room while making a<br>ease.<br>Step 3.15                                 | SAT<br>UNSAT |
| <u>STANDARD</u> :                                                                                        | <ul> <li>Place a note on Turnover sheet that RIA-32 Penetration Room sample point may alarm when selected to U1 Penetration Room during GWD release.</li> <li>Candidate should indicate a note should be placed on the Turnover sheet indicating that RIA-32 Penetration Room sample point may alarm when selected to U1 Penetration Room during GWD release.</li> <li>Continue to Step 3.16</li> </ul> |              |
|                                                                                                    |                                                                                                    |              |

| <u>STEP 17</u> : | Step3.16<br>Adjust GWR DISCHARGE FLOW CONTROL to obtain desired release<br>rate.                   | CRITICAL STEP |
|------------------|----------------------------------------------------------------------------------------------------|---------------|
| STANDARD:        | Slowly adjust the manual loading knob to obtain the desired release rate.<br>Continue to Step 3.17 | UNSAT         |
| COMMENTS:        |                                                                                                    |               |
| <u>STEP 18</u> : | Step 3.17<br>Record "Begin GWR #" in Unit Log.                                                     |               |
| STANDARD:        | Candidate should indicate a Unit log entry would be made.                                          | SAT           |
| COMMENTS:        |                                                                                                    | UNSAT         |
|                  | END TASK                                                                                           |               |

STOP TIME:

# **CRITICAL STEP EXPLANATIONS:**

## STEP #

## Explanation

- 2 Required to set **RIA** to prevent station release above limits.
- 6 Required to set **RIA** to prevent station release above limits.
- 7 Required to set **RIA** to prevent station release above limits.
- 10 Required to align release flow **path.**
- 11 Required to align release flow path.
- 17 Required to align release flow path.

#### CANDIDATE CUE SHEET (TO BE RETURNED TO EXAMINER UPON COMPLETION OF TASK)

### **INITIAL CONDITIONS:**

Release of "B" GWD tank is desired

OP/1&2/A/1104/018, Endosure 4.9 (GWD Tank Release) is in progress and completed up to step 2.3.

#### **INITIATING CUES:**

SRQ directs you to complete the release of the "B" GWD tank at step 2.3 of Enclosure 4.9.

# REGION II INITIAL LICENSE EXAMINATION JOB PERFORMANCE MEASURE

# NLO-036

# **STARTUP A VITAL BUS INVERTER**

CANDIDATE

EXAMINER
#### REGION II INITIAL LICENSE EXAMINATION JOB PERFORMANCE MEASURE

| Task:                                                                        |                              |
|------------------------------------------------------------------------------|------------------------------|
| STARTUP A VITAL BUS INVERTER                                                 |                              |
| Alternate Path:                                                              |                              |
| NO                                                                           |                              |
| Facility JPM #                                                               |                              |
| NLO-036                                                                      |                              |
| <u>K/A Rating(s):</u><br>System: 062<br>K/A: A3.04<br>Rating: <u>2.7/2.9</u> |                              |
| Task Standard:                                                               |                              |
| Vital Bus Inverter placed in service correctly                               |                              |
| Preferred Evaluation Location:                                               | Preferred Evaluation Method: |
| Simulator In-PlantX                                                          | Perform SimulateX            |
| References:                                                                  |                              |
| OP/1,2,3/A/1107/04, Enclosure 4 2 (Startup OF The Vital Bus Inverters)       |                              |
| Validation Time: 9 minutes                                                   | Time Critical: NO            |
| Candidate:NAME                                                               | Time Start,<br>Time Finish   |
| Performance Rating: SAT UNSAT                                                | PerformanceTime              |
| Examiner:NAME                                                                | /<br>SIGNATURE DATE          |

COMMENTS

# SIMULATOR OPERATOR INSTRUCTIONS:

NONE

# Tools/Equipment/Procedures Needed:

# READ TO OPERATOR

# **DIRECTION TO TRAINEE:**

I will explain the initial conditions, and state the task to be performed. All control room steps shall be performed for this JPM, including any required communications. I will provide initiating cues and reports on other actions when directed by you. Ensure you indicate to me when you understand your assigned task. To indicate that you have completed your assigned task return the handout sheet I provided you.

# **INITIAL CONDITIONS:**

Earlier today the **1DIB** Vital Bus Inverter was shutdown for maintenance. I& E personnel have just notified the Control Room SRO that they have completed their work on the inverter. The affected 120VAC Vital Instrumentation Power Panelboard is being supplied by Regulated **AC** Panelboard KRA.

## **INITIATING CUE:**

The Control Room SRO directs you to startup **1DIB** Vital Bus Inverter per OP/1/A/1107/04 (Enclosure **4.2**). DC Power to the inverter has <u>not</u> been isolated.

Begin at Step 2.1.

# START TIME: \_\_\_\_\_

| STEP 1                                                                            | Step 2.1                                                                                                    |                                       |
|-----------------------------------------------------------------------------------|----------------------------------------------------------------------------------------------------|---------------------------------------|
|                                                                                   | IF DC power to the inverter has been isolated, close breaker #33 on the associated DC panelboard.                                                                                                    | SAT                                   |
| STANDARD:                                                                         | Determine that DC power to the inverter has not been isolated by referring to the initial conditions.                                                                                                    | UNSAT                                 |
|                                                                                   | Continue to Step 2.2.                                                                                                    |                                       |
| CUE: Indicate                                                                     | to candidate that breaker #33 is closed.                                                                                                    |                                       |
| COMMENTS:                                                                         |                                                                                                    |                                       |
|                                                                                   |                                                                                                    |                                       |
|                                                                                   |                                                                                                    |                                       |
|                                                                                   |                                                                                                    | · · · · · · · · · · · · · · · · · · · |
| STEP 2:                                                                           | Step 2.2                                                                                                    | CRITICAL TASK                         |
| STEP 2:                                                                           | Step 2.2<br>Press the PRECHARGESWITCH pushbutton until the PRECHARGE<br>light comes on.                                                                                                    | <b>CRITICAL TASK</b><br>SAT           |
| <u>STEP 2</u> :<br>STANDARD:                                                      | Step 2.2<br>Press the PRECHARGE SWITCH pushbutton until the PRECHARGE<br>light comes on.<br>The candidate depresses the PRECHARGE SWITCH pushbutton until<br>the PRECHARGE light comes on.                                                                                   | CRITICAL TASK<br>SAT<br>UNSAT         |
| <u>STEP 2</u> :<br><u>STANDARD</u> :<br><b>CUE: Indicate</b>                      | Step 2.2<br>Press the PRECHARGE SWITCH pushbutton until the PRECHARGE<br>light comes on.<br>The candidate depresses the PRECHARGE SWITCH pushbutton until<br>the PRECHARGE light comes on.<br>to the student that the PRECHARGE light is ON.                                 | CRITICAL TASK<br>SAT<br>UNSAT         |
| <u>STEP 2</u> :<br><u>STANDARD</u> :<br><b>CUE: Indicate</b>                      | Step 2.2<br>Press the PRECHARGE SWITCH pushbutton until the PRECHARGE<br>light comes on.<br>The candidate depresses the PRECHARGE SWITCH pushbutton until<br>the PRECHARGE light comes on.<br><b>to the student that the PRECHARGE light is ON.</b><br>Continue to Step 2.3. | CRITICAL TASK<br>SAT<br>UNSAT         |
| <u>STEP 2</u> :<br><u>STANDARD</u> :<br>CUE: Indicate                             | Step 2.2<br>Press the PRECHARGE SWITCH pushbutton until the PRECHARGE<br>light comes on.<br>The candidate depresses the PRECHARGE SWITCH pushbutton until<br>the PRECHARGE light comes on.<br><b>to the student that the PRECHARGE light is ON.</b><br>Continue to Step 2.3. | CRITICAL TASK<br>SAT<br>UNSAT         |
| <u>STEP 2</u> :<br><u>STANDARD</u> :<br><u>CUE: Indicate</u><br><u>COMMENTS</u> : | Step 2.2<br>Press the PRECHARGE SWITCH pushbutton until the PRECHARGE<br>light comes on.<br>The candidate depresses the PRECHARGE SWITCH pushbutton until<br>the PRECHARGE light comes on.<br><b>to the student that the PRECHARGE light is ON.</b><br>Continue to Step 2.3. | CRITICAL TASK<br>SAT<br>UNSAT         |
| STEP 2:<br>STANDARD:<br>CUE: Indicate                                             | Step 2.2<br>Press the PRECHARGE SWITCH pushbutton until the PRECHARGE<br>light comes on.<br>The candidate depresses the PRECHARGE SWITCH pushbutton until<br>the PRECHARGE light comes on.<br><b>to the student that the PRECHARGE light is ON.</b><br>Continue to Step 2.3. | CRITICAL TASK<br>SAT<br>UNSAT         |

| STEP 3:<br>STANDARD:<br>Cue: indicate<br>Cue: indicate<br>as indicated o | Step 2.3<br>CLOSE the DC INPUT circuit breaker and verify Vital <b>Bus</b> INVERTER<br>OUTPUT voltage increases to approximately 120 volts AC.<br>The DC INPUT circuit breaker is CLOSED<br>to the student that the DC INPUT breaker is in the ON position.<br>INVERTER OUTPUT voltmeter, AC volts, is observed and verified to<br>indicate approximately 120 volts AC.<br>to student that inverter voltage INCREASES from 0 to 120 volts AC,<br>on the INVERTER OUTPUT voltmeter. | CRITICAL TASK |
|--------------------------------------------------------------------------|----------------------------------------------------------------------------------------------------|---------------|
| COMMENTS:                                                                | Continue to Step 2.4.                                                                                                    |               |
| <u>STEP 4</u> :                                                          | Step 2.4<br>CLOSE the INVERTER OUTPUT circuit breaker.                                                                                                    | CRITICAL TASK |
| STANDARD:                                                                | The INVERTER OUTPUT circuit breaker is CLOSED                                                                                                    |               |
| CUE: indicate position.                                                  | to the student that the INVERTER OUTPUT breaker is in the ON                                                                                                    | UNSAT         |
|                                                                          | Continue to Step 2.5.                                                                                                    |               |
| COMMENTS:                                                                |                                                                                                    |               |

| STEP 5:                             | Step 2.5<br>VERIFY the IN SYNC light is on.                                                                | SAT           |
|-------------------------------------|----------------------------------------------------------------------------------------------------|---------------|
| STANDARD:                           | Green IN SYNC light is verified ON.                                                                        |               |
| CUE: indicate                       | to student that IN SYNC light is ON.                                                                       | UNSAT         |
|                                     | Continue to Step 2.6.                                                                                      |               |
| COMMENTS:                           |                                                                                                    |               |
|                                     |                                                                                                    |               |
| <u>STEP 6</u> :                     | Step 2.6<br>POSITION the MANUAL BYPASS SWITCH to the "NORMAL SOURCE position.                              | CRITICAL TASK |
| STANDARD:                           | Student rotates the Manual Bypass Switch from the ALTERNATE SOURCE position to the NORMAL SOURCE position. |               |
| Cue: Indicate<br>SOURCE <i>posi</i> | to the student that the Manual Bypass Switch is in the NORMAL tion.                                        | UNSAT         |
|                                     | Continue to Step 2.7.                                                                                      |               |
| COMMENTS:                           |                                                                                                    |               |
|                                     |                                                                                                    |               |
|                                     |                                                                                                    |               |

| STEP 7:                  | Step 2.7                                                                                                    |          |
|--------------------------|----------------------------------------------------------------------------------------------------|----------|
|                          | VERIFY the following indications:                                                                                                    | SAT      |
|                          | INVERTER OUTPUT volt meter ≈ 120 volts                                                                                                    |          |
|                          | <ul> <li>Inverter Output frequency meters 60 Hz</li> <li>INVERTER OUTPUT amp meter increases and stabilizes to match<br/>SYSTEM OUTPUT amp meter.</li> </ul> | UNSAT    |
| STANDARD:                | The following indications are verified:                                                                                                    |          |
|                          | INVERTER OUTPUT volts ≈ 120                                                                                                    |          |
|                          | INVERTER OUTPUT frequency $\approx 60$ Hz.                                                                                                    |          |
|                          | INVERTER OUTPUT amp meter increases and stabilizes to match SYSTEM OUTPUT amp meter.                                                                         |          |
| Cue: Provide<br>• INV. C | the following indications to the student:<br>DUTPUT voits 120.                                                                                               |          |
| • INV. C                 | OUTPUT freq. 60.                                                                                                    |          |
| INV. C                   | OUTPUT amps 20 - 40.                                                                                                    |          |
| SYS. (                   | OUTPUT amps 20 - 40.                                                                                                    |          |
|                          |                                                                                                    |          |
| COMMENTS:                |                                                                                                    |          |
|                          |                                                                                                    |          |
|                          |                                                                                                    |          |
|                          |                                                                                                    |          |
|                          |                                                                                                    |          |
|                          |                                                                                                    |          |
|                          |                                                                                                    |          |
|                          | END TASK                                                                                                    | <u> </u> |
| STOP TIME:               |                                                                                                    |          |

# STEP#

# Explanation

- 2 Precharge input filter capacitor prevents a large increase in current when the inverter is placed on line.
- 3 Closing the DC input breaker supplies DC input to the inverter.
- 4 Closing this breaker connects the inverter output to the input of the autotransformer.
- 6 Selecting NORMAL Source with the Manual Bypass Switch causes *a* make before break transfer to the inverter output placing the inverter in service.

# CANDIDATE CUE SHEET (TO BE RETURNED TO EXAMINER UPON COMPLETION OF TASK)

# **INITIAL CONDITIONS:**

Earlier today the **1DIB** Vital Bus Inverter was shutdown *for* maintenance. I & **E** personnel have just notified the Control Room SRO that they have completed their work on the inverter. The affected 120VAC Vital Instrumentation Power Panelboard is being supplied by Regulated AC Panelboard KKA.

## INITIATING CUE:

The Control Room SRQ directs you to startup **1DIB** Vital Bus Inverter per OP/1/A/1107/04 (Enclosure 4.2). DC Power to the inverter has <u>not</u> been isolated.

Begin at Step 2.1

# REGION II INITIAL LICENSE EXAMINATION JOB PERFORMANCE MEASURE

NLO-039

# PRIME THE SPENT FUEL POOL FILL LINE

CANDIDATE

EXAMINER

**Preferred Evaluation Method:** 

Perform \_\_\_\_\_ Simulate X

#### REGION II INITIAL LICENSE EXAMINATION JOB PERFORMANCE MEASURE

| Т | ask: |  |
|---|------|--|
|   |      |  |

#### PRIME THE SPENT FUEL POOL FILL LINE

#### Alternate Path:

No

#### Facility JPM #:

NLO-039

#### K/A Rating(s):

 System:
 APE022

 KIA:
 AK3.02

 Rating.
 <u>3.5/3.8</u>

#### Task Standard:

SFP Priming Pump is aligned and started

#### Preferred Evaluation Location:

Simulator \_\_\_\_ In-Plant X

#### References:

EOP Enclosure "HPI Pump Operations from ASW Pump Switchgear"

| Validation Time: 16 minutes     |                | Time Critical: NO   |      |
|---------------------------------|----------------|---------------------|------|
| Candidate:                      | alization of a | Time Start:         |      |
| NAME                            |                | Time <b>Finish:</b> |      |
| Performance Rating: SAT — UNSAT | 9000           | Performance         | Time |
| Examiner:                       |                |                     |      |

COMMENTS

# SIMULATOR OPERATOR INSTRUCTIONS:

NONE

#### NLO-039 fnl Page 4 of 10

# Tools/Equipment/Procedures Needed:

# **READ TO OPERATOR**

# **DIRECTION TO TRAINEE:**

I will explain the initial conditions, and state the task to be performed. All control room steps shall be performed for this JPM, including any required communications. I will provide initiating cues and reports on other actions when directed by you. Ensure you indicate to me when you understand your assigned task. *To* indicate that you have completed your assigned task return the handout sheet I provided you.

# **INITIAL CONDITIONS:**

A tornado has struck Unit 2 Turbine Building and destroyed the 4160 volt switchgear TC, TD, and TE.

it also struck the Unit 2 BWST, rupturing and draining it.

The SSF Reactor Coolant Makeup Pump failed to start.

2A HPIP has been powered from the ASW switchgear.

The Spent Fuel Pool level is currently +1.0 feet.

## **INITIATING CUES**:

The EOP directs the operator to perform "HPI Pump Operation From ASW Pump Switchgear" Enclosure to align HPIPs to the SFP.

Another operator is aligning the HPI Suction from the SFP.

The Control Room SRO directs you to prime the Spent Fuel Pool fill line on Unit 2 per this Enclosure, beginning at Step 20.

#### START TIME: \_\_\_\_\_

| <u>STEP 1</u> :<br><u>STANDARD</u> : | Step 20<br>Obtain bucket and rope from EOP equipment locker U2AB5. (A-5 JJ2<br>elevator lobby)<br>Locate EOP equipment locker U2AB5 located at A-5, U2 elevator lobby<br>and idcaite that you would obtain a bucket and rope from the locker.<br>Continue to Step 21. | SAT<br>UNSAT |
|--------------------------------------|----------------------------------------------------------------------------------------------------|--------------|
| Cue: Inform c                        | andidate that opening the docker is not required.                                                                                                    |              |
| COMMENTS:                            |                                                                                                    |              |
|                                      |                                                                                                    |              |
| <u>STEP 2</u> :                      | Step 21A<br>Connect SF priming pump suction hose to quick disconnect fitting at SF-<br>86 (SF PRIMING PUMP SEAL WATER INLET)                                                                                                    | SAT          |
| STANDARD:                            | Candidate connects suction hose to quick disconnect fitting at SF-86, or verifies it is connected                                                                                                    | UNSAT        |
|                                      | Continue to Step 21B.                                                                                                    |              |
| COMMENTS:                            |                                                                                                    |              |
| STEP 3                               | Step 21B                                                                                                    |              |
| <u></u>                              | Connect ths Spent Fuel Priming Pump suction hose to the Spent Fuel Pool Fill line connection tap on SF-85 (SF PRIMING PUMP UNDERWATER SUPPLY BLOCK).                                                                                                    | SAT          |
| STANDARD:                            | Verify the Spent Fuel Priming Pump suction hose to the Spent Fuel Pool Fill line connection $tap$ on SF-85 (SF PRIMING PUMP UNDERWATER SUPPLY BLOCK) is connected.                                                                                                    | UNSAT        |
|                                      | Continue to Step 21C                                                                                                    |              |
| <u>COMMENTS</u> :                    |                                                                                                    |              |

| <u>STEP 4</u> :             | Step 21C<br>Open SF-85 (SF PRIMING PUMP UNDERWATER SUPPLY BLOCK)                                                                                         | CRITICAL TASK |
|-----------------------------|----------------------------------------------------------------------------------------------------|---------------|
| STANDARD:                   | The student locates and opens <b>SF-85</b> (Pool Underwater Supply Block to Priming Pump) by rotating valve operator until handle is parallel with pipe. | SAT           |
|                             | Continue to Step 21D.                                                                                                    | UNSAT         |
| Note: There is<br>end of th | a special tool for operating SF-85 and SF-84 hanging at the South<br>ne Spent Fuel Pool.                                                                 |               |
| COMMENTS:                   |                                                                                                    |               |
|                             |                                                                                                    |               |
| <u>STEP 5</u> :             | Step 21D<br>Place the flex hose on the discharge of the SF Priming Pump into the<br>SFP.                                                                 | SAT           |
| <u>STANDARD</u> :           | The student (simulates) placing the free end of discharge hose into the Spent Fuel Peel.                                                                 | UNSQ.T        |
|                             | Continue to Step 21E.                                                                                                    |               |
| COMMENTS:                   |                                                                                                    |               |
|                             |                                                                                                    |               |
|                             |                                                                                                    |               |
| STEP 6:                     | Step 21E<br>CLOSE SF-84 (SF POOL UNDERWATER SUPPLY VENT)                                                                                                 | SAT           |
| <u>STANDARD</u> :           | SF-84 (SF Pool Underwater Supply Vent) is CLOSED by rotating valve operator until handle is perpendicular to pipe.                                       |               |
|                             | Continue to Step 21F.                                                                                                    | UNSAT         |
| Note: There is<br>end of th | a special tool for operating SF-85 and SF-84 hanging at the South<br>the Spent Fuel Pool.                                                                |               |
| COMMENTS:                   |                                                                                                    |               |
|                             |                                                                                                    |               |
|                             |                                                                                                    |               |

| STEQ:                                                                           | Step 21F<br>Fill the SF Priming Pump Seal Tank to at least half-full with DW or water<br>from SFP using bucket.                                                                                                    | <b>CRITICAL TASK</b>                 |
|---------------------------------------------------------------------------------|----------------------------------------------------------------------------------------------------|--------------------------------------|
| <u>STANDARD</u> :                                                               | The candidate fills the SF Priming Pump Seal Tank at least half-full using DW from the North-West end of the SFP or by using the rope and bucket to dip out of the SFP.                                                                                                    | UNSAT                                |
| <i>Note:</i> it <i>will ta</i><br>half-full.                                    | ke several buckets of water to fill the SF Priming Pump Seal Tank                                                                                                    |                                      |
|                                                                                 | Continue to Step 22                                                                                                    |                                      |
| CUE: Commu<br>Room and Ea                                                       | inications have been established with operators at the ASW Pump st Penetration Room.                                                                                                    |                                      |
| COMMENTS:                                                                       |                                                                                                    |                                      |
|                                                                                 |                                                                                                    |                                      |
|                                                                                 |                                                                                                    |                                      |
|                                                                                 |                                                                                                    |                                      |
| STEP 8:                                                                         | Step 22                                                                                                    | CRITICAL TASK                        |
| <u>STEP 8</u> :                                                                 | Step 22<br><i>WHEN</i> communication is established with operators in the following locations:                                                                                                    | CRITICAL TASK                        |
| <u>STEP 8</u> :                                                                 | <ul> <li>Step 22</li> <li><i>WHEN</i> communication is established with operators in the following locations:</li> <li>ASW Pump Room</li> </ul>                                                                                                    | <b>CRITICAL TASK</b>                 |
| <u>STEP 8</u> :                                                                 | <ul> <li>Step 22</li> <li>WHEN communication is established with operators in the following locations:</li> <li>ASW Pump Room</li> <li>East Pen Room</li> <li>THEN open SE-86 (SE PRIMING PLIMP SEAL WATER INLET)</li> </ul>                                                                                                    | <b>CRITICAL TASK</b>                 |
| <u>STEP 8</u> :                                                                 | <ul> <li>Step 22</li> <li>WHEN communication is established with operators in the following locations:</li> <li>ASW Pump Room</li> <li>East Pen Room</li> <li>THEN open SF-86 (SF PRIMING PUMP SEAL WATER INLET)</li> </ul>                                                                                                    | CRITICAL TASK                        |
| <u>STEP 8</u> :<br><u>STANDARD</u> :                                            | <ul> <li>Step 22</li> <li>WHEN communication is established with operators in the following locations:</li> <li>ASW Pump Room</li> <li>East Pen Room</li> <li>THEN open SF-86 (SF PRIMING PUMP SEAL WATER INLET)</li> </ul> Determine communications have been established with the above locations and then open SF-86 (SF PRIMING PUMP SEAL WATER INLET).                                                    | <b>CRITICAL TASK</b><br>SAT<br>UNSAT |
| <u>STEP 8</u> :<br><u>STANDARD</u> :                                            | <ul> <li>Step 22</li> <li>WHEN communication is established with operators in the following locations:</li> <li>ASW Pump Room</li> <li>East Pen Room</li> <li>THEN open SF-86 (SF PRIMING PUMP SEAL WATER INLET)</li> <li>Determine communications have been established with the above locations and then open SF-86 (SF PRIMING PUMP SEAL WATER INLET).</li> <li>Continue to Step 23.</li> </ul>             | CRITICAL TASK                        |
| STEP 8:<br>STANDARD:<br>Cue: Commun                                             | <ul> <li>Step 22</li> <li>WHEN communication is established with operators in the following locations: <ul> <li>ASW Pump Room</li> <li>East Pen Room</li> </ul> </li> <li>THEN open SF-86 (SF PRIMING PUMP SEAL WATER INLET)</li> </ul> <li>Determine communications have been established with the above locations and then open SF-86 (SF PRIMING PUMP SEAL WATER INLET).</li> <li>Continue to Step 23.</li> | CRITICAL TASK                        |
| <u>STEP 8</u> :<br><u>STANDARD</u> :<br><u>Cue: Commun</u><br><u>COMMENTS</u> : | <ul> <li>Step 22</li> <li>WHEN communication is established with operators in the following locations:</li> <li>ASW Pump Room</li> <li>East Pen Room</li> <li>THEN open SF-86 (SF PRIMING PUMP SEAL WATER INLET)</li> <li>Determine communications have been established with the above locations and then open SF-86 (SF PRIMING PUMP SEAL WATER INLET).</li> <li>Continue to Step 23.</li> </ul>             | CRITICAL TASK                        |
| <u>STEP 8</u> :<br><u>STANDARD</u> :<br><u>Cue: Commun</u><br><u>COMMENTS</u> : | <ul> <li>Step 22</li> <li>WHEN communication is established with operators in the following locations: <ul> <li>ASW Pump Room</li> <li>East Pen Room</li> </ul> </li> <li>THEN open SF-86 (SF PRIMING PUMP SEAL WATER INLET)</li> </ul> <li>Determine communications have been established with the above locations and then open SF-86 (SF PRIMING PUMP SEAL WATER INLET).</li> <li>Continue to Step 23.</li> | CRITICAL TASK                        |
| <u>STEP 8</u> :<br><u>STANDARD</u> :<br><u>Cue: Commun<br/>COMMENTS</u> :       | <ul> <li>Step 22</li> <li>WHEN communication is established with operators in the following locations: <ul> <li>ASW Pump Room</li> <li>East Pen Room</li> </ul> </li> <li>THEN open SF-86 (SF PRIMING PUMP SEAL WATER INLET)</li> </ul> <li>Determine communications have been established with the above locations and then open SF-86 (SF PRIMING PUMP SEAL WATER INLET).</li> <li>Continue to Step 23.</li> | CRITICAL TASK                        |

| <u>STEP 9</u> :        | Step 23<br>Notify operator in ASW pump Rm to start U1/2 SF PRIMING PUMP                                 | CRITICAL TASK |
|------------------------|----------------------------------------------------------------------------------------------------|---------------|
|                        | (remote starter on S wall)                                                                              | SAT           |
| <u>Standakd</u> :      | Notify operator in ASW pump Rm to start U1/2 SF PRIMING PUMP Continue to Step <b>24.</b>                | UNSAT         |
| Cue: The U1/2          | SF PRIMING PUMP is operating.                                                                           |               |
| COMMENTS:              |                                                                                                    |               |
|                        |                                                                                                    |               |
|                        |                                                                                                    |               |
| <u>STEP 10</u> :       | Step 24                                                                                                 |               |
|                        | IAAT seal tank level begins to rise,                                                                    | SAT           |
|                        | THEN close SF-86 (SF PRIMING PUMP SEAL WATER INLET)                                                     |               |
| <u>STANDARD</u> :      | Continue to Step 25.                                                                                    |               |
| Cue: Seal tan          | k level is NOT rising.                                                                                  |               |
| COMMENTS:              |                                                                                                    |               |
|                        |                                                                                                    |               |
|                        |                                                                                                    |               |
| <u>STEP 11</u> :       | Step 25                                                                                                 |               |
|                        | WHEN SFP fill line is primed (as indicated by a steady discharge stream from the SF priming pump),      | SAT           |
|                        | THEN notify Control Room of the following:                                                              |               |
|                        | HPI suction aligned to SFP fill line                                                                    | UNSAT         |
|                        | HPI pump cooling water status                                                                           |               |
|                        | An operator is available in the E Pen Rm to throttle 1HP-26                                             |               |
| <u>STANDARD</u> :      | Monitor the hose attached to the SF priming pump discharge and determine the SFP line <b>is</b> primed. |               |
|                        | Notify the Control Room the HPI suction is aligned to SFP fill line.                                    |               |
| Cue: The\$F p          | riming pump has steady discharge stream.                                                                |               |
| Cue: Notifying<br>JPM. | g the Control of the last two bulleted items is not required for this                                   |               |
| COMMENTS:              |                                                                                                    |               |
|                        |                                                                                                    |               |
|                        |                                                                                                    |               |
|                        | END TASK                                                                                                |               |

STOP TIME:

# **CRITICAL STEP EXPLANATIONS:**

### STEP #

# Explanation

- 4 Necessary to provide suction to **the** priming pump.
- 7 Tank must be ½ full to provide adequate water for priming
- 8 Required **to** provide flow path.
- 9 Priming pump must operate to fill the line.

## CANDIDATE CUE SHEET (TO BE RETURNED TO EXAMINER UPON COMPLETION OF TASK)

# **INITIAL CONDITIONS:**

A tornado has struck Unit 2 Turbine Building and destroyed the 4160 volt switchgear TC, TD, and TE.

it also struck the Unit 2 BWST, rupturing and draining it.

The SSF Reactor Coolant Makeup Pump failed to start.

2A HPIP has been powered from the ASW switchgear.

The Spent Fuel Pool level is currently +1.0 feet.

# **INITIATING CUES**:

The EOP directs the operator to perform "HPI Pump Operation From ASW Pump Switchgear" Enclosure to align HPIPs to the SFP.

Another operator is aligning the HPI Suction from the SFP.

The Control Room SRO directs you to prime the Spent Fuel Pool fill line on Unit 2 per this Enclosure, beginning at Step 20.